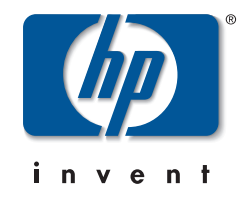

# management and configuration guide

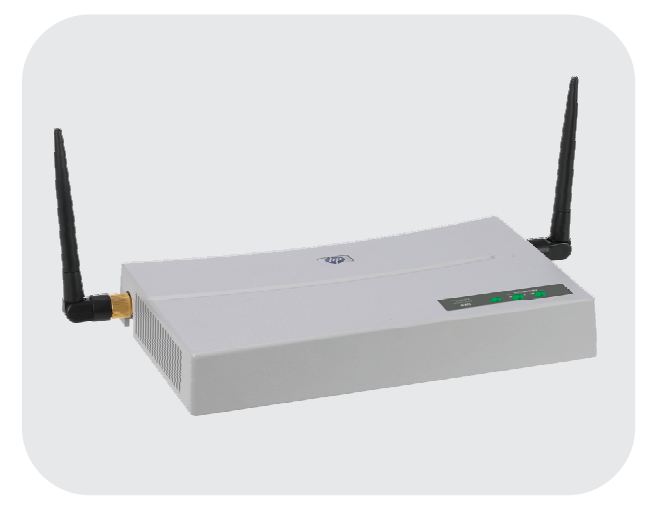

## **hp** procurve wireless access point 420

## www.hp.com/go/hpprocurve

## HP ProCurve Wireless Access Point 420

May 2004

Management and Configuration Guide

© Copyright 2004 Hewlett-Packard Development Company, L.P. The information contained herein is subject to change without notice.

This document contains proprietary information, which is protected by copyright. No part of this document may be photocopied, reproduced, or translated into another language without the prior written consent of Hewlett-Packard.

#### **Publication Number**

5990-6006 May 2004 Edition 2

#### **Applicable Products**

HP ProCurve Wireless Access Point 420 na (J8130A) HP ProCurve Wireless Access Point 420 ww (J8131A)

#### **Trademark Credits**

Windows NT®, Windows®, and MS Windows® are US registered trademarks of Microsoft Corporation.

#### Disclaimer

HEWLETT-PACKARD COMPANY MAKES NO WARRANTY OF ANY KIND WITH REGARD TO THIS MATERIAL, INCLUDING, BUT NOT LIMITED TO, THE IMPLIED WARRANTIES OF MERCHANTABILITY AND FITNESS FOR A PARTICULAR PURPOSE. Hewlett-Packard shall not be liable for errors contained herein or for incidental or consequential damages in connection with the furnishing, performance, or use of this material.

The only warranties for HP products and services are set forth in the express warranty statements accompanying such products and services. Nothing herein should be construed as constituting an additional warranty. HP shall not be liable for technical or editorial errors or omissions contained herein.

Hewlett-Packard assumes no responsibility for the use or reliability of its software on equipment that is not furnished by Hewlett-Packard.

#### Warranty

See the Customer Support/Warranty booklet included with the product.

A copy of the specific warranty terms applicable to your Hewlett-Packard products and replacement parts can be obtained from your HP Sales and Service Office or authorized dealer.

## Contents

### 1 Getting Started

| <b>Contents</b>                                                            |
|----------------------------------------------------------------------------|
| <b>Introduction</b>                                                        |
| <b>Conventions</b>                                                         |
| Command Syntax Statements 1-2                                              |
| Command Prompts 1-3                                                        |
| Screen Simulations 1-3                                                     |
| Related Publications                                                       |
| Getting Documentation From the Web 1-5                                     |
| Sources for More Information                                               |
| Need Only a Quick Start? 1-6                                               |
| To Set Up and Install the Access Point in Your Network $\ldots \ldots 1-6$ |

### 2 Selecting a Management Interface

| Contents                                         | 2-1 |
|--------------------------------------------------|-----|
| Overview                                         | 2-2 |
| Understanding Management Interfaces              | 2-2 |
| Advantages of Using the CLI                      | 2-3 |
| Advantages of Using the HP Web Browser Interface | 2-4 |

### **3** Using the Command Line Interface (CLI)

| Contents                  | L      |
|---------------------------|--------|
| <b>Overview</b>           | 2      |
| Accessing the CLI         | 2      |
| <b>Using the CLI</b>      | 2      |
| Privilege Level at Logon  | 2      |
| Privilege Level Operation | 1<br>1 |

| How To Move Between Levels                                             | -6 |
|------------------------------------------------------------------------|----|
| Listing Commands and Command Options                                   | -7 |
| Listing Commands Available at Any Privilege Level                      | -7 |
| Command Option Displays 3                                              | -9 |
| Configuration Commands and the Context Configuration Modes $\dots$ 3-1 | 10 |
| CLI Control and Editing                                                | 12 |

### 4 Using the HP Web Browser Interface

| <b>Contents</b>                                                                                           |
|----------------------------------------------------------------------------------------------------|
| <b>Overview</b>                                                                                           |
| General Features 4-3                                                                                      |
| Starting a Web Browser Interface Session with the Access Point . 4-4                                      |
| <b>Description of Browser Interface</b>                                                                   |
| The Home Page                                                                                             |
| Support URL 4-6                                                                                           |
| Tasks for Your First HP Web Browser Interface Session 4-7                                                 |
| Changing the User Name and Password in the Browser Interface 4-7<br>If You Lose the User Name or Password |
| Setting the SSID 4-9                                                                                      |
| Setting the Radio Channel 4-10                                                                            |
| Configuring TCP/IP Settings 4-12                                                                          |
| Configuring Security Settings                                                                             |
| Online Help for the HP Web Browser Interface                                                              |
| Status Reporting Features                                                                                 |
| The AP Status Window 4-17                                                                                 |
| Station Status 4-19                                                                                       |
| Event Logs                                                                                                |
| The Status Bar                                                                                            |

### 5 Access Point Configuration

| Contents                           | 5-1 |
|------------------------------------|-----|
| Overview                           | 5-2 |
| Modifying System Management Access | 5-3 |

| Web: Setting User Names and Passwords                                                                                                    | 5-3                                                                                                    |
|----------------------------------------------------------------------------------------------------|----------------------------------------------------------------------------------------------------|
| CLI: Setting User Names and Passwords                                                                                                    | 5-4                                                                                                    |
| Modifying System Information                                                                                                    | 5-5                                                                                                    |
| Web: Setting the System Name and SSID                                                                                                    | 5-5                                                                                                    |
| CLI: Setting the System Name and SSID                                                                                                    | 5-6                                                                                                    |
| Configuring IP Settings                                                                                                    | 5-9                                                                                                    |
| Web: Configuring IP Settings Statically or via DHCP                                                                                                    | 5-9                                                                                                    |
| CLI: Configuring IP Settings Statically or via DHCP                                                                                                    | . 5-11                                                                                                    |
| Configuring SNMP                                                                                                    | . 5-13                                                                                                    |
| Web: Setting SNMP Parameters                                                                                                    | . 5-13                                                                                                    |
| CLI: Setting SNMP Parameters                                                                                                    | . 5-15                                                                                                    |
| Enabling System Logging                                                                                                    | . 5-17                                                                                                    |
| Web: Setting Logging Parameters                                                                                                    | . 5-18                                                                                                    |
| CLI: Setting Logging Parameters                                                                                                    | . 5-19                                                                                                    |
| Configuring SNTP                                                                                                    | . 5-21                                                                                                    |
| Web: Setting SNTP Parameters                                                                                                    | . 5-21                                                                                                    |
| CLI: Setting SNTP Parameters                                                                                                    | . 5-23                                                                                                    |
|                                                                                                    |                                                                                                    |
| Configuring Ethernet Interface Parameters                                                                                                    | . 5-25                                                                                                    |
| Configuring Ethernet Interface Parameters          Web: Setting Ethernet Interface Parameters                                                                                                    | . 5-25<br>. 5-25                                                                                                    |
| Configuring Ethernet Interface Parameters         Web: Setting Ethernet Interface Parameters                                                                                                    | . 5-25<br>. 5-25<br>. 5-26                                                                                                    |
| Configuring Ethernet Interface Parameters                                                                                                    | . 5-25<br>. 5-25<br>. 5-26<br>. 5-28                                                                                                    |
| Configuring Ethernet Interface Parameters                                                                                                    | . 5-25<br>. 5-25<br>. 5-26<br>. 5-28<br>. 5-28                                                                                                    |
| Configuring Ethernet Interface Parameters                                                                                                    | . 5-25<br>. 5-25<br>. 5-26<br>. 5-28<br>. 5-28<br>. 5-30                                                                                                    |
| Configuring Ethernet Interface Parameters         Web: Setting Ethernet Interface Parameters         CLI: Setting Ethernet Interface Parameters         Configuring RADIUS Client Authentication         Web: Setting RADIUS Server Parameters         CLI: Setting RADIUS Server Parameters         Setting up Filter Control                                                                                                    | . 5-25<br>. 5-25<br>. 5-26<br>. 5-28<br>. 5-28<br>. 5-30<br>. 5-32                                                                                                    |
| Configuring Ethernet Interface Parameters         Web: Setting Ethernet Interface Parameters         CLI: Setting Ethernet Interface Parameters         Configuring RADIUS Client Authentication         Web: Setting RADIUS Server Parameters         CLI: Setting RADIUS Server Parameters         Setting up Filter Control         Web: Enabling VLAN Support and Setting Filters                                                                                                    | . 5-25<br>. 5-25<br>. 5-26<br>. 5-28<br>. 5-28<br>. 5-30<br>. 5-32<br>. 5-33                                                                                                    |
| Configuring Ethernet Interface Parameters         Web: Setting Ethernet Interface Parameters         CLI: Setting Ethernet Interface Parameters         Configuring RADIUS Client Authentication         Web: Setting RADIUS Server Parameters         CLI: Setting RADIUS Server Parameters         CLI: Setting RADIUS Server Parameters         CLI: Setting RADIUS Server Parameters         CLI: Setting RADIUS Server Parameters         CLI: Setting RADIUS Server Parameters         CLI: Setting UP Filter Control         Web: Enabling VLAN Support and Setting Filters         CLI: Enabling VLAN Support and Setting Filters                                                                                                    | . 5-25<br>. 5-25<br>. 5-28<br>. 5-28<br>. 5-28<br>. 5-30<br>. 5-32<br>. 5-33<br>. 5-33                                                                                                    |
| Configuring Ethernet Interface Parameters         Web: Setting Ethernet Interface Parameters         CLI: Setting Ethernet Interface Parameters         Configuring RADIUS Client Authentication         Web: Setting RADIUS Server Parameters         CLI: Setting RADIUS Server Parameters         CLI: Setting RADIUS Server Parameters         Setting up Filter Control         Web: Enabling VLAN Support and Setting Filters         CLI: Enabling VLAN Support and Setting Filters                                                                                                    | . 5-25<br>. 5-25<br>. 5-26<br>. 5-28<br>. 5-28<br>. 5-30<br>. 5-30<br>. 5-32<br>. 5-33<br>. 5-35<br>. 5-37                                                                                                    |
| Configuring Ethernet Interface Parameters         Web: Setting Ethernet Interface Parameters         CLI: Setting Ethernet Interface Parameters         Configuring RADIUS Client Authentication         Web: Setting RADIUS Server Parameters         CLI: Setting RADIUS Server Parameters         CLI: Setting RADIUS Server Parameters         CLI: Setting RADIUS Server Parameters         CLI: Setting RADIUS Server Parameters         CLI: Setting UP Filter Control         Web: Enabling VLAN Support and Setting Filters         CLI: Enabling VLAN Support and Setting Filters         Web: Modifying Radio Settings         Web: Modifying the Radio Working Mode and Settings                                                                                                    | . 5-25<br>. 5-25<br>. 5-26<br>. 5-28<br>. 5-28<br>. 5-30<br>. 5-32<br>. 5-33<br>. 5-33<br>. 5-37<br>. 5-38                                                                                                    |
| Configuring Ethernet Interface Parameters         Web: Setting Ethernet Interface Parameters         CLI: Setting Ethernet Interface Parameters         Configuring RADIUS Client Authentication         Web: Setting RADIUS Server Parameters         CLI: Setting RADIUS Server Parameters         CLI: Setting RADIUS Server Parameters         CLI: Setting RADIUS Server Parameters         CLI: Setting RADIUS Server Parameters         CLI: Setting RADIUS Server Parameters         CLI: Setting VLAN Support and Setting Filters         CLI: Enabling VLAN Support and Setting Filters         Modifying Radio Settings         Web: Modifying the Radio Working Mode and Settings         CLI: Modifying the Radio Working Mode and Settings                                                                                                    | . 5-25<br>. 5-25<br>. 5-26<br>. 5-28<br>. 5-28<br>. 5-30<br>. 5-30<br>. 5-33<br>. 5-33<br>. 5-35<br>. 5-38<br>. 5-38<br>. 5-40                                                                                                    |
| Configuring Ethernet Interface Parameters         Web: Setting Ethernet Interface Parameters         CLI: Setting Ethernet Interface Parameters         Configuring RADIUS Client Authentication         Web: Setting RADIUS Server Parameters         CLI: Setting RADIUS Server Parameters         CLI: Setting RADIUS Server Parameters         CLI: Setting RADIUS Server Parameters         CLI: Setting RADIUS Server Parameters         CLI: Setting RADIUS Server Parameters         CLI: Setting RADIUS Server Parameters         Meb: Enabling VLAN Support and Setting Filters         CLI: Enabling VLAN Support and Setting Filters         Modifying Radio Settings         Web: Modifying the Radio Working Mode and Settings         CLI: Modifying the Radio Working Mode and Settings         Web: Setting the Antenna Mode and Transmit Power Control Limits                                                                    | . 5-25<br>. 5-25<br>. 5-26<br>. 5-28<br>. 5-28<br>. 5-30<br>. 5-30<br>. 5-33<br>. 5-33<br>. 5-37<br>. 5-38<br>. 5-40<br>. 5-40                                                                                                    |
| Configuring Ethernet Interface Parameters         Web: Setting Ethernet Interface Parameters         CLI: Setting Ethernet Interface Parameters         Configuring RADIUS Client Authentication         Web: Setting RADIUS Server Parameters         CLI: Setting RADIUS Server Parameters         CLI: Setting RADIUS Server Parameters         CLI: Setting RADIUS Server Parameters         CLI: Setting RADIUS Server Parameters         CLI: Setting RADIUS Server Parameters         CLI: Setting VLAN Support and Setting Filters         CLI: Enabling VLAN Support and Setting Filters         CLI: Enabling VLAN Support and Setting Filters         Modifying Radio Settings         Web: Modifying the Radio Working Mode and Settings         CLI: Modifying the Antenna Mode and Transmit Power Control Limits         CLI: Setting the Antenna Mode and Transmit Power Control Limits                                             | <ul> <li>5-25</li> <li>5-26</li> <li>5-28</li> <li>5-28</li> <li>5-30</li> <li>5-32</li> <li>5-33</li> <li>5-35</li> <li>5-37</li> <li>5-38</li> <li>5-40</li> <li>5-45</li> <li>5-48</li> </ul>                                                         |
| Configuring Ethernet Interface Parameters         Web: Setting Ethernet Interface Parameters         CLI: Setting Ethernet Interface Parameters         Configuring RADIUS Client Authentication         Web: Setting RADIUS Server Parameters         CLI: Setting RADIUS Server Parameters         CLI: Setting RADIUS Server Parameters         Setting up Filter Control         Web: Enabling VLAN Support and Setting Filters         CLI: Enabling VLAN Support and Setting Filters         Modifying Radio Settings         Web: Modifying the Radio Working Mode and Settings         Web: Setting the Antenna Mode and Transmit Power Control Limits         CLI: Setting the Antenna Mode and Transmit Power Control Limits                                                                                                    | . 5-25<br>. 5-25<br>. 5-28<br>. 5-28<br>. 5-28<br>. 5-30<br>. 5-30<br>. 5-33<br>. 5-33<br>. 5-37<br>. 5-38<br>. 5-40<br>. 5-40<br>. 5-48<br>. 5-48<br>. 5-51                                                                                             |
| Configuring Ethernet Interface Parameters         Web: Setting Ethernet Interface Parameters         CLI: Setting Ethernet Interface Parameters         Configuring RADIUS Client Authentication         Web: Setting RADIUS Server Parameters         CLI: Setting RADIUS Server Parameters         CLI: Setting RADIUS Server Parameters         CLI: Setting RADIUS Server Parameters         Setting up Filter Control         Web: Enabling VLAN Support and Setting Filters         CLI: Enabling VLAN Support and Setting Filters         CLI: Enabling VLAN Support and Setting Filters         Web: Modifying the Radio Working Mode and Settings         CLI: Modifying the Radio Working Mode and Settings         Web: Setting the Antenna Mode and Transmit Power Control Limits         CLI: Setting the Antenna Mode and Transmit Power Control Limits         Curifiguring Wireless Security         Web: Configuring WPA Settings | <ul> <li>5-25</li> <li>5-25</li> <li>5-26</li> <li>5-28</li> <li>5-28</li> <li>5-30</li> <li>5-32</li> <li>5-33</li> <li>5-33</li> <li>5-35</li> <li>5-37</li> <li>5-38</li> <li>5-40</li> <li>5-45</li> <li>5-48</li> <li>5-51</li> <li>5-57</li> </ul> |

| CLI: Configuring WPA Settings               | 5-60 |
|---------------------------------------------|------|
| Web: Configuring MAC Address Authentication | 5-62 |
| CLI: Configuring MAC Address Authentication | 5-65 |
| Web: Configuring IEEE 802.1x                | 5-66 |
| CLI: Configuring IEEE 802.1x                | 5-69 |
| Web: Setting up WEP Shared-Keys             | 5-70 |
| CLI: Setting up WEP Shared-Keys             | 5-72 |

### 6 Command Line Reference

| Cont  | cents                     |
|-------|---------------------------|
| Over  | view                      |
| Gene  | eral Commands             |
| c     | onfigure                  |
| e     | nd                        |
| e     | xit                       |
| р     | ning                      |
| r     | eset                      |
| S     | how history               |
| S     | how line                  |
| Syste | em Management Commands6-8 |
| c     | ountry                    |
| р     | rompt                     |
| S     | ystem name                |
| u     | sername                   |
| р     | assword                   |
| iŗ    | p http port               |
| iı    | p http server             |
| lo    | ogging on                 |
| lo    | ogging host               |
| lo    | ogging console            |
| lo    | ogging level              |
| lo    | ogging facility-type 6-17 |
| S     | how logging               |
| S     | ntp-server ip             |

|     | sntp-server enable                | 6-20 |
|-----|-----------------------------------|------|
|     | sntp-server date-time             | 6-20 |
|     | sntp-server daylight-saving       | 6-21 |
|     | sntp-server timezone              | 6-22 |
|     | show sntp                         | 6-23 |
|     | show system                       | 6-23 |
|     | show version                      | 6-24 |
| SN  | MP Commands                       | 6-25 |
|     | snmp-server community             | 6-25 |
|     | snmp-server contact               | 6-26 |
|     | snmp-server enable server         | 6-27 |
|     | snmp-server host                  | 6-28 |
|     | snmp-server location              | 6-29 |
|     | show snmp                         | 6-30 |
| Fla | sh/File Commands                  | 6-30 |
|     | bootfile                          | 6-31 |
|     | сору                              | 6-31 |
|     | delete                            | 6-33 |
|     | dir                               | 6-33 |
| RA  | DIUS Client                       | 6-34 |
|     | radius-server address             | 6-35 |
|     | radius-server port                | 6-35 |
|     | radius-server key                 | 6-36 |
|     | radius-server retransmit          | 6-36 |
|     | radius-server timeout             | 6-37 |
|     | show radius                       | 6-38 |
| 802 | 2.1x Port Authentication          | 6-39 |
|     | 802.1x                            | 6-40 |
|     | 802.1x broadcast-key-refresh-rate | 6-41 |
|     | 802.1x session-key-refresh-rate   | 6-41 |
|     | 802.1x session-timeout            | 6-42 |
|     | address filter default            | 6-43 |
|     | address filter entry              | 6-43 |
|     | address filter delete             | 6-44 |
|     | mac-authentication server         | 6-45 |

|   | mac-authentication session-timeout |
|---|------------------------------------|
|   | show authentication                |
| F | iltering Commands 6-47             |
|   | filter local-bridge 6-47           |
|   | filter ap-manage 6-48              |
|   | filter ethernet-type enable 6-48   |
|   | filter ethernet-type protocol      |
|   | show filters                       |
| I | nterface Commands                  |
|   | interface                          |
|   | dns server                         |
|   | ip address                         |
|   | ip dhcp                            |
|   | shutdown                           |
|   | speed-duplex                       |
|   | show interface ethernet            |
|   | radio-mode                         |
|   | antenna-mode                       |
|   | description                        |
|   | closed-system                      |
|   | speed                              |
|   | multicast-data-rate                |
|   | channel                            |
|   | ssid                               |
|   | beacon-interval                    |
|   | dtim-period                        |
|   | fragmentation-length 6-65          |
|   | rts-threshold                      |
|   | authentication                     |
|   | encryption                         |
|   | key                                |
|   | transmit-key                       |
|   | transmit-limits                    |
|   | transmit-power                     |
|   | max-association                    |

| multicast-cipher 6-73          |
|--------------------------------|
| wpa-clients                    |
| wpa-mode                       |
| wpa-psk-type                   |
| wpa-preshared-key6-76          |
| shutdown                       |
| show interface wireless g 6-78 |
| show station                   |
| IAPP Command                   |
| iapp                           |
| VLAN Commands                  |
| vlan                           |
| native-vlanid                  |

### A File Transfers

| Contents A-                                                                                                    |
|----------------------------------------------------------------------------------------------------|
| Overview A-2                                                                                                    |
| Downloading Access Point Software A-5                                                                                                    |
| General Switch Software Download Rules A-3                                                                                                    |
| Using TFTP or FTP To Download Software from a Server A-<br>Web: TFTP/FTP Software Download to the Access Point A-<br>CLI: TFTP/FTP Software Download to the Access Point A- |
| Using the Web Interface To Download Software From the Local<br>Computer A-6                                                                                                 |
| Transferring Configuration Files A-10                                                                                                    |

— This page is intentionally unused. —

## Getting Started

## Contents

| <b>Introduction</b>                                                        |
|----------------------------------------------------------------------------|
| <b>Conventions</b>                                                         |
| Command Syntax Statements 1-2                                              |
| Command Prompts 1-3                                                        |
| Screen Simulations 1-3                                                     |
| Related Publications                                                       |
| Getting Documentation From the Web 1-5                                     |
| Sources for More Information                                               |
| Need Only a Quick Start? 1-6                                               |
| To Set Up and Install the Access Point in Your Network $\ldots \ldots 1-6$ |

## Introduction

This *Management and Configuration Guide* is intended to support the following access points:

- HP ProCurve Wireless Access Point 420 na
- HP ProCurve Wireless Access Point 420 ww

This guide describes how to use the command line interface (CLI) and web browser interface to configure, manage, and monitor access point operation. A troubleshooting chapter is also included.

For information on other product documentation for this access point, refer to "Related Publications" on page 1-4.

The *Product Documentation CD-ROM* shipped with the access point includes a copy of this guide. You can also download a copy from the HP ProCurve website, **http://www.hp.com/go/hpprocurve**. (See "Getting Documentation From the Web" on page 1-5.)

## Conventions

This guide uses the following conventions for command syntax and displayed information.

### **Command Syntax Statements**

Syntax: radius-server address [secondary] < host\_ip\_address | host\_name>

- Vertical bars ( | ) separate alternative, mutually exclusive elements.
- Square brackets ([]) indicate optional elements.
- Braces ( < > ) enclose required elements.
- Braces within square brackets ([<>]) indicate a required element within an optional choice.
- Boldface indicates use of a CLI command, part of a CLI command syntax, or other displayed element in general text. For example:

"Use the copy tftp command to download the key from a TFTP server."

Italics indicate variables for which you must supply a value when executing the command. For example, in this command syntax, <host\_ip\_address | host\_name > indicates that you must provide an IP address or a host name:

Syntax: radius-server address [secondary] < host\_ip\_address | host\_name>

### **Command Prompts**

In the default configuration, your access point displays the following CLI prompt:

HP ProCurve Access Point 420#

To simplify recognition, this guide uses HP420 to represent command prompt. For example:

HP420#

(You can use the **prompt** command to change the text in the CLI prompt.)

### **Screen Simulations**

Figures containing simulated screen text and command output look like this:

```
HP420#show version
Version v2.0.0
HP420#
```

### Figure 1-1. Example of a Figure Showing a Simulated Screen

In some cases, brief command-output sequences appear outside of a numbered figure. For example:

```
HP420(if-ethernet)#ip address 192.168.1.2 255.255.255.0
192.168.1.253
HP420(if-ethernet)#dns primary-server 192.168.1.55
```

## **Related Publications**

**Installation and Getting Started Guide.** Use the *Installation and Getting Started Guide* shipped with your access point to prepare for and perform the physical installation. This guide also steps you through connecting the access point to your network and assigning IP addressing, as well as describing the LED indications for correct operation and trouble analysis.

HP provides a PDF version of this guide on the *Product Documentation CD-ROM* shipped with the access point. You can also download a copy from the HP ProCurve website. (See "Getting Documentation From the Web" on page 1-5.)

**Release Notes.** Release notes are posted on the HP ProCurve website and provide information on new software updates:

- New features and how to configure and use them
- Software management, including downloading software to the access point
- Software fixes addressed in current and previous releases

To view and download a copy of the latest release notes for your access point, see "Getting Documentation From the Web" on page 1-5.

## Getting Documentation From the Web

1. Go to the HP ProCurve website at

### http://www.hp.com/go/hpprocurve

- 2. Click on Technical support.
- 3. Click on **Product manuals**.
- 4. Click on the product for which you want to view or download a manual.

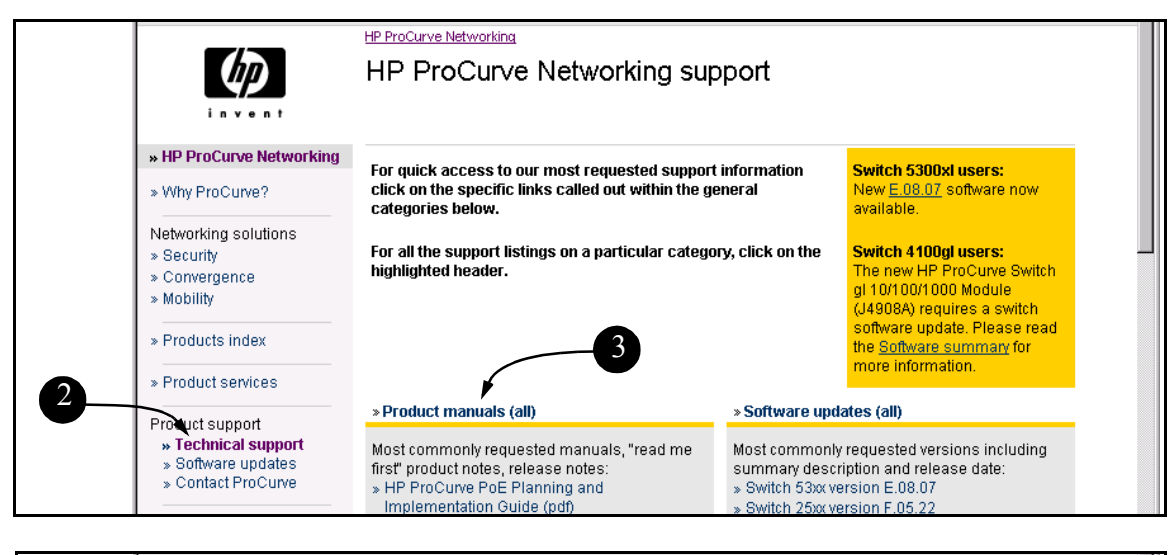

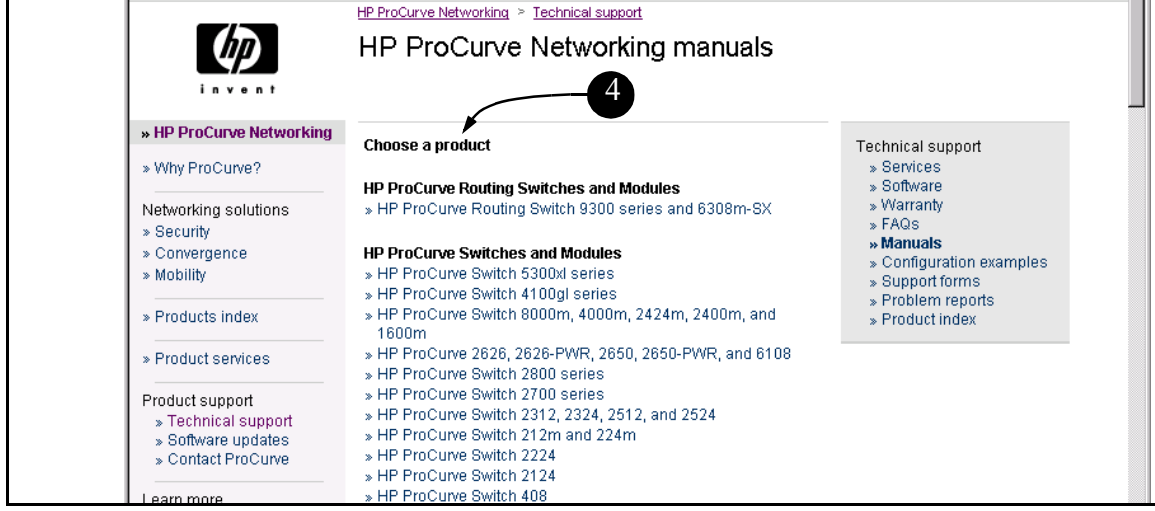

Figure 1-2. Finding Product Manuals on the HP ProCurve Website

## Sources for More Information

- If you need information on specific features in the HP Web Browser Interface (hereafter referred to as the "web browser interface"), use the online help available for the web browser interface. For more information on web browser Help options, refer to "Online Help for the HP Web Browser Interface" on page 4-16.
- If you need further information on Hewlett-Packard access point technology, visit the HP ProCurve website at:

http://www.hp.com/go/hpprocurve

## Need Only a Quick Start?

**IP Addressing.** If you just want to give the access point an IP address so that it can communicate on your network, HP recommends that you use the CLI to quickly configure IP addressing. To do so, do one of the following:

■ Enter **config** at the CLI Exec level prompt.

HP420#config

• Enter interface ethernet at the CLI Configuration level prompt.

HP420(config)#interface ethernet

• Enter the IP address, subnet mask, and gateway at the CLI Interface Configuration level prompt.

HP420(if-ethernet)#ip address <address>
 <subnet\_mask> <gateway>

For more on using the CLI, see Chapter 6, "Using the Command Line Interface (CLI)".

To Set Up and Install the Access Point in Your Network

Important!

Use the *Installation and Getting Started Guide* shipped with your access point for the following:

- Notes, cautions, and warnings related to installing and using the access point
- Instructions for physically installing the access point in your network

- Quickly assigning an IP address, subnet mask, and gateway, set a Manager password, and (optionally) configure other basic features.
- Interpreting LED behavior.

For the latest version of the *Installation and Getting Started Guide* and other documentation for your access point, visit to the HP ProCurve website. (Refer to "Getting Documentation From the Web" on page 1-5.)

— This page is intentionally unused. —

## Selecting a Management Interface

## Contents

| Overview                                         | 2-2 |
|--------------------------------------------------|-----|
| Understanding Management Interfaces              | 2-2 |
| Advantages of Using the CLI                      | 2-3 |
| Advantages of Using the HP Web Browser Interface | 2-4 |

### Overview

This chapter describes the following:

- Access Point management interfaces
- Advantages of using each interface type

## **Understanding Management Interfaces**

Management interfaces enable you to reconfigure the access point and to monitor its status and performance. Interface types include:

- CLI—a command line interface offering the full set of access point commands through the VT-100/ANSI console built into the access point page 2-3
- Web browser interface –an access point interface offering status information and a subset of access point commands through a standard web browser (such as Netscape Navigator or Microsoft Internet Explorer)—page 2-4

This manual describes how to use the CLI (chapters 3, 5 and 6), the web browser interface (chapters 4 and 5), and how to use these interfaces to configure and monitor the access point.

For information on how to access the web browser interface Help, refer to "Online Help for the HP Web Browser Interface" on page 4-16.

## Advantages of Using the CLI

| HP420#                       | Exec Level                                     |
|------------------------------|------------------------------------------------|
| HP420(config)#               | Global Configuration Level                     |
| HP420( <context>)#</context> | ContextConfigurationLevels(Ethernet, wireless) |

### Figure 2-1. Command Prompt Examples

- Provides access to the complete set of the access point configuration features.
- Offers out-of-band access (through the RS-232 connection) or Telnet (inband) access.
- Enables quick, detailed system configuration and management access to system operators and administrators experienced in command prompt interfaces.
- Provides help at each level for determining available options and variables.

### CLI Usage

- For information on how to use the CLI, refer to chapter 3, "Using the Command Line Interface (CLI)."
- To perform specific procedures (such as configuring IP addressing), use the Contents listing at the front of the manual to locate the information you need.
- For monitoring and analyzing access point operation, refer to the appropriate section in chapter 5, "Access Point Configuration."
- For information on individual CLI commands, refer to the Index or to the online Help provided in the CLI interface.

## Advantages of Using the HP Web Browser Interface

| HP J8131A Wireles                                                                                                    | s Access Point 420 - F | Radio Status : Inactive |                    |                | <b>(p</b> )   | ? |
|----------------------------------------------------------------------------------------------------|------------------------|-------------------------|--------------------|----------------|---------------|---|
| Identity                                                                                                    | Status                 | Configuration           | Security           | Administration | Support       |   |
|                                                                                                    | System Information     | Port/Radio Settings     | IP Configuration S | NMP            |               |   |
|                                                                                                    | Radius                 | Filter Control          |                    |                |               |   |
| System Informat                                                                                                    | tion                   |                         |                    |                |               |   |
| System Name                                                                                                    | Enterprise AP          |                         |                    |                |               |   |
| (The system name is designed for the user to uniquely identify this device.)                                                              |                        |                         |                    |                |               |   |
| SSID Enterprise Wireless AP                                                                                                    |                        |                         |                    |                |               |   |
| (The SSID is designed for the radio to identify the appropriate clients. Only clients with the same SSID can associate with this device.) |                        |                         |                    |                |               |   |
|                                                                                                    |                        |                         |                    |                |               |   |
|                                                                                                    |                        |                         |                    |                |               |   |
|                                                                                                    |                        |                         |                    |                |               |   |
|                                                                                                    |                        |                         |                    | Apply Changes  | Clear Changes | ] |

### Figure 2-2. Example of the HP Web Browser Interface

- **Easy access** to the access point from anywhere on the network
- **Familiar browser interface**—locations of window objects consistent with commonly used browsers, uses mouse clicking for navigation, no terminal setup
- Many features have all their fields in one screen so you can view all values at once
- More visual cues, using colors, status bars, device icons, and other graphical objects instead of relying solely on alphanumeric values
- Display of acceptable ranges of values available in configuration list boxes

## Using the Command Line Interface (CLI)

## Contents

| <b>Overview</b>                      |
|--------------------------------------|
| Accessing the CLI                    |
| <b>Using the CLI</b>                 |
| Privilege Level at Logon             |
| Privilege Level Operation            |
| How To Move Between Levels           |
| Listing Commands and Command Options |
| CLI Control and Editing              |

### Overview

The CLI is a text-based command interface for configuring and monitoring the access point. The CLI gives you access to the access point's full set of commands while providing the same password protection that is used in the web browser interface.

## Accessing the CLI

The CLI is accessed through the access point console. You can access the console out-of-band by directly connecting a terminal device to the access point, or in-band by using Telnet.

## Using the CLI

The CLI offers these privilege levels to simplify configuration:

- 1. Exec
- 2. Global Configuration
- 3. Context Configuration

CLI commands are not case-sensitive.

When you use the CLI to make a configuration change, the access point immediately saves the change to non-volatile memory. Whenever you reboot the access point, all changes made since the last reboot are retained.

### Privilege Level at Logon

The access point provides a single password for the CLI. To secure management access to the access point, you must set the Manager password. *Without a Manager password configured, anyone having serial port or Telnet access to the access point can reach all CLI command modes.* 

Note

When you use the CLI to log on to the access point, you will be prompted to enter a password. For example:

| Ready     |       | _ |                 |
|-----------|-------|---|-----------------|
| Username: | admin |   | Password Prompt |
| Password: |       |   |                 |

### Figure 3-1. Example of CLI Log-On Screen with Password

When you log onto the CLI, you will see a command prompt:

HP420#\_

**Caution** *HP strongly recommends that you configure a Manager password.* If a Manager password is not configured, the access point is not password-protected, and anyone having in-band or out-of-band access to the access point may be able to compromise access point and network security.

Pressing the Reset button on the back of the access point for more than five seconds removes password protection. *For this reason, it is recommended that you protect the access point from physical access by unauthorized persons.* 

### Privilege Level Operation

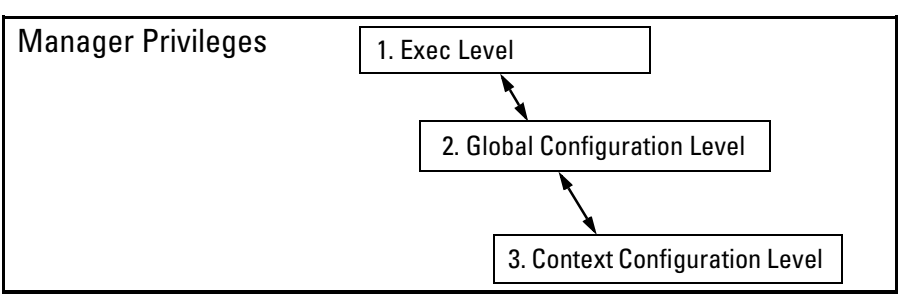

Figure 3-2. Access Sequence for Privilege Levels

### **Exec** Privileges

Exec privileges allow you to examine the current configuration, perform system-level actions that do not require saving changes, and move between the three levels of access: Exec, Global Configuration, and Context Configuration. (See figure 3-2.) A "#" character delimits the Exec prompt. For example:

HP420#\_\_\_\_\_ Manager prompt.

- Exec level: Allows you to examine the current configuration, perform system-level actions that do not require saving changes, and move between the different access levels. The prompt for the Exec level contains only the system name and the "#" delimiter, as shown above.
- Global Configuration level: Enables you to make configuration changes to the access point's software features. The prompt for the Global Configuration level includes the system name and "(config)". To select this level, enter the config command at the Exec prompt. For example:

HP420#Enter config at the Manager prompt.HP420(config)#The Global Config prompt.

• **Context Configuration level:** Enables you to make configuration changes in a specific context, such as the Ethernet interface or the wireless interface. The prompt for the Context Configuration level includes the system name and the selected context. For example:

```
HP420(if-ethernet)#
HP420(if-wireless g)#
```

The Context level is useful, for example, if you want to execute several commands directed at the same interface. To select this level, enter the specific context at the Global Configuration level prompt. For example, to select the context level for the Ethernet interface, you would enter the following command and see the indicated result:

HP420(config) #interface ethernet

HP420(if-ethernet)#

| Privilege<br>Level                | Example of Prompt and Permitted Operations       |                                                                                                    |  |  |  |
|-----------------------------------|--------------------------------------------------|----------------------------------------------------------------------------------------------------|--|--|--|
| Manager Privi                     | Manager Privilege                                |                                                                                                    |  |  |  |
| Exec<br>Level                     | HP420#                                           | Perform system-level actions such as system control, monitoring,<br>and diagnostic commands. For a list of available commands,<br>enter? at the prompt.                                                                       |  |  |  |
| Global<br>Configuration<br>Level  | HP420(config)#                                   | Execute configuration commands. For a list of available commands, enter <b>?</b> at the prompt.                                                                                                    |  |  |  |
| Context<br>Configuration<br>Level | HP420(if-ethernet)#<br>HP420(if-wireless g)<br># | Execute context-specific configuration commands, such as a particular access point interface. This is useful for entering a series of commands for the same context. For a list of available commands, enter ? at the prompt. |  |  |  |

### Table 3-1. Privilege Level Hierarchy

| Change in Levels                                                               | Example of Prompt, Command, and Result                                    |
|--------------------------------------------------------------------------------|---------------------------------------------------------------------------|
| Exec level<br><i>to</i><br>Global configuration<br>level                       | HP420#config<br>HP420(config)#                                            |
| Global configuration<br>level<br><i>to a</i><br>Context configuration<br>level | HP420(config)#interface ethernet<br>HP420(if-ethernet)#                   |
| Move from any level to the preceding level                                     | HP420(if-ethernet)#end<br>HP420(config)#end<br>HP420#                     |
| Move from any level to the Exec level                                          | HP420(if-ethernet)#exit<br>HP420#<br>—or—<br>HP420(config)#exit<br>HP420# |

### How To Move Between Levels

**Changing Parameter Settings.** Regardless of which interface is used (CLI, or web browser interface), the most recently configured version of a parameter setting overrides any earlier settings for that parameter. For example, if you use the web interface to configure an IP address of "X" for the Ethernet interface and later use the CLI to configure a different IP address of "Y", then "Y" replaces "X" as the IP address for the Ethernet interface.

### Listing Commands and Command Options

At any privilege level you can:

- List all of the commands available at that level
- List the options for a specific command

### Listing Commands Available at Any Privilege Level

At a given privilege level you can list and execute the commands that level offers. For example, at the Exec level, you can list and execute only the Exec level commands; and at the Configuration level, you can list and execute the commands available only to Configuration levels.

**Type "?" To List Available Commands.** Typing the **?** symbol lists the commands you can execute at the current privilege level. For example, typing **?** at the Exec level produces this listing:

| HP420#?       |                                |
|---------------|--------------------------------|
| Exec commands | 5:                             |
| bootfile      | Specify Application Bootfile   |
| configure     | Enter configuration mode       |
| сору          | Copy from one file to another  |
| country       | Set the country code           |
| delete        | Delete a file                  |
| dir           | List files on a file system    |
| exit          | Exit from the EXEC             |
| help          | Description of the help system |
| ping          | Send echo messages             |
| reset         | Reset this system              |
| show          | Show information               |
| HP420#        |                                |

Figure 3-3. Example of the Exec Level Command Listing

| HP420(config)#?       |                                               |
|-----------------------|-----------------------------------------------|
| Configure commands:   |                                               |
| 802.1x                | Set 802.1x                                    |
| address               | Set address                                   |
| end                   | Return to previous mode                       |
| exit                  | Exit to the EXEC mode                         |
| filter                | Bridge protocol filtering                     |
| help                  | Description of the help system                |
| iapp                  | Enable IAPP                                   |
| interface             | Into the interface configure mode             |
| ip                    | Set IP                                        |
| logging               | Modify message logging facilities             |
| mac-authentication    | Set RADIUS MAC Authentication                 |
| native-vlanid         | Set Native VLAN ID <1-4095>                   |
| no                    | Negate                                        |
| password              | Assign the privileged password(max length:16) |
| prompt                | Set system's prompt                           |
| radius-server         | Set radius server                             |
| snmp-server           | Modify SNMP parameters                        |
| sntp-server           | Set SNTP                                      |
| system                | Set system name                               |
| username              | Set username                                  |
| More                  |                                               |
| <b>X</b>              |                                               |
| When MOR              | E appears, use the Space                      |
| bar or <b>[Return</b> | ] to list additional                          |
|                       |                                               |

Typing **?** at the Configuration level produces this listing:

### Figure 3-4. Example of the Configuration-Level Command Listing

When -- **MORE** -- appears, there are more commands in the listing. To list the next set of commands, press the Space bar. To list the remaining commands one-by-one, repeatedly press [Enter].

Typing? at the Global Configuration level or the Context Configuration level produces similar results. In a particular context level, the first block of commands in the listing are the commands that are most relevant to the current context.

Use [Tab] To Complete a Command Word. You can use [Tab] to quickly complete the current word in a command. To do so, type one or more consecutive characters for a command and then press [Tab] (with no spaces allowed). The CLI completes the current word (if you have typed enough of

the word for the CLI to distinguish it from other possibilities). For example, at the Global Configuration level, if you press **[Tab]** immediately after typing "**u**", the CLI displays the command that begins with "u". For example:

```
HP420(config)#u[Tab]
HP420(config)#username
```

**Use Shorthand Entries.** You can abbreviate commands and options as long as they contain enough letters to be distinguished from any other currently available commands or options.

### **Command Option Displays**

**Conventions for Command Option Displays.** When you use the CLI to list options for a particular command, you will see one or more of the following conventions to help you interpret the command data:

- Braces (< >) indicate a required choice.
- Square brackets ([]) indicate optional elements.
- Vertical bars (1) separate alternative, mutually exclusive options in a command.

**Listing Command Options.** You can use the CLI to remind you of the options available for a command by entering command keywords followed by?. For example, suppose you want to see the command options for configuring IEEE 802.1x authentication:

| HP420(config)#802.1x ?     | This example displays the command options for configuring 802.1x on the access point. |
|----------------------------|---------------------------------------------------------------------------------------|
| broadcast-key-refresh-rate | Set 802.1x broadcast key refresh rate (minutes)                                       |
| required                   | Set 802.1x required                                                                   |
| session-key-refresh-rate   | Set 802.1x session key refresh rate (minutes)                                         |
| session-timeout            | Set 802.1x session timeout rate (seconds)                                             |
| supported                  | Set 802.1x supported                                                                  |
| HP420(config)#802.1x       |                                                                                       |

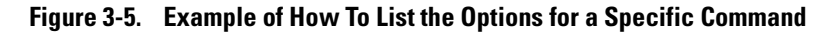

## Configuration Commands and the Context Configuration Modes

You can execute basic configuration commands in the global configuration mode. However, you must use a context mode to execute context-specific commands.

The configuration options include interface (ethernet or wireless) context modes:

**Ethernet Context**. Includes interface-specific commands that apply only to the Ethernet interface. The prompt for this mode includes the identity of the Ethernet interface:

HP420(config)# interface ethernet Command executed at configuration level for entering Ethernet interface context. HP420(if-ethernet)# Resulting prompt showing Ethernet interface context. HP420(if-ethernet)#? Lists the commands you can use in the Ethernet interface context.

In the Ethernet context, the commands in the "?" listing show the context-specific commands that will affect only the Ethernet interface. HP420(if-ethernet)#? Configure commands: dns DNS Server settings end Return to previous mode exit Exit to the EXEC mode help Description of the help system ip Set IP Negate no show Show Ethernet interface shutdown Shutdown the interface speed-duplex Set ethernet speed/duplex mode HP420(if-ethernet)#

Figure 3-6. Context-Specific Commands Affecting Ethernet Interface Context

Using the Command Line Interface (CLI) Using the CLI

**Wireless Context** . Includes wireless-specific commands that apply only to the wireless interface. The prompt for this mode includes the identity of the wireless interface:

| HP420(config)#interface wireless g | Command executed at configuration level to enter wireless context. |
|------------------------------------|--------------------------------------------------------------------|
| HP420(if-wireless g)#              | Resulting prompt showing wireless context.                         |
| HP420(if-wireless g)#?             | Lists commands you can use in the wireless context.                |

| In the wireless<br>context, the<br>commands in<br>the "?" listing<br>show the<br>commands that<br>will affect only<br>the wireless<br>interface. | HP420(if-wireless g)#?<br>antenna-mode<br>authentication<br>beacon-interval<br>channel<br>closed-system<br>description<br>dtim-period<br>encryption<br>end<br>exit<br>fragmentation-length<br>help<br>key<br>max-association<br>multicast-cipher<br>multicast-data-rate<br>no<br>radio-mode<br>rts-threshold<br>show<br>shutdown<br>speed<br>ssid<br>transmit-key<br>transmit-limits<br>transmit-power | Set antenna mode<br>Set authentication type<br>Set beacon interval<br>Set channel<br>Set Closed System<br>Set description<br>Set DTIM<br>Set encryption<br>Return to previous mode<br>Exit to the EXEC mode<br>Set fragment length<br>Description of the help system<br>Set key<br>Maximum association munber<br>WPA Multicast cipher<br>Set the multicast data rate<br>Negate<br>Set radio mode<br>Rts threshold<br>Show wireless interface<br>Shutdown<br>Speed<br>SSID<br>Transmit key index<br>Set detachable antenna gain attenuation<br>Transmit power |
|----------------------------------------------------------------------------------------------------|----------------------------------------------------------------------------------------------------|----------------------------------------------------------------------------------------------------|
|                                                                                                    | transmit-key<br>transmit-limits<br>transmit-power<br>wpa-clients<br>wpa-mode<br>wpa-preshared-key                                                                                                    | Transmit key index<br>Set detachable antenna gain attenuation<br>Transmit power<br>WPA client mode<br>WPA key management mode<br>WPA enter Pre-shared key                                                                                                    |
|                                                                                                    | wpa-psk-type<br>HP420(if-wireless g)#                                                                                                    | WPA enter Pre-shared key type                                                                                                    |

Figure 3-7. Context-Specific Commands Affecting Wireless Context

## CLI Control and Editing

| Keystrokes                 | Function                                                                   |
|----------------------------|----------------------------------------------------------------------------|
| [Ctrl] [A]                 | Jumps to the first character of the command line.                          |
| [Ctrl] [B] or ←            | Moves the cursor back one character.                                       |
| [Ctrl] [C]                 | Terminates a task and displays the command prompt.                         |
| [Ctrl] [E]                 | Jumps to the end of the current command line.                              |
| [Ctrl] [F] or →            | Moves the cursor forward one character.                                    |
| [Ctrl] [K]                 | Deletes from the cursor to the end of the command line.                    |
| [Ctrl] [L] or [Ctrl] [R]   | Repeats current command line on a new line.                                |
| [Ctrl] [N] or ↓            | Enters the next command line in the history buffer.                        |
| [Ctrl] [P] or ↑            | Enters the previous command line in the history buffer.                    |
| [Ctrl] [U]                 | Deletes from the cursor to the beginning of the command line.              |
| [Ctrl] [W]                 | Deletes the last word typed.                                               |
| [Ctrl] [Z]                 | Exits from configuration mode to the Exec level.                           |
| [Esc] [B]                  | Moves the cursor backward one word.                                        |
| [Esc] [D]                  | Deletes from the cursor to the end of the word.                            |
| [Esc] [F]                  | Moves the cursor forward one word.                                         |
| [Delete] or<br>[Backspace] | Deletes the first character to the left of the cursor in the command line. |
# Using the HP Web Browser Interface

# Contents

4

# Overview

The HP web browser interface built into the access point lets you easily access the access point from a browser-based PC on your network. This lets you do the following:

- Make configuration changes to the access point
- Control access to the management interface by configuring a user name and password
- Maintain access security for wireless clients using WPA or WEP shared keys
- Encrypt data communications between clients and access points using various algorithms, including DES (default by WEP), TKIP or AES
- Optimize your network uptime by using the System Log

This chapter covers the following:

- General features (page 4-3)
- Starting a web browser interface session (page 4-4)
- Tasks for your first web browser interface session (page 4-7)
  - Configuring a user name and password for management access in the web browser interface (page 4-7)
  - Set the access point Service Set Identifier (page 4-9)
  - Enable radio communications and select a channel (page 4-10)
  - Changing IP settings (page 4-12)
  - Setting wireless network security (page 4-13)
  - Getting access to online help for the web browser interface (page 4-16)
- Description of the web browser interface
  - The Home Page (page 4-5)
  - The Support URL (page 4-6)
- Status Reporting Features
  - The AP Status window (page 4-17)
  - Station status (page 4-19)
  - Event logs (page 4-20)
  - The Status bar (page 4-21)

# **General Features**

The access point includes these web browser interface features:

Access Point Configuration:

- System identification and service set identifier
- IP settings via manual configuration or DHCP
- RADIUS client identification
- Wireless client authentication via IEEE 802.1x
- Filter control between wireless clients, between wireless clients and the management interface, or for specified protocol types
- SNMP community strings and trap managers
- Usernames and passwords
- Firmware upgrade and system reset
- System log server and log message levels
- SNTP client and manual clock configuration

Access Point Radio Interface:

- Radio signal parameters
- Wireless client security, including WEP and WPA

### Access Point status

- System configuration
- Wireless configuration
- Station status
- Event logs

# Starting a Web Browser Interface Session with the Access Point

You can start a web browser session using a standalone web browser on a network connection from a PC in the following ways:

- Directly connected to your network
- Connected through remote access to your network

This procedure assumes that you have a supported web browser installed on your PC or workstation, and that an IP address has been configured on the access point. If you are using a Domain Name Server (DNS), your device may have a name associated with it (for example, **hp420**) that you can type in the **Location or Address** field instead of the IP address. Using DNS names typically improves browser performance. See your network administrator for any name associated with the access point. (For more information on assigning an IP address, refer to "IP Configuration" on page 4-13.)

The operating systems, web browsers, and Java support required to manage the access point through the browser interface are listed in the following table::

| Operating System                            | Internet<br>Explorer | Netscape                             | Other<br>Browser | Java                                                                                                    |
|---------------------------------------------|----------------------|--------------------------------------|------------------|----------------------------------------------------------------------------------------------------|
| Windows 2000 Professional                   | 5.0 <sup>1</sup>     | 7.0 <sup>2</sup><br>7.1 <sup>2</sup> |                  | <sup>1</sup> Microsoft Java Virtual Machine 5.00.3810.<br><sup>2</sup> Sun Java 2 Runtime Environment Standard |
| Windows 2000 Professional SP4               | 5.0 <sup>1, 2</sup>  | 7.0 <sup>2</sup><br>7.1 <sup>2</sup> |                  | Edition v1.4.1 and v1.4.2                                                                                      |
| Windows 2000 Server SP4                     | 5.0 <sup>1, 2</sup>  | 7.0 <sup>2</sup><br>7.1 <sup>2</sup> |                  |                                                                                                    |
| Windows XP Professional<br>version 2002 SP1 | 6.0 <sup>1, 2</sup>  | 7.0 <sup>2</sup><br>7.1 <sup>2</sup> |                  |                                                                                                    |
| Windows 2003 Server                         | 6.0 <sup>1, 2</sup>  | 7.0 <sup>2</sup><br>7.1 <sup>2</sup> |                  |                                                                                                    |
| Mac OS 9.2                                  |                      | 7.0                                  |                  | Sun Java 2 Runtime Environment Standard                                                                        |
| Linux kernal 2.4.18.44                      |                      |                                      | Mozilla 1.0.1    | Edition v1.4.2                                                                                                 |

# **Note:** IP management can be limited to access from the Ethernet interface. For more on this feature, see "Setting up Filter Control" on page 5-32.

Type the IP address (or DNS name) of the access point in the browser **Location** or **Address** field and press [Enter]. (It is not necessary to include http://.)

**10.11.12.195** [Enter]Example of an IP address.**HP420** [Enter]Example of a DNS-type name.

# Description of Browser Interface

Browser elements covered in this section include:

- The Home Page (below)
- The Support URL (page 4-6)

### The Home Page

The home page is the entry point for the web browser interface. The following figure identifies the various parts of the screen.

Description of Browser Interface

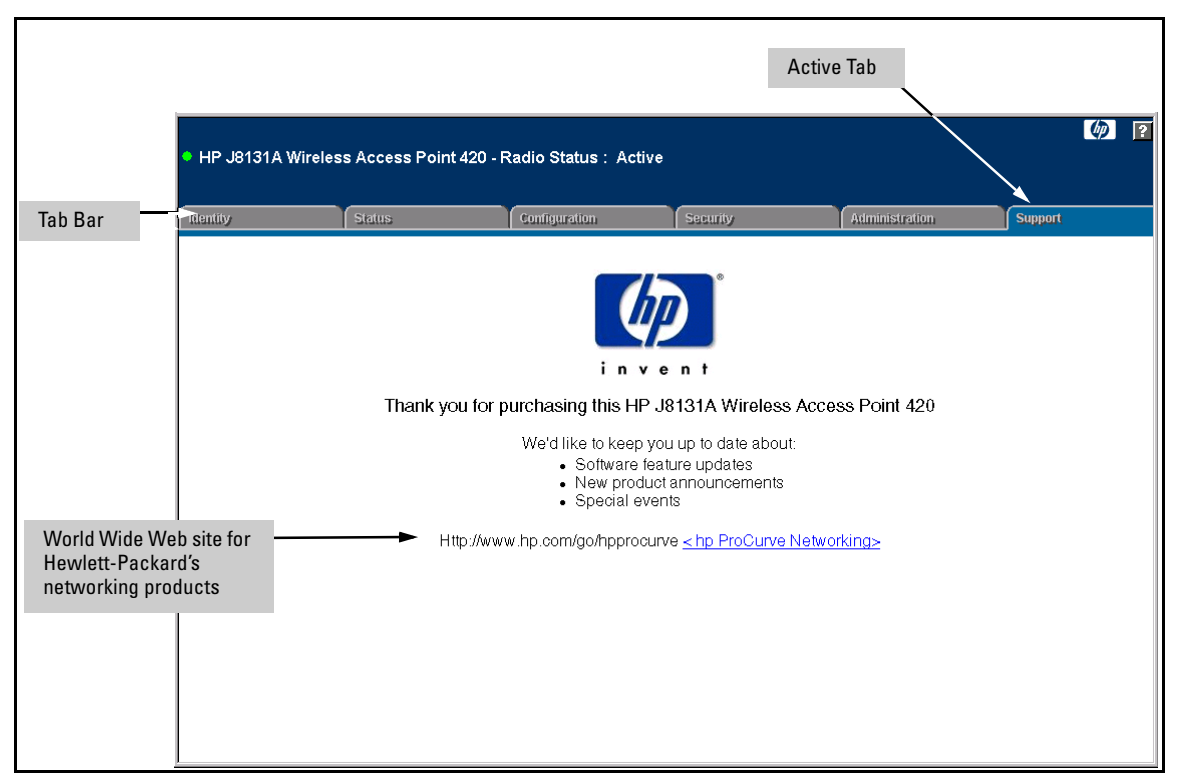

Figure 4-1. The Home Page

### Support URL

The home page for the access point's web browser interface is the **Support** tab. This page provides the following URL:

### http://www.hp.com/go/hpprocurve

which is the World Wide Web site for Hewlett-Packard's networking products. Click on the link on this page and you can get to support information regarding your access point, including white papers, firmware updates, and more.

# Tasks for Your First HP Web Browser Interface Session

The first time you access the web browser interface, there are a number of basic tasks that you should perform:

- Set the Manager user name and password
- Set the access point Service Set Identifier (SSID)
- Enable radio communications and select a channel
- Change TCP/IP settings
- Set radio security options

# Changing the User Name and Password in the Browser Interface

You may want to change both the user name and password to enhance access security for the management interface on your access point. A single user name and password allow full read/write access to the web browser interface.

# NoteIf you want security beyond that achieved with user names and passwords,<br/>you can disable access to the web browser interface. This is done by executing<br/>no ip http server at the Global Configuration level command prompt in the CLI.<br/>Then, management access is only from the CLI through the console port on<br/>the access point.

To set the user name or password with the web browser interface:

1. Click the Administration tab and then the **[Change Password]** button to display the Change Password menu.

#### Using the HP Web Browser Interface

Tasks for Your First HP Web Browser Interface Session

| HP J8131A   | Wireless Access Point 42 | 20 - Radio Status : I | nactive        |                |               |
|-------------|--------------------------|-----------------------|----------------|----------------|---------------|
| identity    | Status                   | Configuration         | Security       | Administration | Support       |
|             | Change Password          | Software Upgrade      | System Servers |                |               |
| Change Pa   | ssword                   |                       |                |                |               |
| Username    | admir                    |                       |                |                |               |
| New Passwo  | rd                       |                       |                |                |               |
| Confirm New | Password                 |                       |                |                |               |
|             |                          |                       |                |                |               |
|             |                          |                       |                |                |               |
|             |                          |                       |                |                |               |
|             |                          |                       |                |                |               |
|             |                          |                       |                |                |               |
|             |                          |                       |                | Apply Changes  | Clear Changes |

#### Figure 4-2. The Change Password Window

2. Click in the appropriate box in the Change Password menu and enter a user name or password. You will be required to repeat the password string in the confirmation box.

Both the user name and password can be from 3 to 16 printable ASCII characters.

3. Click on [Apply Changes] to activate the user name and password.

**Note** The user name and password you assign in the web browser interface will overwrite the previous settings assigned in either the web browser interface or the access point console. That is, the most recently assigned user name and password are immediately effective for the access point, regardless of which interface was used to assign these parameters.

The manager user name and password is used to control access to all management interfaces for the access point. Once set, you will be prompted to supply the user name and password every time you try to access the access point through any of its interfaces.

### If You Lose the User Name or Password

If you lose the user name or password, you can clear them by pressing the Reset button on the back of the access point for at least five seconds. *This action deletes the password and resets the user name to the factory default settings for all of the access point's interfaces. All configuration information is reset to the factory default values, including:* 

- User name and password
- Console event log (cleared)
- Network counters (reset to zero)
- Configured IP address

#### Caution

The Reset button is provided for your convenience, but its presence means that if you are concerned with the security of the access point configuration and operation, you should make sure the access point is installed in a secure location.

### Setting the SSID

The Service Set IDentifier (SSID) is a recognizable text string that identifies the wireless network. All wireless clients that want to connect to the network through the access point must set their SSIDs to the same as that of the access point.

To set the access point SSID, click the **Configuration** tab and then the **[System Information]** button. Enter a text string up to 32 characters in the SSID box. Click the **[Apply Changes]** button to save the setting.

#### Using the HP Web Browser Interface

Tasks for Your First HP Web Browser Interface Session

| • HP J8131A Win    | eless Access Point 420 - I     | Radio Status : Inactiv    | /e                      |                           | (p) 👔              |
|--------------------|--------------------------------|---------------------------|-------------------------|---------------------------|--------------------|
| Identity           | Status                         | Configuration             | Security                | Administration            | Support            |
|                    | System Information             | Port/Radio Settings       | IP Configuration        | SNMP                      |                    |
|                    | Radius                         | Filter Control            | ]                       |                           |                    |
| System Infor       | mation                         |                           |                         |                           |                    |
| System Name        | Enterprise AP                  |                           |                         |                           |                    |
| (The system name   | is designed for the user to    | uniquely identify this de | vice.)                  |                           |                    |
| SSID               | Enterprise Wireless AP         |                           |                         |                           |                    |
| (The SSID is desig | gned for the radio to identify | the appropriate clients   | . Only clients with the | e same SSID can associate | with this device.) |
| 1                  |                                |                           |                         |                           |                    |
|                    |                                |                           |                         |                           |                    |
|                    |                                |                           |                         |                           |                    |
|                    |                                |                           |                         | Apply Changes             | Clear Changes      |

Figure 4-3. Setting the SSID

### Setting the Radio Channel

The access point's radio channel settings are limited by local regulations, which determine the number of channels that are available. You can manually set the access point's radio channel or allow it to automatically select an unoccupied channel.

NoteIf you are using the worldwide product, J8131A, before configuring radio<br/>settings on the access point, you must first use the CLI to set the Country Code<br/>so that the radio channels used conform to your local regulations. See "Using<br/>the CLI to Set the Country Code" on page 5-41.

The access point uses the configured radio channel to communicate with wireless clients. When multiple access points are deployed in the same area, be sure to choose a channel separated by at least five channels to avoid having the channels interfere with each other. You can deploy up to three access points in the same area (for example, channels 1, 6, 11).

- 1. Click the **Configuration** tab, and then click the **[Port/Radio Settings]** button.
- 2. Select the Working Mode.
- 3. Click the [Radio Mode Change] button.
- 4. Check the **Enable** box to enable radio communications.
- 5. Select the radio channel from the scroll-down box, or mark the **Enable** radio button for **Auto Channel Select**.
- 6. Click the [Apply Changes] button to save the settings.

| HP J8131A Wireless                    | s Access Point  | 420 - Ra                  | dio Status:Active              |                  |   |                |         | Ø | ? |
|---------------------------------------|-----------------|---------------------------|--------------------------------|------------------|---|----------------|---------|---|---|
| Identity                              | Status          |                           | Configuration                  | Security         |   | Administration | Support |   |   |
|                                       | System Inform   | ation                     | Port/Radio Settings            | IP Configuration | 5 | NMP            |         |   |   |
|                                       | Radius          |                           | Filter Control                 |                  |   |                |         |   |   |
| Radio Settings                        |                 |                           |                                |                  |   |                |         |   | - |
| Working Mode:                         |                 |                           |                                |                  |   |                |         |   |   |
| <ul> <li>b &amp; g mixed r</li> </ul> | node            |                           |                                |                  |   |                |         |   |   |
| o g only mode                         |                 |                           |                                |                  |   |                |         |   |   |
| • b only mode                         |                 |                           |                                |                  |   |                |         |   |   |
| Radio Mode Change                     | I               |                           |                                |                  |   |                |         |   |   |
|                                       | Radio           | 💌 Enab                    | le                             |                  |   |                |         |   |   |
| F                                     | Radio Channel   | 1 •                       |                                |                  |   |                |         |   |   |
| Auto (                                | Channel Select  | <ul> <li>Disal</li> </ul> | ble <ul> <li>Enable</li> </ul> |                  |   |                |         |   |   |
| Т                                     | ransmit Power   | 100% -                    |                                |                  |   |                |         |   |   |
| Maximum Sta                           | tion Data Rate  | 54 • M                    | ops                            |                  |   |                |         |   |   |
| Beacon Inte                           | erval (20-1000) | 100 T                     | Us                             |                  |   |                |         |   |   |
| Data Beacon Rate (                    | DTIM ) (1-255)  | 2                         | Beacons                        |                  |   |                |         |   |   |
| RTS Thre                              | shold (0-2347)  | 2347 E                    | lytes                          |                  |   |                |         |   | × |

Figure 4-4. Radio Channel Selection

### Configuring TCP/IP Settings

You can use the web browser interface to manage the access point only if it already has an IP address that is reachable through your network. You can set an initial IP address for the access point by using the CLI interface. After you have network access to the access point, you can then use the web browser interface to modify the initial IP configuration.

- 1. Click the **Configuration** tab, and then click the **[IP Configuration]** button.
- 2. Select either Obtain the IP Address from the DHCP Server or Use the Static IP Address below.
- 3. If you select to use a static IP address, you must manually enter the IP address and subnet mask.
- 4. If a management station exists on another network segment, enter the IP address of a gateway that can route traffic between these segments.
- 5. Enter the IP address for the primary and secondary DNS servers to be used for host-name to IP address resolution.
- 6. Click the **[Apply Changes]** button.

**Note** If you change the IP address using the web interface, you must log in again using the new address.

#### Using the HP Web Browser Interface

Tasks for Your First HP Web Browser Interface Session

| HP J8131A Wirele  | ss Access Point 42   | 20 - Radio Status: Ac  | tive               |                | Ø 🛛           |
|-------------------|----------------------|------------------------|--------------------|----------------|---------------|
|                   |                      |                        |                    |                |               |
| Identity          | Status               | Configuration          | Security           | Administration | Support       |
|                   | System Informati     | on Port/Radio Settings | s IP Configuration | SNMP           |               |
|                   | Radius               | Filter Control         |                    |                |               |
| IP Configuration  | 1 Settings           |                        |                    |                | -             |
| DHCP Client       | :<br>:               |                        |                    |                |               |
| O Obtain the      | IP Address from the  | DHCP Server            |                    |                |               |
| Output Use the St | atic IP Address belo | W                      |                    |                |               |
|                   | IP Address           | 10.1.0.1               |                    |                |               |
|                   | Subnet Mask          | 255.255.255.0          |                    |                |               |
|                   | Default Gateway      | 0.0.0.0                |                    |                |               |
| Prim              | ary DNS Address      | 0.0.0.0                |                    |                |               |
| Second            | ary DNS Address      | 0.0.0.0                |                    |                |               |
|                   |                      |                        |                    |                |               |
|                   |                      |                        |                    | Apply Changes  | Clear Changes |

Figure 4-5. IP Configuration

### **Configuring Security Settings**

The access point is configured by default as an "open system," which broadcasts a beacon signal including the configured SSID. Wireless clients can read the SSID from the beacon, and automatically reset their SSID to allow immediate connection to the nearest access point. For more secure data transmissions, the access point provides client authentication based on shared keys that are distributed to all stations.

Wired Equivalent Privacy (WEP) is implemented to provide a basic level of security, preventing unauthorized access to the network and encrypting data transmitted between wireless clients and the access point.

To implement WEP and set up shared keys, follow these steps:

1. Click the Security tab and then the [Shared Key Setup] button.

Tasks for Your First HP Web Browser Interface Session

- 2. Set the **Authentication Type** to **Shared Key** to require authentication based on a shared key that has been distributed to all stations.
- 3. Enable Wired Equivalency Setup (WEP) to encrypt transmissions passing between wireless clients and the access point.
- 4. To configure the shared key, select 64-bit, 128-bit, or 152-bit key size, and enter a hexadecimal or ASCII string of the appropriate length.
- 5. Click the [Apply Changes] button.

**Note** The WEP settings must be the same on each client in your wireless network.

WEP is the security protocol initially specified in the IEEE 802.11 standard for wireless communications. While WEP provides a margin of security for environments with light network traffic, it is not sufficient for enterprise use where highly-sensitive data is transmitted.

For more robust wireless security, you should consider implementing other features supported by the access point. Wi-Fi Protected Access (WPA) and IEEE 802.1x provide improved data encryption and user authentication. See "Configuring Wireless Security" on page 5-51.

# Using the HP Web Browser Interface Tasks for Your First HP Web Browser Interface Session

|                             |                                 |                                |                                 |                | Ø       | ? |
|-----------------------------|---------------------------------|--------------------------------|---------------------------------|----------------|---------|---|
| HP J8131A Wireless A        | ccess Point 420 - Radio Statu   | us: Active                     |                                 |                |         |   |
| Identity                    | Status                          | Configuration                  | Security                        | Administration | Support |   |
|                             | WPA Settings                    | Authentication                 | Shared Key Setup                |                |         |   |
| Authentication Type         | e Setup                         |                                |                                 |                |         | - |
| Open System                 | Allow everyone to access        |                                |                                 |                |         |   |
| O Shared Key                | Allow users with a correct key  | to access                      |                                 |                |         |   |
| Wired Equivalent P          |                                 |                                |                                 |                |         |   |
| wired Equivalent Pr         | ivacy (WEP) Setup               |                                |                                 |                |         |   |
| • Disable                   |                                 |                                |                                 |                |         |   |
| O Enable                    |                                 |                                |                                 |                |         |   |
| Shared Key Setup            |                                 |                                |                                 |                |         |   |
|                             |                                 |                                |                                 |                |         |   |
| • 64 Bit                    |                                 |                                |                                 |                |         |   |
| • 128 Bit                   |                                 |                                |                                 |                |         |   |
| <ul> <li>152 Bit</li> </ul> |                                 |                                |                                 |                |         |   |
| Key Type                    |                                 |                                |                                 |                |         |   |
|                             |                                 |                                |                                 |                |         |   |
| Hexadecimal                 | For 64 Bit enter 10 digits, for | 128 Bit enter 26 digits, for 1 | 52 Bit enter 32 characters      |                |         |   |
| O Alphanumeric              | For 64 Bit enter 5 characters   | , for 128 Bit enter 13 charact | ers, for 152 Bit enter 16 chara | cters          |         |   |
| Tra                         | nemit Kay                       |                                |                                 |                |         |   |
| Key Number                  | Select Key                      |                                |                                 |                |         | • |

Figure 4-6. Security Settings

### Online Help for the HP Web Browser Interface

Online Help is available for the web browser interface. You can use it by clicking on the question mark button in the upper-right corner of any of the web browser interface screens.

|                   |                        |                        |                  | The Help Butto | on                   |
|-------------------|------------------------|------------------------|------------------|----------------|----------------------|
| HP J8131A Wireles | s Access Point 420 - F | Radio Status : Inactiv | 'e               |                | <i>(p</i> ) <b>?</b> |
| Identity          | Status                 | Configuration          | Security         | Administration | Support              |
|                   | System Information     | Port/Radio Settings    | IP Configuration | SNMP           |                      |
|                   | Radius                 | Filter Control         |                  |                |                      |

Figure 4-7. The Help Button

# **Status Reporting Features**

Browser elements covered in this section include:

- The AP Status window (below)
- Station status (page 4-19)
- Event logs (page 4-20)
- The Status bar (page 4-21)

### The AP Status Window

The AP Status window displays basic system configuration settings, as well as the settings for the wireless interface.

The following figure identifies the various parts of the AP Status window.

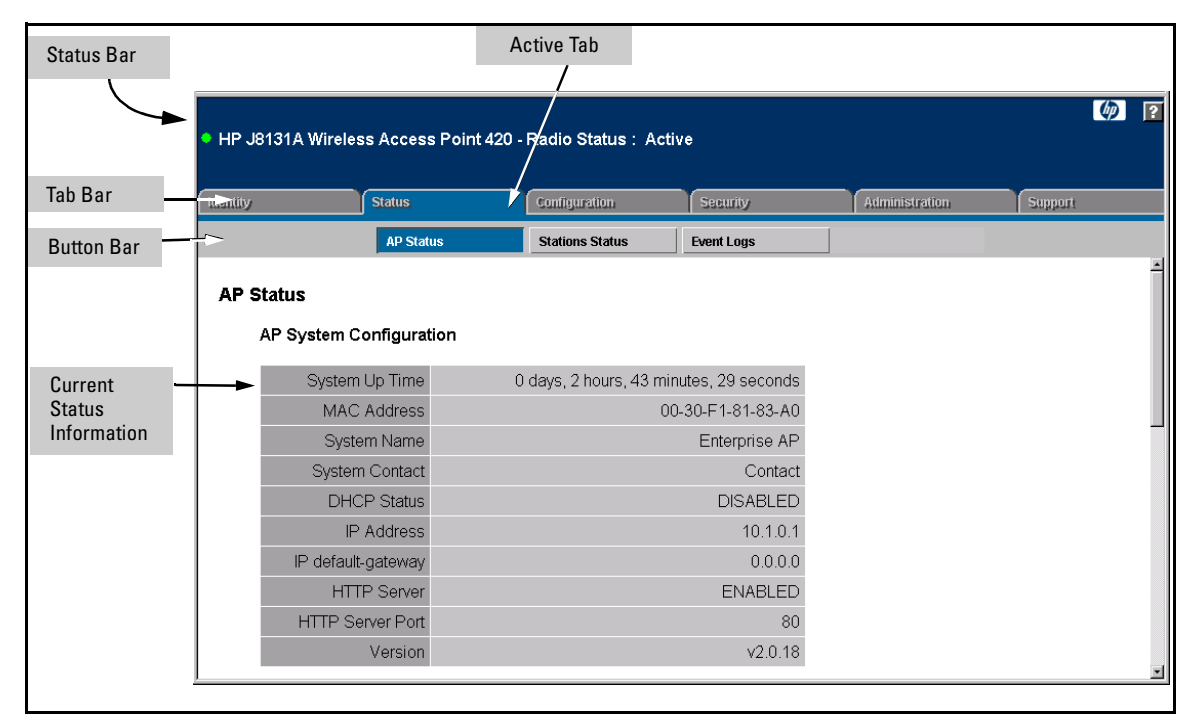

Figure 4-8. The AP Status Window

**AP System Configuration.** The AP System Configuration table displays the basic system configuration settings:

- **System Up Time**: Length of time the access point has been up.
- MAC Address: The physical layer address for this device.
- **System Name**: Name assigned to this system.
- **System Contact**: Administrator responsible for the system.
- **DHCP Status:** Shows if IP configuration is via a DHCP server.
- **IP Address**: IP address of the management interface for this device.
- **IP Default Gateway**: IP address of the gateway router between this device and management stations that exist on other network segments.
- **HTTP Server**: Shows if management access via HTTP is enabled.
- **HTTP Server Port**: Shows the TCP port used by the HTTP interface.
- Version: Shows the version number for the runtime software.

**AP Wireless Configuration.** The AP Wireless Configuration table displays the following wireless interface settings:

- **SSID**: The service set identifier that identifies this wireless group.
- Radio: Indicates if the access point is operating in 802.11b, 802.11g, or mixed (b &g) mode.
- **Radio Status:** Indicates if the access point radio is enabled or disabled.
- Auto Channel Select: Indicates if the access point automatically selects an unoccupied radio channel.
- **Radio Channel**: The radio channel through which the access point communicates with wireless clients.
- **Radio Encryption**: The key size used for data encryption.
- **Radio Authentication Type**: Shows if open system or shared key authentication is used.
- **802.1x**: Shows if IEEE 802.1x access control for wireless clients is enabled.

**AP Ethernet Configuration.** The AP Ethernet Configuration table displays the following ethernet interface settings:

- **Subnet Mask**: The mask that identifies the host address bits used for routing to specific subnets.
- **Primary DNS:** The IP address of the primary Domain Name Server on the network.
- Secondary DNS: The IP address of the secondary Domain Name Server on the network.

■ **Speed-Duplex:** The operating speed and duplex mode of the access point's RJ-45 Ethernet interface.

### Station Status

The Station Status window shows the wireless clients currently associated with the access point.

| • HP J8131A Wire | eless Access Point 420 - Rad | io Status : Active |                             |           |                |         | <b>(p</b> ) | ? |
|------------------|------------------------------|--------------------|-----------------------------|-----------|----------------|---------|-------------|---|
| Identity         | Status                       | Configuration      | Sec                         | arity     | Administration | Support |             |   |
|                  | AP Status                    | Stations Status    | Even                        | t Logs    |                |         |             |   |
|                  |                              | St.<br>Statio      | ation Statu<br>on Configura | S<br>tion |                |         |             |   |
|                  |                              |                    | Station                     |           |                |         |             |   |
|                  | Station Address              | Authenticated      | Associated                  | Allowed   | Кеу Туре       |         |             |   |
|                  | 00:04:E2:41:C2:9D            | TRUE               | TRUE                        | TRUE      | WEP DISABLED   |         |             |   |
|                  |                              |                    |                             |           |                |         |             | Ţ |

Figure 4-9. The Station Status Window

The Station Configuration table displays the following information:

- Station Address: The MAC address of the wireless client.
- Authenticated: Shows if the station has been authenticated. The two basic methods of authentication supported for 802.11 wireless networks are "open system" and "shared key." Open-system authentication accepts any client attempting to connect to the access point without verifying its identity. The shared-key approach uses Wired Equivalent Privacy (WEP) to verify client identity by distributing a shared key to stations before attempting authentication.
- **Associated**: Shows if the station has been successfully associated with the access point. Once authentication is completed, stations can associate with the current access point, or reassociate with a new access point. The

association procedure allows the wireless system to track the location of each mobile client, and ensures that frames destined for each client are forwarded to the appropriate access point.

- **Forwarding Allowed**: If 802.1x is being used shows if the station has passed 802.1x authentication and is now allowed to forward traffic to the access point. If authentication is not required this value is TRUE for all clients.
- **Key Type**: Displays one of the following:
  - **WEP Disabled:** The client is not using Wired Equivalent Privacy (WEP) encryption keys.
  - **Dynamic WEP:** The client is using Wi-Fi Protected Access (enterprise or pre-shared key mode) or using 802. 1x authentication with dynamic keying.
  - Static WEP: The client is using static WEP keys for encryption.

### **Event Logs**

The Event Logs window shows the log messages generated by the access point and stored in memory.

| utt | - |
|-----|---|
|     | - |
|     | - |
|     |   |
|     |   |
|     |   |
|     |   |
|     |   |
|     |   |
|     |   |
|     |   |
|     |   |
|     |   |
|     |   |
|     |   |
|     |   |
|     |   |

Figure 4-10. The Event Logs Window

The Event Logs table displays the following information:

- **Log Time:** The time the log message was generated.
- **Event Level:** The logging level associated with this message. For a description of the various levels, see "Enabling System Logging" on page 5-17.
- **Event Message:** The content of the log message.

### The Status Bar

The Status Bar is displayed in the upper left corner of the web browser interface screen. Figure 4-11 shows an expanded view of the status bar.

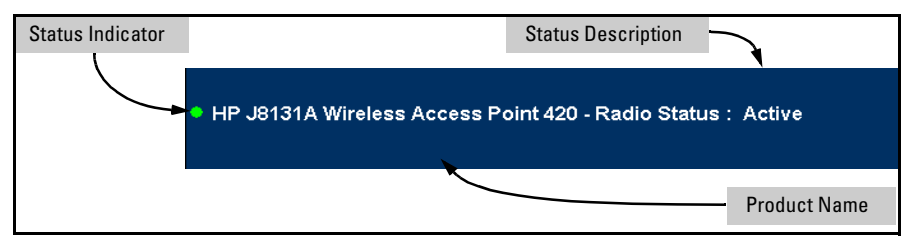

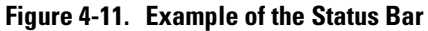

The Status bar consists of three objects:

- Status Indicator. Indicates, by icon, the radio status of the access point.
  - **Green:** Indicates the radio is active.
  - **Red:** Indicates the radio is inactive.
- **Status Description.** A text description of the radio status; active or inactive.
- **Product Name.** The product name of the access point to which you are connected in the current web browser interface session.

— This page is intentionally unused. —

# Access Point Configuration

# Contents

| Overview                                            |      |
|-----------------------------------------------------|------|
| Modifying System Management Access                  | 5-3  |
| Web: Setting User Names and Passwords               |      |
| CLI: Setting User Names and Passwords               | 5-4  |
| Modifying System Information                        | 5-5  |
| Web: Setting the System Name and SSID               |      |
| CLI: Setting the System Name and SSID               | 5-6  |
| Configuring IP Settings                             | 5-9  |
| Web: Configuring IP Settings Statically or via DHCP |      |
| CLI: Configuring IP Settings Statically or via DHCP | 5-11 |
| Configuring SNMP                                    | 5-13 |
| Web: Setting SNMP Parameters                        | 5-13 |
| CLI: Setting SNMP Parameters                        | 5-15 |
| Enabling System Logging                             | 5-17 |
| Web: Setting Logging Parameters                     | 5-18 |
| CLI: Setting Logging Parameters                     | 5-19 |
| Configuring SNTP                                    | 5-21 |
| Web: Setting SNTP Parameters                        | 5-21 |
| CLI: Setting SNTP Parameters                        | 5-23 |
| Configuring Ethernet Interface Parameters           | 5-25 |
| Web: Setting Ethernet Interface Parameters          | 5-25 |
| CLI: Setting Ethernet Interface Parameters          | 5-26 |
| Configuring RADIUS Client Authentication            | 5-28 |
| Web: Setting RADIUS Server Parameters               | 5-28 |
| CLI: Setting RADIUS Server Parameters               | 5-30 |
| Setting up Filter Control                           | 5-32 |
| Web: Enabling VLAN Support and Setting Filters      | 5-33 |
| CLI: Enabling VLAN Support and Setting Filters      | 5-35 |

5

| Moo | difying Radio Settings                                          | 5 - 37 |
|-----|-----------------------------------------------------------------|--------|
|     | Web: Modifying the Radio Working Mode and Settings              | 5-38   |
|     | CLI: Modifying the Radio Working Mode and Settings              | 5-40   |
|     | Web: Setting the Antenna Mode and Transmit Power Control        |        |
|     | Limits                                                          | 5-45   |
|     | CLI: Setting the Antenna Mode and Transmit Power Control Limits | 5-48   |
| Cor | Ifiguring Wireless Security                                     | 5-51   |
|     | Web: Configuring WPA Settings                                   | 5-57   |
|     | CLI: Configuring WPA Settings                                   | 5-60   |
|     | Web: Configuring MAC Address Authentication                     | 5-62   |
|     | CLI: Configuring MAC Address Authentication                     | 5-65   |
|     | Web: Configuring IEEE 802.1x                                    | 5-66   |
|     | CLI: Configuring IEEE 802.1x                                    | 5-69   |
|     | Web: Setting up WEP Shared-Keys                                 | 5-70   |
|     | CLI: Setting up WEP Shared-Keys                                 | 5-72   |
|     |                                                                 |        |

# Overview

This Chapter describes how to:

- View and modify the configuration for system management access
- View and modify access point system information
- Configure IP settings
- Configure SNMP settings
- Configure SNTP client and manual clock
- Set up RADIUS client authentication
- Set up filter control between wireless clients, between wireless clients and the management interface, or for specified protocol types
- Modify radio settings
- Configure wireless security

# Modifying System Management Access

Management access to the access point's web and CLI interface is controlled through a single user name and password. You can also gain additional in-band access security by using control filters (see "Setting up Filter Control" on page 5-32).

### Caution

*HP* strongly recommends that you configure a new Manager password and not use the default. If a Manager password is not configured, then the access point is not password-protected, and anyone having in-band or out-of-band access to the access point may be able to compromise access point and network security.

Pressing the Reset button on the back of the access point for more than five seconds removes password protection. *For this reason, it is recommended that you protect the access point from physical access by unauthorized persons.* 

### Web: Setting User Names and Passwords

The **Change Password** window enables the access point's management user name and password to be set.

The web interface enables you to modify these parameters:

- Username: The name of the user. The default name is "admin." (Length: 3-16 printable ASCII characters, case sensitive.)
- **New Password:** The password for management access. (Length: 3-16 printable ASCII characters, case sensitive) There is no default password.

#### To Set a User Name and Password:

- 1. Select the **Configuration** tab.
- 2. Click the [Change Password] button.
- 3. Type a new user name in the **Username** text field.
- 4. Type a password in the **New Password** text field.
- 5. Type the password again in the **Confirm New Password** text field.
- 6. Click the [Apply Changes] button.

### Access Point Configuration

Modifying System Management Access

| HP J8131A Wireless Access Point 420 - Radio Status : Inactive |                 |                  |                |                |               |
|---------------------------------------------------------------|-----------------|------------------|----------------|----------------|---------------|
| Identity                                                      | Status          | Configuration    | Security       | Administration | Support       |
|                                                               | Change Password | Software Upgrade | System Servers |                |               |
| Change Pass                                                   | word            |                  |                |                |               |
| Username                                                      | admin           |                  |                |                |               |
| New Password                                                  |                 |                  |                |                |               |
| Confirm New P                                                 | assword         |                  |                |                |               |
|                                                               |                 |                  |                |                |               |
|                                                               |                 |                  |                |                |               |
|                                                               |                 |                  |                |                |               |
|                                                               |                 |                  |                |                |               |
|                                                               |                 |                  |                |                |               |
|                                                               |                 |                  |                | Apply Changes  | Clear Changes |

Figure 5-1. The Change Password Window

## CLI: Setting User Names and Passwords

### **CLI Commands Used in This Section**

| Command Syntax                      | CLI Reference Page |
|-------------------------------------|--------------------|
| username <name></name>              | page 6-12          |
| [no] password <password></password> | page 6-13          |

This example shows how to set a new user name and password.

```
HP420(config)#username bob
HP420(config)#password hp
HP420(config)#
```

# Modifying System Information

The access point's system information parameters can be left at their default settings. However, modifying these parameters can help you to more easily distinguish one device from another in your network.

You should set a Service Set Identification (SSID) to identify the wireless network service provided by the access point. Only clients with the same SSID can associate with the access point.

### Web: Setting the System Name and SSID

To modify the access point's system name and radio Service Set Identification (SSID), use the **System Information** window on the **Configuration** tab.

The web interface enables you to modify these parameters:

- System Name: An alias for the access point only, enabling the device to be uniquely identified on the network. Users can enter a maximum of 32 characters as a System Name.
- **SSID**: The name of the basic service set provided by the access point. Clients that want to connect to the network through the access point must set their SSIDs to the same as that of the access point. (Range: 1 - 32 characters)

#### To Set a System Name and SSID:

- 1. Select the **Configuration** tab.
- 2. Click the [System Information] button.
- 3. Type a name to identify the access point in the **System Name** text field.
- 4. Type an identification string in the **SSID** text field.
- 5. Click the [Apply Changes] button.

#### Access Point Configuration

Modifying System Information

| HP J8131A Wire                                                                                                    | eless Access Point 420 - Radio | Status : Active                    |                  |                | <i>ф</i> 2    |
|----------------------------------------------------------------------------------------------------|--------------------------------|------------------------------------|------------------|----------------|---------------|
| Identity                                                                                                    | Status                         | Configuration                      | Security         | Administration | Support       |
|                                                                                                    | System Information<br>Radius   | Port/Radio Settings Filter Control | IP Configuration | SNMP           |               |
| System Information                                                                                                    |                                |                                    |                  |                |               |
| System Name Enterprise AP                                                                                                    |                                |                                    |                  |                |               |
| (The system name is designed for the user to uniquely identify this device.)                                                              |                                |                                    |                  |                |               |
| SSID Enterprise Wireless AP                                                                                                    |                                |                                    |                  |                |               |
| (The SSID is designed for the radio to identify the appropriate clients. Only clients with the same SSID can associate with this device.) |                                |                                    |                  |                |               |
|                                                                                                    |                                |                                    |                  |                |               |
|                                                                                                    |                                |                                    |                  |                |               |
|                                                                                                    |                                |                                    |                  | Apply Changes  | Clear Changes |

Figure 5-2. The System Information Window

### CLI: Setting the System Name and SSID

### **CLI Commands Used in This Section**

| Command Syntax                                        | CLI Reference Page |  |
|-------------------------------------------------------|--------------------|--|
| interface <ethernet g="" wireless=""  =""></ethernet> | page 6-53          |  |
| system name <name></name>                             | page 6-12          |  |
| ssid < <i>string&gt;</i>                              | page 6-63          |  |
| show system                                           | page 6-23          |  |

The following example shows how to set the system name.

HP420(config) #system name AP420

To set the SSID to "RD-AP#3" and display it, enter the CLI commands shown in the following example.

```
HP420(config) #interface wireless g
Enter Wireless configuration commands, one per line.
HP420(if-wireless g)#ssid RD-AP#3
HP420(if-wireless g)#show
Wireless Interface Information
_____
-----Identification-----
Description
                    : Enterprise 802.11g Access Point
SSID
                    : RD-AP#3
Radio mode
                    : 802.11b only
                    : 3
Channel
Status
                    : Enabled
-----802.11 Parameters-----
Transmit Power
                   : FULL (18 dBm)
Max Station Data Rate : 11Mbps
Multicast Data Rate
                   : 5.5Mbps
Fragmentation Threshold : 2346 bytes
RTS Threshold
                   : 2347 bytes
Beacon Interval
                : 100 TUs
                   : 2 beacons
DTIM Interval
DTIM Interval : 2 beacons
Maximum Association : 128 stations
-----Security-----
Closed System
                    : DISABLED
WPA mode
                   : Dynamic key
Multicast cipher
                    : WEP
Unicast cipher
                    : TKIP
WPA clients
                   : SUPPORTED
Authentication Type
                   : OPEN
Encryption
                    : DISABLED
Default Transmit Key : 1
WEP Key Data Type : Hexadecimal
Static Keys :
Key 1: EMPTY Key 2: EMPTY Key 3: EMPTY Key 4: EMPTY
-----Antenna-----
Antenna mode
                    : Diversity
Antenna gain attenuation
         Low channel : 80%
                   : 63%
         Mid channel
         High channel : 70%
_____
HP420(if-wireless g)#
```

To display the configured system name, use the **show system** command, as shown in the following example.

| HP420#show system<br>System Information |    |                                        |  |  |
|-----------------------------------------|----|----------------------------------------|--|--|
|                                         |    |                                        |  |  |
| Serial Number                           | :  | A252014354                             |  |  |
| System Up time                          | :  | 0 days, 1 hours, 28 minutes, 9 seconds |  |  |
| System Name                             | :  | AP420                                  |  |  |
| System Location                         | :  |                                        |  |  |
| System Contact                          | :  | Contact                                |  |  |
| System Country Code                     | :  | 99 - NO_COUNTRY_SET                    |  |  |
| MAC Address                             | :  | 00-30-F1-71-D6-40                      |  |  |
| IP Address                              | :  | 192.168.1.1                            |  |  |
| Subnet Mask                             | :  | 255.255.255.0                          |  |  |
| Default Gateway                         | :  | 0.0.0                                  |  |  |
| VLAN State                              | :  | DISABLED                               |  |  |
| Native VLAN ID                          | :  | 1                                      |  |  |
| IAPP State                              | :  | ENABLED                                |  |  |
| DHCP Client                             | :  | ENABLED                                |  |  |
| HTTP Server                             | :  | ENABLED                                |  |  |
| HTTP Server Port                        | :  | 80                                     |  |  |
| Slot Status                             | :  | 802.11g only                           |  |  |
| Software Version                        | :  | v2.0.38B007E                           |  |  |
|                                         | == |                                        |  |  |
| ир420#                                  |    |                                        |  |  |
| RF420#                                  |    |                                        |  |  |

# **Configuring IP Settings**

Configuring the access point with an IP address expands your ability to manage the access point and use its features. A number of access point features depend on IP addressing to operate.

**Note** You can use the web browser interface to access IP addressing only if the access point already has an IP address that is reachable through your network.

By default, the access point is configured to automatically receive IP addressing on the default VLAN from a Dynamic Host Configuration Protocol (DHCP) server. However, if you are not using a DHCP server to configure IP addressing, use the CLI to manually configure the initial IP values. After you have network access to the access point, you can use the web browser interface to modify the initial IP configuration, if needed.

# **Note** If there is no DHCP server on your network, or DHCP fails, the access point will automatically start up with a default IP address of 192.168.1.1.

### Web: Configuring IP Settings Statically or via DHCP

The **IP Configuration** window on the **Configuration** tab enables the DHCP client to be enabled or the Transmission Control Protocol/Internet Protocol (TCP/ IP) settings to be manually specified.

The web interface enables you to modify these parameters:

- Obtain the IP Address from the DHCP Server: The DHCP client is enabled. The IP address, subnet mask, default gateway, and Domain Name Server (DNS) address are dynamically assigned to the access point by the network DHCP server.
- Use the Static IP Address Below: The DHCP client is disabled. The IP address settings are configured manually.
  - **IP Address:** The IP address of the access point. Valid IP addresses consist of four decimal numbers, 0 to 255, separated by periods.
  - **Subnet Mask:** The mask that identifies the host address bits used for routing to specific subnets.
  - **Default Gateway:** The default gateway is the IP address of the nexthop gateway router for the access point, which is used if the requested destination address is not on the local subnet.

• **Primary and Secondary DNS Address:** The IP address of Domain Name Servers on the network. A DNS maps numerical IP addresses to domain names and can be used to identify network hosts by familiar names instead of the IP addresses.

### To Enable the DHCP Client:

- 1. Select the **Configuration** tab.
- 2. Click the [IP Configuration] button.
- 3. Select Obtain the IP Address from the DHCP Server.
- 4. Click the [Apply Changes] button.

### To Configure IP Settings Manually:

- 1. Select the **Configuration** tab.
- 2. Click the [IP Configuration] button.
- 3. Select Use the Static IP Address below.
- 4. Type the IP address and the subnet mask in the text fields provided.
- 5. (Optional) If you have management stations, DNS, Radius, or other network servers located on another subnet, type the IP address of the default gateway router in the text field provided. Otherwise, leave the address as all zeros (0.0.0.0).
- 6. (Optional) If you have one or more DNS servers located on the local network, type the IP addresses in the text fields provided. Otherwise, leave the addresses as all zeros (0.0.0.).
- 7. Click the [Apply Changes] button.

| HP J8 <u>131A Wir</u>     | eless Access Point 42   | 0 - Radio Status : Active | ,                |                | <i>ф</i>        |  |
|---------------------------|-------------------------|---------------------------|------------------|----------------|-----------------|--|
| entity                    | Status                  | Configuration             | Security         | Administration | Support         |  |
|                           | System Informatio       | n Port/Radio Settings     | IP Configuration | SNMP           |                 |  |
|                           | Radius                  | Filter Control            |                  |                |                 |  |
| IP Configuration Settings |                         |                           |                  |                |                 |  |
| DHCP Cli                  | ent                     |                           |                  |                |                 |  |
| O Obtain f                | the IP Address from the | DHCP Server               |                  |                |                 |  |
| O Use the                 | Static IP Address below | v                         |                  |                |                 |  |
|                           | IP Address              | 0.1.0.1                   |                  |                |                 |  |
|                           | Subnet Mask             | 55.255.255.0              |                  |                |                 |  |
|                           | Default Gateway         | 0.0.0                     |                  |                |                 |  |
| P                         | rimary DNS Address      | 0.0.0                     |                  |                |                 |  |
| Seco                      | ondary DNS Address      | 0.0.0                     |                  |                |                 |  |
|                           |                         |                           |                  |                |                 |  |
|                           |                         |                           |                  | Annly Changes  | Clear Changes   |  |
|                           |                         |                           |                  | Adda anguges   | - Olcar Onanges |  |

Figure 5-3. The IP Configuration Window

## CLI: Configuring IP Settings Statically or via DHCP

### **CLI Commands Used in This Section**

| Command Syntax                                        | CLI Reference Page |  |
|-------------------------------------------------------|--------------------|--|
| interface <ethernet g="" wireless=""  =""></ethernet> | page 6-53          |  |
| [no] ip address < ip-address > < netmask> < gateway>  | page 6-54          |  |
| [no] ip dhcp                                          | page 6-55          |  |
| dns primary-server < server-address>                  | page 6-53          |  |
| dns secondary-server < server-address>                | page 6-53          |  |
| show interface [ethernet]                             | page 6-57          |  |

The following example shows how to enable the DHCP client.

```
HP420(config)#interface ethernet
Enter Ethernet configuration commands, one per line.
HP420(if-ethernet)#ip dhcp
HP420(if-ethernet)#
```

To set the access point's IP parameters manually, you must first disable the DHCP client. The following example shows how to disable the DHCP client and then specify an IP address, subnet mask, default gateway, and DNS server addresses.

```
HP420(config)#interface ethernet
Enter Ethernet configuration commands, one per line.
HP420(if-ethernet)#no ip dhcp
HP420(if-ethernet)#ip address 10.1.0.1 255.255.255.0
10.1.0.254
HP420(if-ethernet)#dns primary-server 10.1.0.55
HP420(if-ethernet)#dns secondary-server 10.1.2.19
HP420(if-ethernet)#
```

To display the current IP settings from the Ethernet interface configuration context, use the **show** command. To display the current IP settings from the Exec level, use the **show interface ethernet** command as shown in the following example.

```
HP420#show interface ethernet
Ethernet Interface Information
_____
IP Address
              : 10.1.0.1
             : 255.255.255.0
Subnet Mask
Default Gateway
             : 10.1.0.254
Primary DNS
              : 10.1.0.55
Secondary DNS
              : 10.1.2.19
Speed-duplex
              : 100Base-TX Half Duplex
Admin status
              : Up
Operational status : Up
_____
HP420#
```

# **Configuring SNMP**

You can use a network management application such as HP OpenView to manage the access point via the Simple Network Management Protocol (SNMP) from a network management station. To implement SNMP management, the access point must have an IP address and subnet mask, configured either manually or dynamically. Once an IP address has been configured, appropriate SNMP communities and trap receivers should be configured.

Community names are used to control management access to SNMP stations, as well as to authorize SNMP stations to receive trap messages from the access point. To communicate with the access point, a management station must first submit a valid community name for authentication. You therefore need to assign community names to specified users or user groups and set the access level.

### Web: Setting SNMP Parameters

The **SNMP** window on the **Configuration** tab controls management access to the access point from management stations using SNMP.

The web interface enables you to modify these parameters:

- **SNMP:** Enables or disables SNMP management access and also enables the access point to send SNMP traps (notifications). SNMP management is enabled by default.
- Location: A text string that describes the system location. (Maximum length: 20 characters)
- **Contact:** A text string that describes the system contact. (Maximum length: 255 characters)
- **Community Name (Read/Write):** Defines the SNMP community access string that has read/write access. Authorized management stations are able to both retrieve and modify MIB objects. (Maximum length: 23 characters, case sensitive)
- Community Name (Read Only): Defines the SNMP community access string that has read-only access. Authorized management stations are only able to retrieve MIB objects. (Maximum length: 23 characters, case sensitive)
- **Trap Destination IP Address:** Specifies the recipient of SNMP notifications. Enter the IP address or the host name (from 1 to 20 characters).

■ **Trap Destination Community Name:** The community string sent with the notification operation. (Maximum length: 23 characters)

#### **To Enable SNMP and Set Parameters:**

- 1. Select the **Configuration** tab.
- 2. Click the [**SNMP**] button.
- 3. Select **Enable** to enable SNMP management.
- 4. Type text strings to replace the default community names for read-only and read/write access. (Recommended for security.)
- 5. (Optional) If you want to send SNMP traps to a management station, type the IP address in the **Trap Destination IP Address** field and specify one of the configured community names in the **Trap Destination Community Name** field.
- 6. (Optional) Type a text string to identify the location of the access point in the **Location** text field.
- 7. (Optional) Type a text string or name to identify a system administration contact in the **Contact** text field.
- 8. Click the **[Apply Changes]** button.
| ● HP J8′ | 131A Wireless Acci | ess Point 420 - Radio Stat | us : Active         |                  |                |            | Ø   | ? |
|----------|--------------------|----------------------------|---------------------|------------------|----------------|------------|-----|---|
| Identity |                    | Status                     | Configuration       | Security         | Administration | Support    |     |   |
|          |                    | System Information         | Port/Radio Settings | IP Configuration | SNMP           |            |     |   |
|          |                    | Radius                     | Filter Control      |                  |                |            |     |   |
| SNM      | P                  |                            |                     |                  |                |            |     |   |
|          | SNMP : C Disab     | le 🖲 Enable                |                     |                  |                |            |     |   |
|          |                    | Location                   |                     |                  |                |            |     |   |
|          |                    | Contact                    | Contact             |                  |                |            |     |   |
|          | Con                | nmunity Name (Read Only)   | public              |                  |                |            |     |   |
|          | Com                | imunity Name (Read/Write)  | private             |                  |                |            |     |   |
|          | Т                  | rap Destination IP Address |                     |                  |                |            |     |   |
|          | Trap De:           | stination Community Name   | slabalak            |                  |                |            |     |   |
|          |                    |                            |                     |                  |                |            |     |   |
|          |                    |                            |                     |                  |                |            |     |   |
|          |                    |                            |                     |                  | Apply Changes  | Clear Chan | ges |   |

Figure 5-4. The SNMP Window

## CLI: Setting SNMP Parameters

| Command Syntax                                                                                                    | CLI Reference Page |
|----------------------------------------------------------------------------------------------------|--------------------|
| [no] snmp-server enable server                                                                                       | page 6-27          |
| [no] snmp-server community < <i>string</i> >[ro   rw]                                                                | page 6-25          |
| [no] snmp-server host <host_ip_address  <br="">host_name&gt; <community-string></community-string></host_ip_address> | page 6-28          |
| [no] snmp-server contact < string>                                                                                   | page 6-26          |
| [no] snmp-server location <text></text>                                                                              | page 6-29          |
| show snmp                                                                                                    | page 6-30          |

SNMP management on the access point is enabled by default. To disable SNMP management, type the following command:

HP420(config) #no snmp-server enable server

The following example shows how to enable SNMP, configure the community strings, and set the location and contact parameters.

```
HP420(config)#snmp-server enable server
HP420(config)#snmp-server community alpha rw
HP420(config)#snmp-server community beta ro
HP420(config)#snmp-server location 2F-R19
HP420(config)#snmp-server contact Paul
HP420(config)#
```

If you want to send SNMP traps to a management station, specify the host IP address using the following command:

```
HP420(config)#snmp-server host 10.1.19.23 alpha
```

To display the current SNMP settings from the Exec level, use the **show snmp** command, as shown in the following example.

## Enabling System Logging

The access point supports a logging process that can control error messages saved to memory or sent to a Syslog server. The logged messages serve as a valuable tool for isolating access point and network problems.

The system allows you to limit the messages that are logged by specifying a minimum severity level. The following table lists the error message levels from the most severe (Alert) to least severe (Debug). The message levels that are logged include the specified minimum level up to the Alert level.

| Error Level   | Description                                                                              |
|---------------|------------------------------------------------------------------------------------------|
| Alert         | Immediate action needed                                                                  |
| Critical      | Critical conditions (e.g., memory allocation, or free memory error - resource exhausted) |
| Error         | Error conditions (e.g., invalid input, default used)                                     |
| Warning       | Warning conditions (e.g., return false, unexpected return)                               |
| Notice        | Normal but significant condition, such as cold start                                     |
| Informational | Informational messages only                                                              |
| Debug         | Debugging messages                                                                       |

#### Note

There are only Critical, Notice, and Informational messages implemented at this time.

The access point error log can be viewed using the web interface from the **Event Logs** window on the **Status** tab. The **Event Logs** window displays the last 128 messages logged in chronological order, from the newest to the oldest.

Log messages are only generated since the last reboot. Rebooting the access point erases all previous log messages. Consider configuring the access point to log messages to a Syslog server (see "Web: Setting Logging Parameters" on page 5-18 or "CLI: Setting Logging Parameters" on page 5-19).

#### Web: Setting Logging Parameters

The **System Servers** window on the **Administration** tab enables system logs and Syslog server details to be configured for the access point.

The web interface enables you to modify these parameters:

- **System Log Setup:** Enables the logging of error messages.
- **Logging Host:** Enables the sending of log messages to a Syslog server host.
- Server Name/IP: The IP address or name of a Syslog server.
- **Logging Console:** Enables the logging of error messages to the console.
- **Logging Level:** Sets the minimum severity level for event logging

#### **To Enable Logging:**

- 1. Select the **Administration** tab.
- 2. Click the [System Servers] button.
- 3. For System Log Setup, select Enable.
- 4. For Logging Level, select the minimum severity level to be logged.
- 5. (Optional) If you want to send log messages to a Syslog server, perform these steps:
  - a. Set Logging Host to Enable.
  - b. In the **Server Name/IP** field, type the IP address or name of a Syslog server.
- 6. (Optional) If you want to send log messages to the console, set **Logging Console** to **Enable**.
- 7. Click the [Apply Changes] button.

| HP J8131A Wireless Access Point 420 - Radio Status : Inactive      Identity Status Configuration Security Administration Support      Change Password Software Upgrade System Servers                                         | -        |
|----------------------------------------------------------------------------------------------------|----------|
| Identity         Status         Configuration         Security         Administration         Support           Change Password         Software Upgrade         System Servers         System Servers         System Servers | ÷        |
| Change Password Software Upgrade System Servers                                                                                                    | -        |
|                                                                                                    | <u> </u> |
| System Servers                                                                                                    |          |
| System Log Setup : C Disable & Enable                                                                                                    |          |
|                                                                                                    |          |
| Logging Host © Disable © Enable                                                                                                    |          |
| Server Name / IP 0.0.0                                                                                                    |          |
| Logging Console © Disable © Enable                                                                                                    |          |
| Logging Level Error                                                                                                    |          |
| SNTP Server : ○ Disable ☉ Enable                                                                                                    |          |
|                                                                                                    |          |
| Primary Server 10.1.0.19                                                                                                    |          |
| Secondary Server 10.1.2.233                                                                                                    |          |

Figure 5-5. Setting Logging Parameters

## CLI: Setting Logging Parameters

| Command Syntax                                                                                               | CLI Reference Page |
|----------------------------------------------------------------------------------------------------|--------------------|
| [no] logging on                                                                                              | page 6-15          |
| <pre>[no] logging host <host_name host_ip_address=""  =""></host_name></pre>                                 | page 6-15          |
| [no] logging console                                                                                         | page 6-16          |
| logging level <alert critical="" error="" warning=""  =""  <br="">Notice   Informational   Debug&gt;</alert> | page 6-16          |
| logging facility-type <type></type>                                                                          | page 6-17          |
| show logging                                                                                                 | page 6-18          |

The following example shows how to enable logging, set the minimum severity level of messages to be logged, and send messages to the console.

```
HP420(config)#logging on
HP420(config)#logging level critical
HP420(config)#logging console
HP420(config)#
```

The following example shows how to configure the access point to send logging messages to a Syslog server. The CLI also provides a command to specify the facility type tag sent in Syslog messages. (See RFC 3164.) This type has no effect on the kind of messages reported by the access point. However, it may be used by the Syslog server to sort messages or to store messages in the corresponding database.

```
HP420(config)#logging host 10.1.0.3
HP420(config)#logging facility-type 19
HP420(config)#
```

To display the current logging settings from the Exec level, use the **show logging** command, as shown in the following example.

## **Configuring SNTP**

Simple Network Time Protocol (SNTP) allows the access point to set its internal clock based on periodic updates from a time server (SNTP or NTP). Maintaining an accurate time on the access point enables the system log to record meaningful dates and times for event entries. If the clock is not set, the access point will only record the time from the factory default set at the last bootup.

The access point acts as an SNTP client in unicast mode, periodically sending time synchronization requests to specific time servers. You can configure up to two time server IP addresses. The access point will attempt to poll each server in the configured sequence.

SNTP is enabled by default. The access point also allows you to disable SNTP and set the system clock manually.

**Setting the Time Zone.** SNTP uses Coordinated Universal Time (or UTC, formerly Greenwich Mean Time, or GMT) based on the time at the Earth's prime meridian, zero degrees longitude. To display a time corresponding to your local time, you must indicate the number of hours and minutes your time zone is east or west of UTC.

#### Web: Setting SNTP Parameters

The **System Servers** window on the **Administration** tab enables SNTP server and time zone details to be configured for the access point.

The web interface enables you to modify these parameters:

- SNTP Server: Configures the access point to operate as an SNTP unicast client. When enabled, at least one time server IP address must be specified.
  - **Primary Server:** The IP address of an SNTP or NTP time server that the access point attempts to poll for a time update.
  - **Secondary Server:** The IP address of a secondary SNTP or NTP time server. The access point first attempts to update the time from the primary server, if this fails it attempts an update from the secondary server.
- Set Time Zone: Selects the time zone that specifies the number of hours before (east) or after (west) UTC.

• Enable Daylight Saving: The access point provides a way to automatically adjust the system clock for Daylight Saving Time (DST) changes. To use this feature you define the month and date to begin and to end the change from standard time. During this period the system clock is set back by one hour.

#### **To Set SNTP Parameters:**

- 1. Select the Administration tab.
- 2. Click the [System Servers] button.
- 3. For SNTP Server, select Enable.
- 4. For the primary time server, type the IP address in the **Primary Server** field.
- 5. For the secondary time server, type the IP address in the **Secondary Server** field.
- 6. From the **Enter Time Zone** drop-down menu, select the time appropriate for your region.
- 7. (Optional) If your region uses Daylight Saving Time, check the **Enable Daylight Saving** check box and then select the dates to implement this feature.
- 8. Click the [Apply Changes] button.

| • HP J8131A Wireles | s Access Point 420  | - Radio Status : In     | active         |                | <i>(</i> <b>)</b> |
|---------------------|---------------------|-------------------------|----------------|----------------|-------------------|
| Identity            | Status              | Configuration           | Security       | Administration | Support           |
|                     | Change Password     | Software Upgrade        | System Servers |                |                   |
| SNTP Server         | : O Disable III Ei  | nable                   |                |                |                   |
|                     | Primary Server 1379 | 2 1 4 0 8 0             |                |                |                   |
| Sec                 | ondary Server 192.4 | 3.244.18                |                |                |                   |
|                     | ,                   |                         |                |                |                   |
| Set Time Zon        | e                   |                         |                |                |                   |
| Enter Time Zo       | (GMT-08) Pacific    | Time (US & Canada); Tij | uana 💌         |                |                   |
| ⊠ Enable Day        | ylight Saving       |                         |                |                |                   |
| From MAR            | - 31 • To Oct • -   | 31 💌                    |                |                |                   |
|                     |                     |                         |                |                |                   |
|                     |                     |                         |                | Apply Changes  | Clear Changes     |
|                     |                     |                         |                |                |                   |

Figure 5-6. Setting SNTP Parameters

## **CLI: Setting SNTP Parameters**

| Command Syntax                                  | CLI Reference Page |
|-------------------------------------------------|--------------------|
| [no] sntp-server enable                         | page 6-20          |
| sntp-server ip <1   2> < <i>ip&gt;</i>          | page 6-19          |
| sntp-server date-time                           | page 6-20          |
| [no] sntp-server daylight-saving                | page 6-21          |
| <pre>sntp-server timezone <hours></hours></pre> | page 6-22          |
| show sntp                                       | page 6-23          |

The following example shows how to enable SNTP, configure primary and secondary time server IP addresses, set the time zone, and enable Daylight Saving.

```
HP420(config)#sntp-server enable
HP420(config)#sntp-server ip 1 10.1.0.19
HP420(config)#sntp-server ip 2 10.1.2.233
HP420(config)#sntp-server timezone -8
HP420(config)#sntp-server daylight-saving
Enter Daylight saving from which month<1-12>: 3
and which day<1-31>: 31
Enter Daylight saving end to which month<1-12>: 10
and which day<1-31>: 31
HP420(config)#
```

The following example shows how configure the access point's system clock manually. Note that you must first disable SNTP to be able use the **sntp-server date-time** command.

```
HP420(config)#no sntp-server enable
HP420(config)#sntp-server date-time
Enter Year<1970-2100>: 2003
Enter Month<1-12>: 8
Enter Day<1-31>: 9
Enter Hour<0-23>: 15
Enter Min<0-59>: 25
HP420(config)#
```

To display the current SNTP and clock settings from the Exec level, use the **show sntp** command, as shown in the following example.

## Configuring Ethernet Interface Parameters

The access point's Ethernet interface can be configured to use auto-negotiation to set the operating speed and duplex mode. When auto-negotiation is disabled, the operating speed and duplex mode must be manually set to match that of the connected device. Auto-negotiation is enabled by default.

# **Note** When using auto-negotiation, be sure that the attached device supports IEEE 802.3u standard auto-negotiation and is not set to a forced speed and duplex mode.

#### Web: Setting Ethernet Interface Parameters

The **Port/Radio Settings** window on the **Configuration** tab enables the access point's Ethernet interface settings to be configured.

The web interface enables you to modify these parameters:

- **Auto:** The Ethernet interface automatically sets the operating speed and duplex mode to match that of the attached device.
- **100Base-TX Full Duplex:** The Ethernet interface is set to operate at 100 Mbps full duplex.
- **100Base-TX Half Duplex:** The Ethernet interface is set to operate at 100 Mbps half duplex.
- **10Base-T Full Duplex:** The Ethernet interface is set to operate at 10 Mbps full duplex.
- **10Base-T Half Duplex:** The Ethernet interface is set to operate at 10 Mbps half duplex.

#### **To Configure Ethernet Interface Settings:**

- 1. Select the **Configuration** tab.
- 2. Click the [Port/Radio Settings] button.
- 3. Under **Port Settings**, select the setting to match that of the connected device; either **Auto** or one of the forced speed and duplex mode options.
- 4. Click the [Apply Changes] button.

To display the current operating status for the Ethernet interface, use the AP Status window on the Status tab. See "The AP Status Window" on page 4-17.

| • HP J   | 8131A Wireless Access Point 420 | ) - Radio Status    | : Inactive       |                | Ф       | ? |
|----------|---------------------------------|---------------------|------------------|----------------|---------|---|
| Identity | Status                          | Configuration       | Security         | Administration | Support |   |
|          | System Informatio               | Port/Radio Settings | IP Configuration | SNMP           | ]       |   |
|          | Radius                          | Filter Control      |                  |                |         |   |
| Port 9   | Settings                        |                     |                  |                |         | 4 |
| ۲        | Auto                            |                     |                  |                |         |   |
| ۲        | 100Base-TX Full Duplex          |                     |                  |                |         |   |
| ۲        | 100Base-TX Half Duplex          |                     |                  |                |         |   |
| ۲        | 10Base-T Full Duplex            |                     |                  |                |         |   |
| ۰        | 10Base-T Half Duplex            |                     |                  |                |         |   |
|          |                                 |                     |                  |                |         | - |

Figure 5-7. Setting Ethernet Interface Parameters

## CLI: Setting Ethernet Interface Parameters

| Command Syntax                                                    | CLI Reference Page |
|-------------------------------------------------------------------|--------------------|
| interface <ethernet g="" wireless=""  =""></ethernet>             | page 6-53          |
| [no] shutdown                                                     | page 6-56          |
| speed-duplex <auto 100mf="" 100mh="" 10mf="" 10mh=""  =""></auto> | page 6-57          |
| show interface [ethernet]                                         | page 6-57          |

The following example shows how to disable the Ethernet interface, force the setting to 100 Mbps full duplex, and then re-enable it.

```
HP420(config)#interface ethernet
Enter Ethernet configuration commands, one per line.
HP420(if-ethernet)#shutdown
HP420(if-ethernet)#speed-duplex 100mf
HP420(if-ethernet)#no shutdown
HP420(if-ethernet)#
```

To display the current Ethernet interface status from the Exec level, use the **show interface ethernet** command, as shown in the following example.

```
HP420#show interface ethernet
Ethernet Interface Information
_____
IP Address
             : 10.1.0.1
Subnet Mask
             : 255.255.255.0
Default Gateway
            : 0.0.0.0
Primary DNS
             : 0.0.0.0
Secondary DNS
             : 0.0.0.0
Speed-duplex
             : 100Base-TX Full Duplex
Admin status
              : Up
Operational status : Up
_____
HP420#
```

## Configuring RADIUS Client Authentication

Remote Authentication Dial-in User Service (RADIUS) is an authentication protocol that uses software running on a central server to control access to RADIUS-aware devices on the network. An authentication server contains a database of user credentials for each user that requires access to the network.

A primary RADIUS server must be specified for the access point to implement IEEE 802.1x network access control and Wi-Fi Protected Access (WPA) wireless security. A secondary RADIUS server may also be specified as a backup should the primary server fail or become inaccessible.

# NoteThis configuration guide assumes that you have already configured the<br/>RADIUS server(s) to support the access point. The configuration of RADIUS<br/>server software is beyond the scope of this guide, refer to the documentation<br/>provided with the RADIUS server software.

#### Web: Setting RADIUS Server Parameters

The **Radius** window on the **Configuration** tab provides the primary and secondary RADIUS server setup parameters.

The web interface enables you to modify these parameters to use RADIUS authentication on the access point:

- **Primary Radius Server Setup:** Configure the following settings to use RADIUS authentication on the access point.
  - **IP Address:** Specifies the IP address or host name of the RADIUS server.
  - **Port:** The User Datagram Protocol (UDP) port number used by the RADIUS server for authentication messages. (Range: 1024-65535; Default: 1812)
  - Secret Key: A shared text string used to encrypt messages between the access point and the RADIUS server. Be sure that the same text string is specified on the RADIUS server. Do not use blank spaces in the string. (Maximum length: 20 characters)
  - **Timeout:** Number of seconds the access point waits for a reply from the RADIUS server before resending a request. The default is 5 seconds. (Range: 1-60 seconds)

5-28

- **Retransmit Attempts:** The number of times the access point tries to resend a request to the RADIUS server before authentication fails. (Range: 1 30)
- Secondary Radius Server Setup: Configure a secondary RADIUS server to provide a backup in case the primary server fails. The access point uses the secondary server if the primary server fails or becomes inaccessible. Once the access point switches over to the secondary server, it periodically attempts to establish communication again with primary server. If communication with the primary server is re-established, the secondary server reverts to a backup role.

#### **To Set RADIUS Server Parameters:**

- 1. Select the **Configuration** tab.
- 2. Click the [Radius] button.
- 3. For the primary RADIUS server, type the IP address in the **IP Address** field.
- 4. In the **Port** field, specify the UDP port number used by the RADIUS server for authentication. The default and recommended port number is 1812.
- 5. In the **Secret Key** field, specify the shared text string that is also used by the RADIUS server.
- 6. (Optional) For the **Timeout** and **Retransmit Attempts** fields, accept the default values unless you experience problems connecting to the RADIUS server over the network.
- 7. (Optional) If you have a secondary RADIUS server in the network, specify its IP address and other parameters in the appropriate fields. Otherwise, leave the IP address setting as all zeros (0.0.0.0).
- 8. Click the [Apply Changes] button.

#### Access Point Configuration

Configuring RADIUS Client Authentication

|                      |               |                   |                     |                    |                |         | Ø ? |
|----------------------|---------------|-------------------|---------------------|--------------------|----------------|---------|-----|
| HP J8131A Wireless A | ccess Point 4 | 420 - Radio Statu | is: Active          |                    |                |         |     |
| Identity             | Status        |                   | Configuration       | Security           | Administration | Support |     |
|                      | System        | Information       | Port/Radio Settings | IP Configuration 5 | SNMP           |         |     |
|                      | Radius        |                   | Filter Control      |                    |                |         |     |
| Radius               |               |                   |                     |                    |                |         | ŕ   |
| Primary Radius       | Server Setu   | ıp                |                     |                    |                |         |     |
| IF                   | P Address     | 0.0.0.0           |                     |                    |                |         |     |
|                      | Port 1        | 1812              |                     |                    |                |         |     |
| s                    | Gecret Key    | kolokolok         |                     |                    |                |         |     |
| Timeout              | (seconds)     | 5                 |                     |                    |                |         |     |
| Retransmit           | t attempts 🛛  | 3                 |                     |                    |                |         |     |
| Secondary Rad        | dius Server S | Setup             |                     |                    |                |         |     |
| IF                   | P Address     | 0.0.0.0           |                     |                    |                |         |     |
|                      | Port 1        | 1812              |                     |                    |                |         |     |
| S                    | Secret Key    | kokokok           |                     |                    |                |         | _   |
| Timeout              | (seconds)     | 5                 |                     |                    |                |         |     |
| Retransmit           | t attempts    | 3                 |                     |                    |                |         |     |

Figure 5-8. The Radius Setup Window

## **CLI: Setting RADIUS Server Parameters**

| Command Syntax                                                                                     | CLI Reference Page |
|----------------------------------------------------------------------------------------------------|--------------------|
| <pre>radius-server address [secondary] <host_ip_address host_name=""  =""></host_ip_address></pre> | page 6-35          |
| radius-server [secondary] port <port_number></port_number>                                         | page 6-35          |
| radius-server [secondary] key <key_string></key_string>                                            | page 6-36          |
| <pre>radius-server [secondary] retransmit <number_of_retries></number_of_retries></pre>            | page 6-36          |
| radius-server [secondary] timeout <number_of_seconds></number_of_seconds>                          | page 6-37          |
| show radius                                                                                        | page 6-38          |

The following example shows how to configure the primary RADIUS server parameters, including the IP address, UDP port number, secret key, timeout, and retransmit attempts.

```
HP420(config)#radius-server address 10.1.2.25
HP420(config)#radius-server port 1812
HP420(config)#radius-server key green
HP420(config)#radius-server timeout 10
HP420(config)#radius-server retransmit 5
HP420(config)#
```

The following example shows how to configure the secondary RADIUS server IP address and secret key.

```
HP420(config)#radius-server address secondary 10.1.1.103
HP420(config)#radius-server secondary key blue
HP420(config)#
```

To display the current RADIUS server settings from the Exec level, use the **show radius** command, as shown in the following example.

```
HP420#show radius
Radius Server Information
_____
ΙP
         : 10.1.2.25
Port
         : 1812
         : *****
Key
Retransmit
         : 5
Timeout
         : 10
_____
Radius Secondary Server Information
_____
         : 10.1.1.103
IΡ
         : 1812
Port
         : ****
Key
        : 3
Retransmit
Timeout
         : 5
_____
HP420#
```

## Setting up Filter Control

The access point can employ VLAN ID and network traffic frame filtering to control access to network resources and increase security.

Access and Frame Filtering. You can prevent communications between wireless clients associated to the access point, only allowing traffic between clients and the wired network. You can also prevent any wireless client from performing any access point configuration through any of its management interfaces, including web, Telnet, or SNMP access. Frame filtering can also be enabled to control specific Ethernet protocol traffic that is forwarded to or from wireless clients.

**VLAN ID Filtering.** The access point can enable the support of VLANtagged traffic passing between wireless clients and the wired network. Up to 64 VLAN IDs can be mapped to specific wireless clients, allowing users to remain within the same VLAN as they move around a campus site. This feature can also be used to control access to network resources from wireless clients, thereby improving security.

A VLAN ID (a number between 1 and 4095) can be assigned to each client after successful authentication using IEEE 802.1x and a central RADIUS server. The user VLAN IDs must be configured on the RADIUS server for each user authorized to access the network. If a user does not have a configured VLAN ID, the access point assigns the user to its own configured native VLAN ID.

When setting up VLAN IDs for each user on the RADIUS server, be sure to use the RADIUS attributes and values as indicated in the following table.

| Number | RADIUS Attribute        | Value                            |
|--------|-------------------------|----------------------------------|
| 64     | Tunnel-Type             | VLAN (13)                        |
| 65     | Tunnel-Medium-Type      | 802                              |
| 81     | Tunnel-Private-Group-ID | VLANID(1 to 4095 as hexadecimal) |

Note

The specific configuration of RADIUS server software is beyond the scope of this guide. Refer to the documentation provided with the RADIUS server software.

When VLAN filtering is enabled, the access point must also have 802.1x authentication enabled (see page 5-66) and a RADIUS server configured (see page 5-28). Wireless clients must also support 802.1x client software to be assigned to a specific VLAN.

With VLANs enabled, the access point's Ethernet interface drops all received traffic that does not include a VLAN tag. To maintain network connectivity to the access point and wireless clients, be sure that the access point is connected to a device port that supports IEEE 802.1Q VLAN tags.

When VLAN filtering is disabled, the access point ignores the VLAN tags on any received frames.

#### Web: Enabling VLAN Support and Setting Filters

The **Filter Control** window on the **Configuration** tab to configure frame filtering on the access point's wireless and Ethernet interfaces.

The web interface enables you to modify these parameters:

- **Native VLAN ID:** The VLAN ID assigned to wireless client users that are not assigned to a specific VLAN by RADIUS server configuration. The Native VLAN ID is limited to a number between 1 and 64.
- VLAN: Enables or disables VLAN tagging support on the access point.
- Local Bridge Filter: Controls wireless-to-wireless communications between clients through the access point. However, it does not affect communications between wireless clients and the wired network.
  - **Disable:** Allows wireless-to-wireless communications between clients through the access point.
  - **Enable:** Blocks wireless-to-wireless communications between clients through the access point.
- **AP Management Filter:** Controls management access to the access point from wireless clients. Management interfaces include the web, Telnet, or SNMP.
  - Disable: Allows management access from wireless clients.
  - Enable: Blocks management access from wireless clients.
- Ethernet Type Filter: Controls checks on the Ethernet type of all incoming and outgoing Ethernet packets against the protocol filtering table.
  - **Disable:** Access point does not filter Ethernet protocol types.
  - **Enable:** Access point filters Ethernet protocol types based on the configuration of protocol types in the filter table. If a protocol has its status set to "ON," the protocol is not passed by the access point.

#### **To Enable VLAN Support:**

- 1. Select the **Security** tab.
- 2. Click the [Shared Key Setup] button.
- 3. Set the Authentication Type Setup to **Open System**.
- 4. Click the [Apply Changes] button.
- 5. Click the [Authentication] button.
- 6. Under 802.1x Setup, select Required.
- 7. Click the [Apply Changes] button.
- 8. Select the **Configuration** tab.
- 9. Click the [Radius] button.
- 10. Configure parameters for the primary RADIUS server and, optionally, a secondary RADIUS server. See "Web: Setting RADIUS Server Parameters" on page 5-28 for more details.
- 11. Click the [Apply Changes] button.
- 12. Click the [Filter Control] button.
- 13. Type a number between 1 and 64 in the Native VLAN ID text field.
- 14. Set VLAN to enable.
- 15. Click the [Apply Changes] button.

#### To Set Local and Management Filters:

- 1. Select the **Configuration** tab.
- 2. Click the [Filter Control] button.
- 3. To prevent wireless-to-wireless client communication, set Local Bridge Filter to enable.
- 4. To prevent access point management from wireless clients, set **AP Management Filter** to enable.
- 5. To implement specific Ethernet protocol filters, set **Ethernet Type Filter** to enable.
  - a. From the list of protocol types, select **ON** for those protocols that you want to filter from the access point.
- 6. Click the [Apply Changes] button.
- 7. Reboot the access point by using the [Reboot] button from the Software Upgrade screen on the Administration tab.

| HP J8131A Wireless Acc           | cess Point 420 - F                                             | Radio Stat               | us : Active       |       |                  |      |              |         | <b>()</b> | ? |
|----------------------------------|----------------------------------------------------------------|--------------------------|-------------------|-------|------------------|------|--------------|---------|-----------|---|
| Identity                         | Status                                                         |                          | Configuration     |       | Security         | Adm  | ninistration | Support |           |   |
|                                  | System Inform                                                  | nation                   | Port/Radio Settin | ngs   | IP Configuration | SNMP |              |         |           |   |
|                                  | Radius                                                         |                          | Filter Control    |       |                  |      |              |         |           |   |
| Filter Control                   |                                                                |                          |                   |       |                  |      |              |         |           | 1 |
|                                  | Native VLAN ID                                                 | 1                        |                   |       |                  |      |              |         |           |   |
|                                  | VLAN                                                           | O Disa                   | ble C Enable      |       |                  |      |              |         |           |   |
| Local Brid<br>wireless clien     | lge Filter (Prevent<br>t to wireless client<br>communication.) | • Disa                   | ble C Enable      |       |                  |      |              |         |           |   |
| AP M<br>(Prevent AP management v | lanagement Filter<br>ia wireless client.)                      | <ul> <li>Disa</li> </ul> | ble C Enable      |       |                  |      |              |         |           |   |
| Etł                              | nernet Type Filter                                             | <ul> <li>Disa</li> </ul> | ble C Enable      |       |                  |      |              |         |           |   |
| Local Manageme                   | ent                                                            | ISO De                   | signator          |       | Status           |      |              |         |           |   |
| Aironet_DDP                      | 0x872                                                          | d                        |                   | • OFF | C ON             |      |              |         |           |   |
| Appletalk_ARP                    | 0×80f3                                                         | 3                        |                   | • OFF | C ON             |      |              |         |           |   |
| ARP                              | 0×080                                                          | 6                        |                   | • OFF | C ON             |      |              |         |           |   |
| Banyan                           | OxOba                                                          | ıd                       |                   | © OFF | C ON             |      |              |         |           | • |

Figure 5-9. The Filter Control Window

## CLI: Enabling VLAN Support and Setting Filters

| Command Syntax                                           | CLI Reference Page |
|----------------------------------------------------------|--------------------|
| [no] vlan enable                                         | page 6-82          |
| native-vlanid < <i>vlan_id</i> >                         | page 6-82          |
| [no] filter local-bridge                                 | page 6-47          |
| [no] filter ap-manage                                    | page 6-48          |
| [no] filter ethernet-type enable                         | page 6-48          |
| [no] filter ethernet-type protocol <protocol></protocol> | page 6-49          |
| show filters                                             | page 6-50          |

The following example shows how to set the native VLAN ID and enable VLAN support. Note that to enable or disable VLAN support, you must reboot the access point.

```
HP420(config)#native-vlanid 5
HP420(config)#vlan enable
Reboot system now? <y/n>:
```

The following example shows how to enable filtering for management access and wireless-to-wireless communications.

```
HP420(config)#filter local-bridge
HP420(config)#filter ap-manage
HP420(config)#
```

The following example shows how to enable protocol filtering, preventing the access point from forwarding Novell IPX frames.

```
HP420(config)#filter ethernet-type protocol novell-ipx(old)
HP420(config)#filter ethernet-type protocol novell-ipx(new)
HP420(config)#filter ethernet-type enable
HP420(config)#
```

The following example shows how to display the current filter status for the access point.

## Modifying Radio Settings

The access point can operate in three standard modes, IEEE 802.11b only, 802.11g only, or a mixed 802.11b/802.11g mode.

NoteBoth the IEEE 802.11g and 802.11b standards operate within the 2.4 GHz band.In a wireless LAN environment there can often be interference from other2.4 GHz devices, such as cordless phones. If you experience poor wirelessLAN performance, try to limit any possible sources of radio interferencewithin the service area.

The IEEE 802.11g standard is an extension of the IEEE 802.11b standard and enables client stations with 802.11b wireless network cards to associate to an 802.11g access point. However, the 802.11b standard uses Complementary Code Keying (CCK) modulation technology to achieve a communication rate of up to 11 Mbps, whereas 802.11g uses Orthogonal Frequency Division Multiplexing (OFDM) to reach rates of up to 54 Mbps. (Note that the 802.11g standard is backward-compatible with 802.11b and therefore includes the ability to use OFDM or CCK modulation.) To support both 802.11g and 802.11b clients, the access point has to first communicate with all clients using CCK and only switch to OFDM for data transfers between 802.11g-compatible clients. This mechanism has the effect of reducing the maximum throughput for 802.11g clients in the network.

Working in its mixed "b/g" mode, the access point will experience reduced data throughput, even if there are no 802.11b clients active in the network. To achieve a higher throughput, you can set the access point to operate in 802.11g-only mode, which ignores all 802.11b clients in the service area.

Note

Both the IEEE 802.11g and 802.11b standards operate within the 2.4 GHz band. If you are operating in "802.11g-only" mode, any 802.11b devices in the service area will contribute to the radio frequency noise and affect network performance.

**External Antenna Configuration.** If you install an external antenna for the access point, the antenna mode must be set for the antenna type; either diversity or single. Also, the access point's transmit power must be limited to conform to local regulations. Use the regional settings for each external antenna option in each radio mode as provided in the Transmit Power Control tables (see page 5-45).

#### Web: Modifying the Radio Working Mode and Settings

The **Port/Radio Settings** window on the **Configuration** tab provides the basic settings for the access point's radio operation.

The access point's radio channel settings are limited by local regulations, which determine the number of channels that are available.

**Note** If you are using the worldwide product, J8131A, before you can configure the radio settings the Country Setting must be set using the CLI. See "Using the CLI to Set the Country Code" on page 5-41.

The web interface enables you to modify these parameters:

- Working Mode: Selects a standard operating mode for the access point.
  - **b** & g mixed mode: Both 802.11b and 802.11g clients can communicate with the access point. This is the default configuration.
  - **g only mode:** Only 802.11g clients can communicate with the access point.
  - **b only mode:** Both 802.11b and 802.11g clients can communicate with the access point, but 802.11g clients can only transfer data at 802.11b standard rates (up to 11 Mbps).
- **Radio:** Enables radio communications on the access point.
- Radio Channel: The radio channel that the access point uses to communicate with wireless clients. When multiple access points are deployed in the same area, be sure to choose a channel separated by at least five channels to avoid having the channels interfere with each other. You can deploy up to three access points in the same area (for example, channels 1, 6, 11).
- Auto Channel Select: Enables the access point to automatically select an unoccupied radio channel.
- **Transmit Power:** Adjusts the power of the radio signals transmitted from the access point. The higher the transmission power, the farther the transmission range.
- Maximum Station Data Rate: The maximum data rate at which a client can connect to the access point. The maximum transmission distance is affected by the data rate. The lower the data rate, the longer the transmission distance.
- **Beacon Interval:** The rate at which beacon signals are transmitted from the access point. The beacon signals allow wireless clients to maintain contact with the access point. They may also carry power-management information.

■ **Data Beacon Rate:** The rate at which stations in sleep mode must wake up to receive broadcast/multicast transmissions.

Known also as the Delivery Traffic Indication Map (DTIM) interval, it indicates how often the MAC layer forwards broadcast/multicast traffic, which is necessary to wake up stations that are using Power Save mode. The default value of 2 indicates that the access point will save all broadcast/multicast frames for the Basic Service Set (BSS) and forward them after every second beacon. Using smaller DTIM intervals delivers broadcast/multicast frames in a more timely manner, causing stations in Power Save mode to wake up more often and drain power faster. Using higher DTIM values reduces the power used by stations in Power Save mode, but delays the transmission of broadcast/multicast frames.

**RTS Threshold:** Sets the packet size threshold at which a Request to Send (RTS) signal must be sent to a receiving station prior to the sending station starting communications. The access point sends RTS frames to a receiving station to negotiate the sending of a data frame. After receiving an RTS frame, the station sends a CTS (clear to send) frame to notify the sending station that it can start sending data.

If the RTS threshold is set to 0, the access point never sends RTS signals. If set to 2347, the access point always sends RTS signals. If set to any other value, and the packet size equals or exceeds the RTS threshold, the RTS/CTS (Request to Send / Clear to Send) mechanism will be enabled.

#### To Change the Working Mode:

- 1. Select the **Configuration** tab.
- 2. Click the [Port/Radio Settings] button.
- 3. Select the working mode you want to use, **b & g mixed mode**, **g only mode**, or **b only mode**.
- 4. Click the [Radio Mode Change] button.

#### **To Modify Radio Settings:**

- 1. Select the **Configuration** tab.
- 2. Click the [Port/Radio Settings] button.
- 3. To enable the radio, check the **Enable** check box next to **Radio**.
- 4. Select **Enable** for **Auto Channel Select**, or select a specific number for the **Radio Channel**. If you are deploying access points in the same area, be sure to select channel numbers that are at least five apart (for example, channels 1, 6, 11).
- 5. Modify other radio parameters, if appropriate.

Modifying Radio Settings

#### 6. Click the **[Apply Changes]** button.

| HP J8131A Wireless Access Point 420 - Radio Status: Active |                                             |        |                     |            |        |                |         |          |  |
|------------------------------------------------------------|---------------------------------------------|--------|---------------------|------------|--------|----------------|---------|----------|--|
| Identity                                                   | Status                                      |        | Configuration       | Security   |        | Administration | Support |          |  |
|                                                            | System Inform                               | ation  | Port/Radio Settings | IP Configu | ration | SNMP           | ]       |          |  |
|                                                            | Radius                                      |        | Filter Control      |            |        |                |         |          |  |
| Radio Settings                                             |                                             |        |                     |            |        |                |         | <b>•</b> |  |
| Working Mode:                                              |                                             |        |                     |            |        |                |         |          |  |
| ● b&gmixedm                                                | node                                        |        |                     |            |        |                |         |          |  |
| g only mode                                                |                                             |        |                     |            |        |                |         |          |  |
| • b only mode                                              |                                             |        |                     |            |        |                |         |          |  |
| Radio Mode Change                                          |                                             |        |                     |            |        |                |         |          |  |
|                                                            | Radio                                       | 🗷 Enat | ble                 |            |        |                |         |          |  |
| F                                                          | Radio Channel                               | 1 •    |                     |            |        |                |         |          |  |
| Auto C                                                     | hannel Select                               | O Disa | ble 💿 Enable        |            |        |                |         |          |  |
| Tr                                                         | Transmit Power 100% -                       |        |                     |            |        |                |         |          |  |
| Maximum Station Data Rate 54 🗹 Mbps                        |                                             |        |                     |            |        |                |         |          |  |
| Beacon Inter                                               | rval (20-1000)                              | T 100  | Ūs                  |            |        |                |         |          |  |
| Data Beacon Rate ( D                                       | Data Beacon Rate ( DTIM ) (1-255) 2 Beacons |        |                     |            |        |                |         | _        |  |
| RTS Threshold (0-2347) 2347 Bytes                          |                                             |        |                     |            |        |                |         | -        |  |

#### Figure 5-10. Port/Radio Settings Window

#### CLI: Modifying the Radio Working Mode and Settings

| Command Syntax                                        | CLI Reference Page |
|-------------------------------------------------------|--------------------|
| <pre>country &lt; country_code&gt;</pre>              | page 6-9           |
| interface <ethernet g="" wireless=""  =""></ethernet> | page 6-53          |
| radio-mode <b b+g="" g=""  =""></b>                   | page 6-58          |
| speed <speed></speed>                                 | page 6-60          |

| Command Syntax                              | CLI Reference Page |
|---------------------------------------------|--------------------|
| multicast-data-rate < <i>speed&gt;</i>      | page 6-61          |
| channel < channel   auto>                   | page 6-62          |
| beacon-interval <interval></interval>       | page 6-63          |
| dtim-period <interval></interval>           | page 6-64          |
| fragmentation-length < <i>length</i> >      | page 6-65          |
| rts-threshold <threshold></threshold>       | page 6-66          |
| transmit-power < <i>signal-strength&gt;</i> | page 6-72          |
| max-association <count></count>             | page 6-72          |
| [no] shutdown                               | page 6-77          |
| show interface wireless g                   | page 6-78          |

**Using the CLI to Set the Country Code.** The correct code must be set for the country in which you operate the access point so that it uses the correct authorized radio channels for wireless network devices.

**Note** The J8130A comes with the country pre-configured; the J8131A does not. The radio is disabled if the Country Code is not set. Once the Country Code is set, the radio is enabled.

The following example shows how to set the Country Code for the access point to United Kingdom (GB). You can display the available country codes by using the **country**? command. A full list of the access point's Country Codes is provided in Table 6-1 on page 6-10.

| HP420#country ?                                                         |
|-------------------------------------------------------------------------|
| WORD Country code: AL-ALBANIA, DZ-ALGERIA, AR-ARGENTINA, AM-ARMENIA,    |
| AU-AUSTRALIA, AT-AUSTRIA, AZ-AZERBAIJAN, BH-BAHRAIN, BY-BELARUS,        |
| BE-BELGIUM, BZ-BELIZE, BO-BOLVIA, BR-BRAZIL, BN-BRUNEI_DARUSSALAM,      |
| BG-BULGARIA, CA-CANADA, CL-CHILE, CN-CHINA, CO-COLOMBIA, CR-COSTA_RICA, |
| HR-CROATIA, CY-CYPRUS, CZ-CZECH_REPUBLIC, DK-DENMARK,                   |
| DO-DOMINICAN_REPUBLIC, EC-ECUADOR, EG-EGYPT, EE-ESTONIA, FI-FINLAND,    |
| FR-FRANCE, GE-GEORGIA, DE-GERMANY, GR-GREECE, GT-GUATEMALA,             |
| HK-HONG_KONG, HU-HUNGARY, IS-ICELAND, IN-INDIA, ID-INDONESIA, IR-IRAN,  |
| IE-IRELAND, IL-ISRAEL, IT-ITALY, JP-JAPAN, JO-JORDAN, KZ-KAZAKHSTAN,    |
| KP-NORTH KOREA, KR-KOREA_REPUBLIC, KW-KUWAIT, LV-LATVIA, LB-LEBANON,    |
| LI-LIECHTENSTEIN, LT-LITHUANIA, LU-LUXEMBOURG, MO-MACAU, MK-MACEDONIA,  |
| MY-MALAYSIA, MX-MEXICO, MC-MONACO, MA-MOROCCO, NA-NORTH_AMERICA,        |
| NL-NETHERLANDS, NZ-NEW_ZEALAND, NO-NORWAY, OM-OMAN, PK-PAKISTAN,        |
| PA-PANAMA, PE-PERU, PH-PHILIPPINES, PL-POLAND, PT-PORTUGAL,             |
| PR-PUERTO_RICO, QA-QATAR, RO-ROMANIA, RU-RUSSIA, SA-SAUDI_ARABIA,       |
| SG-SINGAPORE, SK-SLOVAK_REPUBLIC, SI-SLOVENIA, ZA-SOUTH_AFRICA,         |
| ES-SPAIN, SE-SWEDEN, CH-SWITZERLAND, SY-SYRIA, TW-TAIWAN, TH-THAILAND,  |
| TR-TURKEY, UA-UKRAINE, AE-UNITED_ARAB_EMIRATES, GB-UNITED_KINGDOM,      |
| US-UNITED_STATES, UY-URUGUAY, VE-VENEZUELA, VN-VIETNAM                  |
| HP420#country gb                                                        |
| HP420#                                                                  |

Once the Country Code has been set, the CLI command is no longer available. If you need to change the Country Code, you must reload the access point default configuration by using the **reset configuration** command, or by pressing the access point's Reset button for more than five seconds.

**Using the CLI to Set the Working Mode.** The following example shows how to set the working mode for the access point to 802.11g-only mode.

```
HP420(config)#interface wireless g
Enter Wireless configuration commands, one per line.
HP420(if-wireless g)#radio-mode g
HP420(if-wireless g)#
```

**Note** You must set the Country Code and radio mode before configuring other radio settings. These basic settings affect the radio channels and values that are available for other parameters.

**Using the CLI to Configure Radio Settings.** The following example shows how to enable and disable the radio, as well as configure other radio parameters.

```
HP420(config)#interface wireless g
Enter Wireless configuration commands, one per line.
HP420(if-wireless g)#shutdown
HP420(if-wireless g)#speed 24
HP420(if-wireless g)#multicast-data-rate 2
HP420(if-wireless g)#channel 9
HP420(if-wireless g)#beacon-interval 60
HP420(if-wireless g)#dtim-period 8
HP420(if-wireless g)#fragmentation-length 1024
HP420(if-wireless g)#trasmit-newer half
HP420(if-wireless g)#transmit-power half
HP420(if-wireless g)#max-association 64
HP420(if-wireless g)#no shutdown
```

To display the current radio settings from the Exec level, use the **show interface wireless g** command, as shown in the following example.

HP420#show interface wireless g Wireless Interface Information \_\_\_\_\_ -----Identification-----Description : Enterprise 802.11g Access Point SSID : Enterprise Wireless AP Radio mode : 802.11b only Channel : 9 Status : Enabled ------802.11 Parameters-----Transmit Power: HALF (1)Max Station Data Rate: 24Mbps : HALF (18 dBm) Multicast Data Rate : 2Mbps RTS Threshold Fragmentation Threshold : 1024 bytes : 2000 bytes : 60 TUs DTIM Interval : 8 beacons Maximum Association : 64 stations -----Security-----Closed System : DISABLED WPA mode : Dynamic key Multicast cipher : WEP Unicast cipher : TKIP WPA clients : SUPPO Authentication Type : OPEN : SUPPORTED : DISABLED Encryption Default Transmit Key : 1 WEP Key Data Type : Hexadecimal Static Keys : Key 1: EMPTY Key 2: EMPTY Key 3: EMPTY Key 4: EMPTY -----Antenna-----Antenna mode : Diversity Antenna gain attenuation Low channel : 80% Mid channel : 63% High channel : 70% \_\_\_\_\_ HP420#

## Web: Setting the Antenna Mode and Transmit Power Control Limits

The **Port/Radio Settings** window on the **Configuration** tab provides access to the configuration settings for external antennas.

**Caution** An improper combination of transmit power and antenna gain may result in an EIRP power level in excess of the legally imposed limit. The transmit power reduction required for each antenna in each radio mode is listed in the following tables. Failure to adhere to these guidelines may violate the radio laws for your region.

|                                                          | 802.11b Transmit Power Control (TPC) Settings (%) |        |     |     |         |     |     |       |     |     |        |     |  |
|----------------------------------------------------------|---------------------------------------------------|--------|-----|-----|---------|-----|-----|-------|-----|-----|--------|-----|--|
| External Antenna                                         |                                                   | FCC/IC |     |     | EU/ETSI |     |     | Japan |     |     | Taiwan |     |  |
|                                                          | L                                                 | М      | Н   | L   | М       | Н   | L   | М     | Н   | L   | М      | Н   |  |
| 2 dBi Indoor Diversity, J8442A                           | 100                                               | 100    | 100 | 100 | 100     | 100 | 100 | 100   | 100 | 100 | 100    | 100 |  |
| 5 dBi Indoor/Outdoor Omni, J8441A                        | 100                                               | 100    | 100 | 63  | 63      | 63  | 63  | 63    | 63  | 100 | 100    | 100 |  |
| 6.5 dBi Indoor/Outdoor Directional<br>Diversity, J8445A  | 79                                                | 79     | 79  | 32  | 32      | 32  | 100 | 100   | 100 | 79  | 79     | 79  |  |
| 7 dBi Indoor/Outdoor Directional,<br>J8443A              | 79                                                | 79     | 79  | 32  | 32      | 32  | 100 | 100   | 100 | 79  | 79     | 79  |  |
| 8 dBi Outdoor Omni, J8444A                               |                                                   |        |     | 32  | 32      | 32  | 50  | 50    | 50  | 79  | 79     | 79  |  |
| 11 dBi Indoor/Outdoor wide angle<br>directional, J8446A* | _                                                 | _      |     | 13  | 13      | 20  | 50  | 50    | 50  | 40  | 79     | 40  |  |

\* Use of this antenna in the EU/ETSI region requires an additional insertion loss of 4 dB for this radio mode. Insertion loss is made up of added cable, connectors, and lightening arrestors.

|                                                         | 802.11g Transmit Power Control (TPC) Settings (%) |     |         |     |     |       |     |     |        |     |     |     |
|---------------------------------------------------------|---------------------------------------------------|-----|---------|-----|-----|-------|-----|-----|--------|-----|-----|-----|
| External Antenna                                        | FCC/IC                                            |     | EU/ETSI |     |     | Japan |     |     | Taiwan |     |     |     |
|                                                         | L                                                 | М   | Η       | L   | М   | Н     | L   | М   | Н      | L   | М   | Η   |
| 2 dBi Indoor Diversity, J8442A                          | 100                                               | 100 | 100     | 100 | 100 | 100   | 100 | 100 | 100    | 100 | 100 | 100 |
| 5 dBi Indoor/Outdoor Omni, J8441A                       | 71                                                | 100 | 71      | 79  | 79  | 79    | 100 | 100 | 100    | 71  | 100 | 71  |
| 6.5 dBi Indoor/Outdoor Directional<br>Diversity, J8445A | 40                                                | 100 | 40      | 50  | 50  | 50    | 100 | 100 | 100    | 40  | 100 | 40  |

#### Access Point Configuration

**Modifying Radio Settings** 

|                                                          | 802.11g Transmit Power Control (TPC) Settings (%) |        |    |    |         |    |     |       |     |    |        |    |  |
|----------------------------------------------------------|---------------------------------------------------|--------|----|----|---------|----|-----|-------|-----|----|--------|----|--|
| External Antenna                                         |                                                   | FCC/IC |    |    | EU/ETSI |    |     | Japan |     |    | Taiwan |    |  |
|                                                          | L                                                 | М      | Η  | L  | М       | Н  | L   | М     | Н   | L  | М      | Η  |  |
| 7 dBi Indoor/Outdoor Directional,<br>J8443A              | 40                                                | 100    | 40 | 40 | 40      | 40 | 100 | 100   | 100 | 40 | 100    | 40 |  |
| 8 dBi Outdoor Omni, J8444A                               | _                                                 |        | _  | 40 | 40      | 40 | 100 | 100   | 100 | 32 | 100    | 32 |  |
| 11 dBi Indoor/Outdoor wide angle<br>directional, J8446A* |                                                   |        |    | 20 | 20      | 20 | 100 | 100   | 100 | 18 | 79     | 22 |  |

\* Use of this antenna in the EU/ETSI region or Taiwan requires an additional insertion loss of 2 dB for this radio mode. Insertion loss is made up of added cable, connectors, and lightening arrestors.

|                                                          | 802.11b/g (Dual Mode) Transmit Power Control (TPC) Settings (%) |        |     |     |         |     |     |       |     |     |        |     |  |
|----------------------------------------------------------|-----------------------------------------------------------------|--------|-----|-----|---------|-----|-----|-------|-----|-----|--------|-----|--|
| External Antenna                                         |                                                                 | FCC/IC |     |     | EU/ETSI |     |     | Japan |     |     | Taiwan |     |  |
|                                                          | L                                                               | М      | Н   | L   | М       | Н   | L   | М     | Н   | L   | М      | Н   |  |
| 2 dBi Indoor Diversity, J8442A                           | 100                                                             | 100    | 100 | 100 | 100     | 100 | 100 | 100   | 100 | 100 | 100    | 100 |  |
| 5 dBi Indoor/Outdoor Omni, J8441A                        | 71                                                              | 100    | 71  | 63  | 63      | 63  | 63  | 63    | 63  | 71  | 100    | 71  |  |
| 6.5 dBi Indoor/Outdoor Directional<br>Diversity, J8445A  | 40                                                              | 79     | 40  | 32  | 32      | 32  | 100 | 100   | 100 | 40  | 79     | 40  |  |
| 7 dBi Indoor/Outdoor Directional,<br>J8443A              | 40                                                              | 79     | 40  | 32  | 32      | 32  | 100 | 100   | 100 | 40  | 79     | 40  |  |
| 8 dBi Outdoor Omni, J8444A                               | _                                                               | _      | _   | 32  | 32      | 32  | 50  | 50    | 50  | 32  | 79     | 32  |  |
| 11 dBi Indoor/Outdoor wide angle<br>directional, J8446A* | —                                                               | —      | —   | 13  | 13      | 20  | 50  | 50    | 50  | 18  | 79     | 22  |  |

\* Use of this antenna in the EU/ETSI region requires an additional insertion loss of 4 dB for this radio mode. Use of this antenna in Taiwan requires an additional insertion loss of 2 dB for this radio mode. Insertion loss is made up of added cable, connectors, and lightening arrestors.

The web interface enables you to modify these parameters:

- **Transmit Limits:** Sets the reduction in transmit power required for the external antenna to conform with local regulations. (Default: 100% for all channels)
  - **Low Channel:** The percentage of full power allowed for low radio channels.

- **Mid Channel:** The percentage of full power allowed for middle radio channels.
- **High Channel:** The percentage of full power allowed for high radio channels.
- Antenna Mode: Sets the operation mode for the antenna type currently attached to the access point. (Default: Diversity)
  - **Diversity:** A diversity antenna system includes two identical antenna elements that are both used to transmit and receive radio signals. The access point's antennas are diversity antennas. External diversity antennas have two pigtail connections to the access point.
  - **Single:** Non-diversity antennas with one antenna element that have only a single pigtail cable connection to the access point.

#### To Modify the Antenna Mode and Transmit Power Control Settings:

- 1. Select the **Configuration** tab.
- 2. Click the [Port/Radio Settings] button.
- 3. Scroll down to the **External Antennas** section at the bottom of the page.
- 4. From the **Antenna Mode** drop-down menu, select **Diversity** or **Single** for the type of antenna attached to the access point.
- 5. From the drop-down menu for **Low Channel**, **Mid Channel**, and **High Channel**, select the settings as given for the antenna and region in the Transmit Power Control Settings table for that radio mode (b; g; b and g).
- 6. Click the [Apply Changes] button.

#### Access Point Configuration

Modifying Radio Settings

|                           | an Assan Baint 420  | Badia Statua - Inc   | antiu a          |                | Ø 1           |
|---------------------------|---------------------|----------------------|------------------|----------------|---------------|
|                           | SS Access Foint 420 | - Radio Status . Ina | ICUVE            |                |               |
| Identity                  | Status              | Configuration        | Security         | Administration | Support       |
|                           | System Information  | Port/Radio Settings  | IP Configuration | SNMP           |               |
|                           | Radius              | Filter Control       |                  |                |               |
|                           |                     |                      |                  |                | l             |
| External Antenn           | 2                   |                      |                  |                |               |
|                           | a                   |                      |                  |                |               |
| Transmit<br>Limits Low Cl | hannel 80% 💽 Mid C  | hannel 63% 💽 High    | Channel 70% 💽    |                |               |
| Antenna<br>Mode           |                     |                      |                  |                |               |
|                           |                     |                      |                  |                |               |
|                           |                     |                      |                  |                |               |
|                           |                     |                      |                  | Apply Changes  | Clear Changes |

Figure 5-11. Antenna Mode and Port/Radio Settings Window

# CLI: Setting the Antenna Mode and Transmit Power Control Limits

| Command Syntax                                        | CLI Reference Page |
|-------------------------------------------------------|--------------------|
| interface <ethernet g="" wireless=""  =""></ethernet> | page 6-53          |
| antenna-mode <diversity single=""  =""></diversity>   | page 6-59          |
| transmit-limits                                       | page 6-71          |
| show interface wireless g                             | page 6-78          |

**Using the CLI to Set the Antenna Mode.** The following example shows how to set the antenna mode for the access point when using a non-diversity antenna.

```
HP420(config)#interface wireless g
Enter Wireless configuration commands, one per line.
HP420(if-wireless g)#antenna-mode single
HP420(if-wireless g)#
```

Using the CLI to Set the Transmit Power Control Limits. The following example shows how to set the transmit power control limits when using an external antenna with the access point.

If using the 6.5 dBi Indoor/Outdoor Directional Diversity antenna (J8445A) in North America with the access point set to dual (b and g) mode, the TPC settings table for dual mode (see page 5-46) indicates the following settings are required: 40% for the low channel, 79% for the middle channel, and 40% for the high channel.

```
HP420(config)#interface wireless g
Enter Wireless configuration commands, one per line.
HP420(if-wireless g)#transmit-limits 40 79 40
HP420(if-wireless g)#
```

You can use the **show** command to display the current radio settings from the wireless interface configuration level.

HP420(if-wireless g)#show Wireless Interface Information \_\_\_\_\_ -----Identification-----Description : Enterprise 802.11g Access Point SSID : Enterprise Wireless AP Radio mode : 802.11b + 802.11g Channel : 9 Status : Enabled -----802.11 Parameters-----Transmit Power: HALF (1)Max Station Data Rate: 24Mbps : HALF (18 dBm) Multicast Data Rate : 2Mbps Fragmentation Threshold : 1024 bytes RTS Threshold : 2000 bytes Beacon Interval : 60 TUs DTIM Interval : 8 beacons Maximum Association : 64 stations -----Security-----Closed System : DISABLED WPA mode : Dynamic key Multicast cipher : WEP Unicast cipher : TKIP WPA clients : SUPPO Authentication Type : OPEN : SUPPORTED : DISABLED Encryption Default Transmit Key : 1 WEP Key Data Type : Hexadecimal Static Keys : Key 1: EMPTY Key 2: EMPTY Key 3: EMPTY Key 4: EMPTY -----Antenna-----Antenna mode : Diversity Antenna gain attenuation Low channel : 40% Mid channel : 79% High channel : 40% \_\_\_\_\_ HP420#
# **Configuring Wireless Security**

The access point is configured by default as an "open system," which broadcasts a beacon signal including the configured SSID. Wireless clients can read the SSID from the beacon, and automatically reset their SSID to allow immediate connection to the nearest access point.

To improve wireless network security, you have to implement two main functions:

- Authentication: It must be verified that clients attempting to connect to the network are authorized users.
- **Traffic Encryption:** Data passing between the access point and clients must be protected from interception and eavesdropping.

For a more secure network, the access point can implement one or a combination of the following security mechanisms:

- Wired Equivalent Privacy (WEP)
- IEEE 802.1x
- Wireless MAC address filtering
- Wi-Fi Protected Access (WPA)

The security mechanisms that may be employed depend on the level of security required, the network and management resources available, and the software support provided on wireless clients.

**Wired Equivalent Privacy (WEP).** WEP provides a basic level of security, preventing unauthorized access to the network and encrypting data transmitted between wireless clients and the access point. WEP uses static shared keys (fixed-length hexadecimal or alphanumeric strings) that are manually distributed to all clients that want to use the network.

WEP is the security protocol initially specified in the IEEE 802.11 standard for wireless communications. Unfortunately, WEP has been found to be seriously flawed and cannot be recommended for a high level of network security. For more robust wireless security, the access point provides Wi-Fi Protected Access (WPA) for improved data encryption and user authentication.

**IEEE 802.1x Network Access Control.** IEEE 802.1x is a standard framework for network access control that uses a central RADIUS server for user authentication. This control feature prevents unauthorized access to the network by requiring an 802.1x client application to submit user credentials for authentication. The 802.1x standard uses the Extensible Authentication Protocol (EAP) to pass user credentials (either digital certificates, usernames and passwords, or other) from the client to the RADIUS server. Client authentication is then verified on the RADIUS server before the access point grants client access to the network.

The 802.1x EAP packets are also used to pass dynamic unicast session keys and static broadcast keys to wireless clients. Session keys are unique to each client and are used to encrypt and correlate traffic passing between a specific client and the access point. You can also enable broadcast key rotation, so the access point provides a dynamic broadcast key and changes it at a specified interval.

**MAC Address Filtering.** Using MAC address filtering, you can configure the access point with a list of the MAC addresses of wireless clients that are authorized to access the network. This provides a basic level of authentication for wireless clients attempting to gain access to the network. A database of authorized MAC addresses can be stored locally on the access point or remotely on a central RADIUS server.

**Wi-Fi Protected Access (WPA).** WPA employs a combination of several technologies to provide an enhanced security solution for 802.11 wireless networks. The access point supports the following WPA components and features:

- IEEE 802.1x (802.1x) and the Extensible Authentication Protocol (EAP): WPA employs 802.1x as its basic framework for user authentication and dynamic key management. The 802.1x client and RADIUS server should use an appropriate EAP type—such as EAP-TLS (Transport Layer Security), EAP-TTLS (Tunneled TLS), or PEAP (Protected EAP)—for strongest authentication. Working together, these protocols provide "mutual authentication" between a client, the access point, and a RADIUS server that prevents users from accidentally joining a rogue network. Only when a RADIUS server has authenticated a user's credentials will encryption keys be sent to the access point and client.
- **Note** Implementing WPA on wireless clients requires a WPA-enabled network card driver and 802.1x client software that supports the EAP authentication type that you want to use. Windows XP provides native WPA support, other systems require additional software.
  - **Temporal Key Integrity Protocol (TKIP):** WPA specifies TKIP as the data encryption method to replace WEP. TKIP avoids the problems of WEP static keys by dynamically changing data encryption keys. Basically,

TKIP starts with a master (temporal) key for each user session and then mathematically generates other keys to encrypt each data packet. TKIP provides further data encryption enhancements by including a message integrity check for each packet and a re-keying mechanism, which periodically changes the master key.

- WPA Pre-Shared Key (PSK) Mode: For enterprise deployment, WPA requires a RADIUS authentication server to be configured on the wired network. However, for small office networks that may not have the resources to configure and maintain a RADIUS server, WPA provides a simple operating mode that uses just a pre-shared password for network access. The Pre-Shared Key mode uses a common password for user authentication that is manually entered on the access point and all wireless clients. The PSK mode uses the same TKIP packet encryption and key management as WPA in the enterprise, so it provides a robust and manageable alternative for small networks.
- **Mixed WPA and WEP Client Support:** WPA enables the access point to indicate its supported encryption and authentication mechanisms to clients using its beacon signal. WPA-compatible clients can likewise respond to indicate their WPA support. This enables the access point to determine which clients are using WPA security and which are using legacy WEP. The access point uses TKIP unicast data encryption keys for WPA clients and WEP unicast keys for WEP clients. The global encryption key for multicast and broadcast traffic must be the same for all clients, therefore it restricts encryption to a WEP key.
- Advanced Encryption Standard (AES) Support: WPA specifies AES encryption as an optional alternative to TKIP and WEP. AES provides very strong encryption using a completely different ciphering algorithm to TKIP and WEP. The developing IEEE 802.11i wireless security standard has specified AES as an eventual replacement for TKIP and WEP. However, because of the difference in ciphering algorithms, AES requires new hardware support in client network cards that is currently not widely available. The access point includes AES support as a future security enhancement.

#### Access Point Configuration

Configuring Wireless Security

| Security Mechanism    | Client Support                                                                                                  | Implementation Considerations                                                                                                    |
|-----------------------|----------------------------------------------------------------------------------------------------|----------------------------------------------------------------------------------------------------|
| WEP                   | Built-in support on all 802.11b and<br>802.11g devices                                                          | <ul><li>Provides only weak security</li><li>Requires manual key management</li></ul>                                                                                                    |
| WEP with 802.1x       | Requires 802.1x client support in<br>system or by add-in software<br>(native support provided in<br>Windows XP) | <ul> <li>Provides dynamic key rotation for improved WEP security</li> <li>Requires configured RADIUS server</li> <li>802.1x EAP type may require management of digital certificates for clients and server</li> </ul>                                                                    |
| MAC Address Filtering | Uses the MAC address of client network card                                                                     | <ul> <li>Provides only weak user authentication</li> <li>Management of authorized MAC addresses</li> <li>Can be combined with other methods for improved security</li> <li>Optional configured RADIUS server</li> </ul>                                                                  |
| WPA Enterprise Mode   | Requires WPA-enabled system and<br>network card driver<br>(native support provided in<br>Windows XP)            | <ul> <li>Provides robust security in WPA-only mode</li> <li>Offers support for legacy WEP clients, but with increased security risk</li> <li>Requires configured RADIUS server</li> <li>802.1x EAP type may require management of digital certificates for clients and server</li> </ul> |
| WPA PSK Mode          | Requires WPA-enabled system and<br>network card driver<br>(native support provided in<br>Windows XP)            | <ul> <li>Provides good security in small networks</li> <li>Requires manual management of pre-shared key</li> </ul>                                                                                                    |

## Table 5-1. Summary of Wireless Security

When you have decided which security mechanisms to implement in your network, refer to the following tables for a summary of the access point configuration procedures.

| Co                                                                                                    | Configuring Encryption in the HP ProCurve Wireless Access Point 420                                                                                                    |                                                                                                   |                                    |  |  |  |
|----------------------------------------------------------------------------------------------------|----------------------------------------------------------------------------------------------------|---------------------------------------------------------------------------------------------------|------------------------------------|--|--|--|
| Encryption Methods and<br>Process                                                                                                    | CLI Privilege Level and Commands***                                                                                                    | Additional<br>Requirements                                                                        | Notes                              |  |  |  |
| <ul> <li>WPA Dynamic ONLY</li> <li>1. Define MAC<br/>authentication method</li> <li>2. Enable IEEE 802.1x</li> <li>3. Configure RADIUS<br/>server</li> <li>4. Configure WPA type</li> <li>5. Configure multicast<br/>cipher type</li> <li>6. Configure clients type</li> <li>7. Configure open<br/>authentication</li> <li>8. Enable encryption</li> </ul>   | Global Configuration Level<br>HP420(config)#mac-authentication server local<br>OR<br>HP420(config)#no mac-authentication server<br>HP420(config)#802.1x required*<br>HP420(config)#radius-server address < RADIUS<br>server IP address><br>HP420(config)#radius-server key < RADIUS server<br>shared secret><br>Context Configuration Level<br>HP420(if-wireless g)#wpa-mode dynamic<br>HP420(if-wireless g)#multicast-cipher <tkip aes=""  =""><br/>HP420(if-wireless g)#wpa-clients required<br/>HP420(if-wireless g)#authentication open<br/>HP420(if-wireless g)#encryption &lt;64   128   152&gt;</tkip>                                                                               | RADIUS server<br>required.<br>802.1x supplicant<br>required.<br>WPA supported<br>client required. |                                    |  |  |  |
| <ul> <li>WPA Pre-shared Key<br/>ONLY</li> <li>Define MAC<br/>authentication method</li> <li>Disable IEEE 802.1x</li> <li>Configure WPA type</li> <li>Configure multicast<br/>cipher type</li> <li>Configure clients type</li> <li>Configure key type</li> <li>Configure key</li> <li>Configure open<br/>authentication</li> <li>Enable encryption</li> </ul> | Global Configuration Level<br>HP420(config)#mac-authentication server local<br><i>OR</i><br>HP420(config)#no mac-authentication server<br>HP420(config)#no 802.1x<br>Context Configuration Level<br>HP420(if-wireless g)#wpa-mode pre-shared-key<br>HP420(if-wireless g)#wpa-mode pre-shared-key<br>HP420(if-wireless g)#wpa-clients required<br>HP420(if-wireless g)#wpa-clients required<br>HP420(if-wireless g)#wpa-psk-type <alphanumeric<br>I hex&gt;<br/>HP420(if-wireless g)#wpa-preshared-key <ascii i<br="">HEX&gt; &lt;<i>preshared key&gt;</i><br/>HP420(if-wireless g)#authentication open<br/>HP420(if-wireless g)#encryption &lt;64   128   152&gt;</ascii></alphanumeric<br> | WPA supported<br>client required.                                                                 | Requires manual<br>key management. |  |  |  |
| <ul> <li>WEP Dynamic ONLY</li> <li>1. Define MAC<br/>authentication method</li> <li>2. Enable IEEE 802.1x</li> <li>3. Configure RADIUS<br/>server</li> <li>4. Configure multicast<br/>cipher type</li> <li>5. Configure clients type</li> <li>6. Configure open<br/>authentication</li> <li>7. Enable encryption</li> </ul>                                  | Global Configuration Level<br>HP420(config)#mac-authentication server local<br>OR<br>HP420(config)#no mac-authentication server<br>HP420(config)#802.1x required*<br>HP420(config)#radius-server address <radius<br>server IP address&gt;<br/>HP420(config)#radius-server key <radius server<br="">shared secret&gt;<br/>Context Configuration Level<br/>HP420(if-wireless g)#multicast-cipher WEP<br/>HP420(if-wireless g)#wpa-clients supported<br/>HP420(if-wireless g)#authentication open<br/>HP420(if-wireless g)#encryption &lt;64   128&gt;</radius></radius<br>                                                                                                    | RADIUS server<br>required.<br>802.1x supplicant<br>required.<br>WEP supported<br>client required. |                                    |  |  |  |

# Table 5-1. Summary of Wireless Security Configuration

Configuring Wireless Security

| Configuring Encryption in the HP ProCurve Wireless Access Point 420                                                                                                    |                                                                                                    |                                   |                                                                                                    |  |  |
|----------------------------------------------------------------------------------------------------|----------------------------------------------------------------------------------------------------|-----------------------------------|----------------------------------------------------------------------------------------------------|--|--|
| Encryption Methods and<br>Process                                                                                                    | CLI Privilege Level and Commands***                                                                                                    | Additional<br>Requirements        | Notes                                                                                                    |  |  |
| <ul> <li>WEP Static ONLY</li> <li>1. Define MAC<br/>authentication method</li> <li>2. Disable IEEE 802.1x</li> <li>3. Configure multicast<br/>cipher type</li> <li>4. Configure clients type</li> <li>5. Configure key index</li> <li>6. Configure key</li> <li>7. Configure shared<br/>authentication</li> <li>8. Enable encryption</li> </ul> | Global Configuration Level<br>HP420(config)#mac-authentication server<br>remote**<br>OR<br>HP420(config)#mac-authentication server local<br>OR<br>HP420(config)#no mac-authentication server<br>HP420(config)#no 802.1x<br>Context Configuration Level<br>HP420(if-wireless g)#multicast-cipher WEP<br>HP420(if-wireless g)#wpa-clients supported<br>HP420(if-wireless g)#transmit-key <1   2   3   4><br>HP420(if-wireless g)#key <1   2   3   4> <64   128   152><br><ascii hex=""  =""> <key><br/>HP420(if-wireless g)#authentication shared<br/>HP420(if-wireless g)#encryption &lt;64   128   152&gt;</key></ascii> | WEP supported<br>client required. | Requires manual<br>key management.<br>Encryption index,<br>length and type<br>configured in the<br>access point must<br>match those config-<br>ured in the clients.<br>Parameters "index"<br>and "length" of the<br>Key command must<br>match the values<br>entered in the<br>Encryption and<br>Transmit-Key<br>commands. |  |  |

\* The AP 420 supports the following Extensible Authentication Protocol (EAP) methods: MD5, TLS, TTLS and PEAP

\*\* Please refer to the table "Configuring MAC Authentication in the HP ProCurve Wireless Access Point 420"

\*\*\* To start, the access point is in the factory default configuration.

Conventions used:

Vertical bars separate alternative, mutually exclusive elements ( | ).

Braces enclose required elements ( < > ).

Italics indicate variables for which the user must supply a value when executing the command.

| Table 5-2. | Summary of MAC | Authentication | Configuration |
|------------|----------------|----------------|---------------|
|------------|----------------|----------------|---------------|

| Configuring MAC Authentication in the HP ProCurve Wireless Access Point 420 |                                           |                |                |            |          |               |                                                                                                    |          |  |
|-----------------------------------------------------------------------------|-------------------------------------------|----------------|----------------|------------|----------|---------------|----------------------------------------------------------------------------------------------------|----------|--|
| MAC                                                                         | MAC Local MAC MAC Authentication Settings |                | n Settings     |            | Settings |               | RADIUS                                                                                                    | Comments |  |
| Mode                                                                        | Authentication                            | Authentication | MAC Address    | Permission |          | Permission    |                                                                                                    |          |  |
|                                                                             |                                           | System Default |                | Deny       | Allow    |               |                                                                                                    |          |  |
| Local MAC<br>authentication                                                 | Local MAC                                 | Deny           | xx-xx-xx-xx-xx |            | *        | Not<br>needed | All MAC addresses<br>denied unless permis-<br>sion specifically<br>allowed in MAC Authen-<br>tication Table. Can be<br>combined with other<br>methods for improved<br>security. |          |  |

|                              | Configuring MAC Authentication in the HP ProCurve Wireless Access Point 420 |                                                                                 |                                                                                                    |            |            |               |                                                                                                    |  |  |
|------------------------------|-----------------------------------------------------------------------------|---------------------------------------------------------------------------------|----------------------------------------------------------------------------------------------------|------------|------------|---------------|----------------------------------------------------------------------------------------------------|--|--|
| MAC                          | MAC                                                                         | Local MAC                                                                       | MAC Authentication                                                                                                    | Setting    | ngs RADIUS |               | Comments                                                                                                    |  |  |
| Authentication               | Authentication                                                              | Authentication                                                                  | MAC Address                                                                                                    | Permission |            | Permission    |                                                                                                    |  |  |
|                              |                                                                             | System Default                                                                  |                                                                                                    | Deny       | Allow      |               |                                                                                                    |  |  |
| Local MAC<br>authentication  | Local MAC                                                                   | Allow                                                                           | xx-xx-xx-xx-xx                                                                                                    | *          |            | Not<br>needed | All MAC addresses<br>allowed unless permis-<br>sion specifically denied<br>in the MAC Authentica-<br>tion Table. Can be<br>combined with other<br>methods for improved<br>security. |  |  |
| Remote MAC<br>authentication | Radius MAC                                                                  | MAC address<br>permission<br>policy based on<br>RADIUS server<br>configuration. | RADIUS Server<br>Use PAP authenti-<br>cation and 12<br>contiguous charac-<br>ters for the MAC<br>address i.e.<br>0030f18c83b4. User<br>and password on<br>the RADIUS server<br>must be the same. |            |            | MUST          | Works with authentica-<br>tion Open/Shared AND<br>encryption Disabled/<br>WEP Static.                                                                                               |  |  |

# Web: Configuring WPA Settings

The **WPA Settings** window on the **Security** tab enables the access point to be configured to use WPA security.

The web interface enables you to modify these parameters:

- WPA Configuration Mode: The access point can be configured to allow only WPA-enabled clients to access the network, or also allow clients only capable of supporting WEP.
- WPA Key Management: WPA can be configured to work in an enterprise environment using IEEE 802.1x and a RADIUS server for user authentication. For smaller networks, WPA can be enabled using a common preshared key for client authentication with the access point.
  - **WPA authentication over 802.1x:** The WPA enterprise mode that uses IEEE 802.1x to authenticate users and to dynamically distribute encryption keys to clients.
  - **WPA Pre-shared Key:** The WPA mode for small networks that uses a common password string that is manually distributed. If this mode is selected, be sure to also specify the key string.

- Multicast Cipher Mode: Selects an encryption method for the global key used for multicast and broadcast traffic, which is supported by all wireless clients.
  - **WEP:** WEP is the first generation security protocol used to encrypt data crossing the wireless medium using a fairly short key. Communicating devices must use the same WEP key to encrypt and decrypt radio signals. WEP has many security flaws, and is not recommended for transmitting highly-sensitive data.
  - **TKIP:** TKIP provides data encryption enhancements including perpacket key hashing (that is, changing the encryption key on each packet), a message integrity check, an extended initialization vector with sequencing rules, and a re-keying mechanism.
  - **AES:** AES has been designated by the National Institute of Standards and Technology as the successor to the Data Encryption Standard (DES) encryption algorithm, and will be used by the U.S. government for encrypting all sensitive, nonclassified information. Because of its strength, and resistance to attack, AES is also being incorporated as part of the 802.11 standard.
- WPA Pre-Shared Key Type: If the WPA pre-shared-key mode is used, all wireless clients must be configured with the same key to communicate with the access point.
  - Hexadecimal: Enter a key as a string of 64 hexadecimal numbers.
  - **Alphanumeric:** Enter a key as an easy-to-remember form of letters and numbers. The string must be from 8 to 63 characters, which can include spaces.

# To Configure WPA in Enterprise Mode:

- 1. Select the **Configuration** tab.
- 2. Click the [**Radius**] button.
- 3. Configure parameters for the primary RADIUS server and, optionally, a secondary RADIUS server. See "Web: Setting RADIUS Server Parameters" on page 5-28 for more details.
- 4. Click the [Apply Changes] button.
- 5. Select the **Security** tab.
- 6. Click the [Authentication] button.
- 7. Under 802.1x Setup, select **Required**.
- 8. If there are clients in the service area that are not WPA-enabled, enter time periods for refreshing the session and broadcast encryption keys, and for re-authenticating the client.

- 9. Click the [Apply Changes] button.
- 10. Click the [WPA Settings] button.
- 11. Under **WPA Configuration Mode**, select **Required** if you want only WPAenabled clients to connect to the network. If you want some clients to connect that are not WPA-enabled, leave this check box clear.
- 12. Under WPA Key Management, select WPA authentication over 802.1x.
- 13. Under **Multicast Cipher Mode**, select **WEP** if you are supporting any clients that are not WPA-enabled, otherwise select **TKIP**. Only select **AES** if you are sure that all clients support AES encryption.
- 14. Click the [Apply Changes] button.
- 15. Click the [Shared Key Setup] button.
- 16. Set the Authentication Type Setup to **Open System**.
- 17. Set Wired Equivalent Privacy (WEP) Setup to Enable.
- 18. Click the [Apply Changes] button.

#### To Configure WPA in Pre-shared Key Mode:

- 1. Select the **Security** tab.
- 2. Click the [Authentication] button.
- 3. Under 802.1x Setup, select **Disable**.
- 4. Click the [Apply Changes] button.
- 5. Click the [WPA Settings] button.
- 6. Under WPA Configuration Mode, select Required.
- 7. Under WPA Key Management, select WPA Pre-shared Key.
- 8. Under WPA Pre-Shared Key Type, select Hexadecimal or Alphanumeric.
- 9. For the **WPA Pre-Shared Key**, enter exactly 64 hexadecimal digits or between 8 and 63 alphanumeric characters. (Be sure that all wireless clients use the same pre-shared key.)
- 10. Click the [Apply Changes] button.
- 11. Click the [Shared Key Setup] button.
- 12. Set the Authentication Type Setup to **Open System**.
- 13. Set Wired Equivalent Privacy (WEP) Setup to Enable.
- 14. Click the [Apply Changes] button.

### Access Point Configuration

Configuring Wireless Security

| HP J8131A Wireless Access Point 420 - Radio Status : inactive |                                |                  |                  |                |         |  |   |
|---------------------------------------------------------------|--------------------------------|------------------|------------------|----------------|---------|--|---|
| HP J813                                                       | 1A Wireless Access Point 420   |                  |                  |                |         |  |   |
| Identity                                                      | Status                         | Configuration    | Security         | Administration | Support |  |   |
|                                                               | WPA Settings                   | Authentication   | Shared Key Setup |                |         |  |   |
| WPA Co                                                        | nfiguration Mode               |                  |                  |                |         |  | 1 |
| 🗖 Requir                                                      | red Allow WPA clients only     | /                |                  |                |         |  |   |
| WPA Ke                                                        | y Management                   |                  |                  |                |         |  |   |
| • V                                                           | VPA authentication over 802.1x |                  |                  |                |         |  |   |
| 0 W                                                           | VPA Pre-shared Key             |                  |                  |                |         |  |   |
| Multicas                                                      | t Cipher Mode                  |                  |                  |                |         |  |   |
| Multicas                                                      |                                |                  |                  |                |         |  |   |
| • WEP                                                         | Use WEP as WPA Multicast c     | ipher mode       |                  |                |         |  |   |
| O TKIP                                                        | Use TKIP as WPA Multicast c    | ipher mode       |                  |                |         |  |   |
| O AES                                                         | Use AES as WPA Multicast c     | ipher mode       |                  |                |         |  |   |
| WPA Pre                                                       | e-Shared Key Type              |                  |                  |                |         |  |   |
|                                                               |                                |                  |                  |                |         |  |   |
| •                                                             | Hexadecimal Enter 64 digits    |                  |                  |                |         |  |   |
| •                                                             | Alphanumeric Enter between 8 a | nd 63 characters |                  |                |         |  |   |
|                                                               |                                |                  |                  |                |         |  |   |
| WPA                                                           | Pre-Shared Key                 |                  |                  |                |         |  |   |
|                                                               |                                |                  |                  |                |         |  | - |

Figure 5-12. WPA Settings Window

# **CLI: Configuring WPA Settings**

# **CLI Commands Used in This Section**

| Command Syntax                                        | CLI Reference Page |
|-------------------------------------------------------|--------------------|
| interface <ethernet g="" wireless=""  =""></ethernet> | page 6-53          |
| authentication <open shared=""  =""></open>           | page 6-67          |
| [no] encryption <key-length></key-length>             | page 6-68          |
| [no] 802.1x <supported required=""  =""></supported>  | page 6-40          |
| wpa-clients <required supported=""  =""></required>   | page 6-74          |
| wpa-mode <dynamic pre-shared-key=""  =""></dynamic>   | page 6-75          |

| Command Syntax                                   | CLI Reference Page |
|--------------------------------------------------|--------------------|
| multicast-cipher <aes tkip="" wep=""  =""></aes> | page 6-73          |
| wpa-psk-type <type></type>                       | page 6-76          |
| wpa-preshared-key <type><value></value></type>   | page 6-76          |
| show interface wireless g                        | page 6-78          |
| show station                                     | page 6-80          |

**Using the CLI to Configure WPA.** To configure the access point to support only WPA-enabled clients, be sure to set the access point to "open system" and set 802.1x authentication to "required."

The following example shows how to configure access point security for WPA. This example assumes that a RADIUS server is configured and available on the wired network, it also assumes that the RADIUS server parameters are configured on the access point.

```
HP420(config)#802.1x required
HP420(config)#interface wireless g
Enter Wireless configuration commands, one per line.
HP420(if-wireless g)#wpa-clients required
HP420(if-wireless g)#wpa-mode dynamic
HP420(if-wireless g)#multicast-cipher tkip
HP420(if-wireless g)#authentication open
HP420(if-wireless g)#encryption 128
HP420(if-wireless g)#
```

**Using the CLI to Configure WPA-PSK Mode.** To configure the access point to operate in WPA-PSK mode, be sure to set the access point to "open system" and set 802.1x authentication to "disable."

The following example shows how to configure access point security for WPA-PSK mode. Supported clients must be WPA-enabled and configured with the same pre-shared key.

```
HP420(config)#no 802.1x
HP420(config)#interface wireless g
Enter Wireless configuration commands, one per line.
HP420(if-wireless g)#wpa-clients required
HP420(if-wireless g)#wpa-mode pre-shared-key
HP420(if-wireless g)#wpa-psk-type alphnumeric
HP420(if-wireless g)#wpa-pre-shared-key ASCII agoodsecret
HP420(if-wireless g)#authentication open
HP420(if-wireless g)#encryption 128
HP420(if-wireless g)#
```

# Web: Configuring MAC Address Authentication

The access point can be configured to authenticate client MAC addresses against a database stored locally on the access point or remotely on a RADIUS server. Client MAC addresses in the local database can be specified as allowed or denied access the network. This enables the access point to control which devices can associate with the access point.

## Note

If a RADIUS authentication server is used for MAC authentication, the server must first be configured in the **RADIUS** window.

Client station MAC authentication occurs prior to any IEEE 802.1x authentication configured for the access point. However, a client's MAC address provides relatively weak user authentication, since MAC addresses can be easily captured and used by another station to break into the network. Using 802.1x provides more robust user authentication using user names and passwords or digital certificates. So, although you can configure the access point to use MAC address and 802.1x authentication together, it is better to choose one or the other, as appropriate. Consider the following guidelines:

Use MAC address authentication for a small network with a limited number of users. MAC addresses can be manually configured on the access point itself without the need to set up a RADIUS server. The access point supports up to 1024 MAC addresses in its filtering table, but managing a large number of MAC addresses across more than one access point quickly becomes very cumbersome. Use IEEE 802.1x authentication for networks with a larger number of users and where security is the most important issue. A RADIUS server is required in the wired network to control the user credentials (digital certificates, smart cards, passwords, or other) of wireless clients. The 802.1x authentication approach provides a standards-based, flexible, and scalable solution that can be centrally managed. However, implementing 802.1x requires more resources and skills to operate and maintain a RADIUS server and manage a large database of user credentials.

The **Authentication** window on the **Security** tab enables the access point to be configured to use MAC address authentication.

The web interface enables you to modify these parameters:

- **MAC Authentication:** The type of authentication method the system employs when authenticating a wireless client's MAC address.
  - **Local MAC:** The MAC address of the associating station is compared against the local database stored on the access point. The **Local MAC Authentication** section enables the local database to be set up. The access point supports up to 1024 MAC addresses.
  - **Radius MAC:** The MAC address of the associating station is sent to a configured RADIUS server for authentication.
  - **Disable:** No checks are performed on an associating station's MAC address.
- Local MAC Authentication: Configures the local MAC authentication database. The MAC database provides a mechanism to take certain actions based on a wireless client's MAC address. The MAC list can be configured to allow or deny network access to specific clients.
  - **System Default:** Specifies a default action for all unknown MAC addresses (that is, those not listed in the local MAC database).
    - Deny: Blocks access for all MAC addresses except those listed in the local database as "allowed."
    - Allow: Permits access for all MAC addresses except those listed in the local database as "denied."
- **MAC Authentication Settings:** Enters specified MAC addresses and permissions into the local MAC database.
  - MAC Address: Physical address of a client. Enter six pairs of hexadecimal digits separated by hyphens, for example, 00-90-D1-12-AB-89.
  - **Permission:** Select Allow to permit access or Deny to block access. If Delete is selected, the specified MAC address entry is removed from the database.
  - **Update:** Enters the specified MAC address and permission setting into the local database.

■ **MAC Authentication Table:** Displays current entries in the local MAC database.

#### To Configure MAC Authentication Using a Local Database:

- 1. Select the **Security** tab.
- 2. Click the [Authentication] button.
- 3. Set MAC Authentication to Local MAC.
- 4. Under Local MAC authentication, set System Default to Deny. This blocks all unknown MAC addresses from gaining access to the network.
- 5. Click the [Apply Changes] button.
- 6. Under MAC Authentication Settings, enter an authorized client MAC address in the MAC address text field.
- 7. Set the **Permission** to **Allowed**.
- 8. Click the [Update] button. The new entry appears in the MAC Authentication Table.
- 9. Repeat steps 6 to 8 for each client that is authorized to access the network.

| HP J8131A Wir  | reless Access Point 420 - Ra   | dio Status : Active   |                  |                | <i>(</i> <b>p</b> ) 👔 |
|----------------|--------------------------------|-----------------------|------------------|----------------|-----------------------|
| Identity       | Status                         | Configuration         | Security         | Administration | Support               |
|                | WPA Settings                   | Authentication        | Shared Key Setup |                |                       |
| Local MAC Au   | uthentication                  |                       |                  |                | <u> </u>              |
| System Default | C De                           | ny 🕶 Allow            |                  |                |                       |
| MAC Authenti   | ication Settings :             |                       |                  |                |                       |
| MA             | AC Address                     | Permission            | Update           |                |                       |
|                |                                | O Deny O Allow O Dele | te Update        |                |                       |
| MAC Authenti   | ication Table :                |                       |                  |                |                       |
| 1              | 00-08-0e-4d-17-2               | a                     | Allow            |                |                       |
| 2              | 00-08-03- <del>1</del> 8-66-c′ | l                     | Allow            |                |                       |
|                |                                |                       |                  | Apply Changes  | Clear Changes         |

Figure 5-13. Local MAC Authentication

# CLI: Configuring MAC Address Authentication

### **CLI Commands Used in This Section**

| Command Syntax                                                                      | CLI Reference Page |
|-------------------------------------------------------------------------------------|--------------------|
| mac-authentication server [local   remote]                                          | page 6-45          |
| address filter default <allowed <math="" display="inline">\mid denied&gt;</allowed> | page 6-43          |
| $address\ filter\ entry\ < mac-address > < allowed\  \ denied >$                    | page 6-43          |
| address filter delete <mac-address></mac-address>                                   | page 6-44          |
| mac-authentication session-timeout <seconds></seconds>                              | page 6-45          |
| show authentication                                                                 | page 6-46          |

The following example shows how to configure MAC address authentication using the access point's local database. The example shows three client MAC addresses that are permitted to access the network. All other MAC addresses are denied access.

```
HP420(config)#mac-authentication server local
HP420(config)#address filter default denied
HP420(config)#address filter entry 00-70-50-cc-99-1a allowed
HP420(config)#address filter entry 00-70-23-7a-1c-bb allowed
HP420(config)#address filter entry 00-70-51-49-d3-26 allowed
HP420(config)#
```

The following example shows how to delete a MAC address from the access point's local database.

```
HP420(config)#address filter delete 00-70-50-cc-99-1a
HP420(config)#
```

The following example shows how to display the current authentication configuration on the access point from the Exec level.

```
HP420#show authentication
Authentication Information
_____
MAC Authentication Server
                        : REMOTE
MAC Auth Session Timeout Value : 1 secs
802.1x
                       : SUPPORTED
Broadcast Key Refresh Rate
                       : 5 min
Session Key Refresh Rate
                       : 5 min
802.1x Session Timeout Value : 300 secs
Address Filtering
                       : DENIED
System Default : DENY addresses not found in filter table.
Filter Table
MAC Address
                   Status
_____
                   _____
00-70-23-7a-1c-bb
                   ALLOWED
00-70-51-49-d3-26
                  ALLOWED
_____
HP420#
```

# Web: Configuring IEEE 802.1x

The access point supports IEEE 802.1x (802.1x) access control for wireless clients. This control feature prevents unauthorized access to the network by requiring an 802.1x client application to submit user credentials for authentication. Client authentication is then verified by a RADIUS server using Extensible Authentication Protocol (EAP) before the access point grants a client access to the network.

NoteThe 802.1x access control feature requires a RADIUS authentication server to<br/>be configured and available in the wired network. Be sure that the server's<br/>details are configured in the **RADIUS** window.

The access point also uses the 802.1x Extensible Authentication Protocol Over LANs (EAPOL) packets to pass dynamic unicast session keys and static broadcast keys to wireless clients. Session keys are unique to each client and are used to authenticate a client connection, and correlate traffic passing between a specific client and the access point. You can also enable broadcast key rotation, so the access point provides a dynamic broadcast key and changes it at a specified interval.

The **Authentication** window on the **Security** tab enables 802.1x to be configured for the access point.

The web interface enables you to modify these parameters:

**802.1x Setup.** You can enable 802.1x as optionally supported or as required to enhance the security of the wireless network. When 802.1x is enabled, the broadcast and session key rotation intervals can also be configured.

- **Disable:** The access point does not support 802.1x authentication for any wireless client. After successful wireless association with the access point, each client is allowed to access the network.
- **Supported:** The access point supports 802.1x authentication only for clients initiating the 802.1x authentication process (the access point does not initiate 802.1x authentication). For clients initiating 802.1x, only those successfully authenticated are allowed to access the network. For those clients not initiating 802.1x, access to the network is allowed after successful wireless association with the access point.
- **Required:** The access point enforces 802.1x authentication for all associated wireless clients. If 802.1x authentication is not initiated by a client, the access point will initiate authentication. Only those clients successfully authenticated with 802.1x are allowed to access the network.
- **Broadcast Key Refresh Rate:** Sets the interval at which the broadcast keys are refreshed for stations using 802.1x dynamic keying. (Range: 0 1440 minutes; Default: 0 = disabled)
- Session Key Refresh Rate: The interval at which the access point refreshes unicast session keys for associated clients. (Range: 0 1440 minutes; Default: 0 = disabled)
- 802.1x Reauthentication Refresh Rate: The time period after which a connected client must be re-authenticated. During the re-authentication process of verifying the client credentials on the RADIUS server, the client remains connected the network. Only if re-authentication fails is network access blocked. (Range: 0-65535 seconds; Default: 0 = Disabled)

## To Configure 802.1x Authentication and Key Management:

- 1. Select the **Configuration** tab.
- 2. Click the [Radius] button.
- 3. Configure parameters for the primary RADIUS server and, optionally, a secondary RADIUS server. See "Web: Setting RADIUS Server Parameters" on page 5-28 for more details.
- 4. Click the [Apply Changes] button.

- 5. Select the **Security** tab.
- 6. Click the [Shared Key Setup] button.
- 7. Set the Authentication Type Setup to Open System.
- 8. Click the [Apply Changes] button.
- 9. Click the [Authentication] button.
- 10. Under 802.1x Setup, select Required.
- 11. For the **Broadcast Key Refresh Rate**, enter a time period between 0 (disabled) and 1440 minutes.
- 12. For the **Session Key Refresh Rate**, enter a time period between 0 (disabled) and 1440 minutes.
- 13. For the **802.1x Re-Authentication Refresh Rate**, enter a time period between 0 (disabled) and 65535 seconds.
- 14. Click the [Apply Changes] button.

|                         |                           |                           |                  |                | (4)      |
|-------------------------|---------------------------|---------------------------|------------------|----------------|----------|
| HP J8131A Wireless i    | Access Point 420 - Radio  | Status : Active           |                  |                |          |
| Identity                | Status                    | Configuration             | Security         | Administration | Support  |
|                         | WPA Settings              | Authentication            | Shared Key Setup |                |          |
| MAC Authentication      | Local MAC 💌               |                           |                  |                | <u>*</u> |
| 802.1x Setup            |                           |                           |                  |                |          |
| O Disable               | 802.1x authentications no | t allowed                 |                  |                |          |
| O Supported             | Clients may or may not u  | se 802.1x                 |                  |                |          |
| Required                | Client must use 802.1x    |                           |                  |                |          |
| lf 802.1x supported or  | required is selected, the | n Radius setup must be co | mpleted          |                |          |
| Broadcast Key Refresh   | Rate                      | 10 minutes (              | ) = Disabled)    |                |          |
| Session Key Refresh R   | ate                       | 10 minutes (              | ) = Disabled)    |                |          |
| 802.1x Reauthtication P | Refresh Rate              | 600 seconds               | (0 = Disabled)   |                | -        |

Figure 5-14. The Authentication Window 802.1x Setup

# CLI: Configuring IEEE 802.1x

# **CLI Commands Used in This Section**

| Command Syntax                                        | CLI Reference Page |
|-------------------------------------------------------|--------------------|
| interface <ethernet g="" wireless=""  =""></ethernet> | page 6-53          |
| authentication <open shared=""  =""></open>           | page 6-67          |
| [no] 802.1x <supported required=""  =""></supported>  | page 6-40          |
| 802.1x broadcast-key-refresh-rate <rate></rate>       | page 6-41          |
| 802.1x session-key-refresh-rate < <i>rate&gt;</i>     | page 6-41          |
| 802.1x session-timeout < seconds>                     | page 6-42          |
| show authentication                                   | page 6-46          |

The following example shows how to configure 802.1x authentication to be required by all clients, as well as setting broadcast and session key refresh rates and a re-authentication timeout.

```
HP420(config)#interface wireless g
HP420(if-wireless g)#authentication open
HP420(if-wireless g)#end
HP420(config)#802.1x required
HP420(config)#802.1x broadcast-key-refresh-rate 5
HP420(config)#802.1x session-key-refresh-rate 5
HP420(config)#802.1x session-timeout 600
HP420(config)#
```

The following example shows how to display the current 802.1x configuration on the access point from the Exec level.

```
HP420#show authentication
Authentication Information
_____
MAC Authentication Server : LOCAL
MAC Auth Session Timeout Value : 0 secs
802.1x
                        : REQUIRED
Broadcast Key Refresh Rate : 5 min
Session Key Refresh Rate : 5 min
802.1x Session Timeout Value : 600 secs
Address Filtering
                        : DENIED
System Default : DENY addresses not found in filter table.
Filter Table
MAC Address
                   Status
_____
                   _____
                   ALLOWED
00-70-23-7a-1c-bb
00-70-51-49-d3-26
                   ALLOWED
_____
HP420#
```

# Web: Setting up WEP Shared-Keys

Setting up shared keys enables the basic IEEE 802.11 Wired Equivalent Privacy (WEP) on the access point to prevent unauthorized access to the network.

If you choose to use WEP shared keys instead of an open system, be sure to define at least one static WEP key for user authentication and data encryption. Also, be sure that the WEP shared keys are the same for each client in the wireless network.

NoteWEP has been found to be seriously flawed and cannot be recommended for<br/>a high level of network security. For more robust wireless security, the access<br/>point provides Wi-Fi Protected Access (WPA) for improved data encryption<br/>and user authentication.

The **Shared Key Setup** window on the **Security** tab enables WEP shared keys to be configured for the access point.

The web interface enables you to modify these parameters:

- Authentication Type Setup: Sets the access point to communicate with clients using pre-configured static shared keys or as an open system that accepts network access attempts from any client.
  - **Open System:** Select this option if you plan to use WPA or 802.1x as a security mechanism. If you don't set up any other security mechanism on the access point, the network has no protection and is open to all users.
  - **Shared Key:** Sets the access point to use WEP shared keys. If this option is selected, you must configure at least one key on the access point and all clients.
- Wired Equivalent Privacy (WEP) Setup: Enable or disable the access point to use shared key encryption. If this option is selected, you must configure at least one key on the access point and all clients.
- Shared Key Setup: Select 64 Bit, 128 Bit, or 152 Bit. Note that the same size of encryption key must be supported on all wireless clients.
- **Key Type:** Select the preferred method of entering WEP encryption keys on the access point and enter up to four keys:
  - **Hexadecimal:** Enter keys as 10 hexadecimal digits (0 to 9 and A to F) for 64 bit keys, 26 hexadecimal digits for 128 bit keys, or 32 hexadecimal digits for 152 bit keys.
  - **Alphanumeric:** Enter keys as 5 alphanumeric characters for 64 bit keys, 13 alphanumeric characters for 128 bit keys, or 16 alphanumeric characters for 152 bit keys.
- **Transmit Key Select:** Selects the key number to use for encryption.

# **To Configure WEP Shared Keys:**

- 1. Select the **Security** tab.
- 2. Click the [Shared Key Setup] button.
- 3. Set the Authentication Type Setup to Shared Key.
- 4. Set Wired Equivalent Privacy (WEP) Setup to Enabled.
- 5. Select the size of the encryption key to be used by all clients, **64 bit**, **128 bit**, or **152 bit**.
- 6. Select the method to enter the keys, **Hexadecimal** or **Alphanumeric**.
- 7. Enter one or more keys in the table conforming the method and size already selected.
- 8. Select one of the entered keys as the **Transmit Key** to be used to encrypt data transmitted from the access point. Other keys can be shared with clients and used for decryption.

Configuring Wireless Security

# 9. Click the [Apply Changes] button.

|                             |                                 |                              |                                   |                |         | Ø ? |
|-----------------------------|---------------------------------|------------------------------|-----------------------------------|----------------|---------|-----|
| HP J8131A Wireless A        | Access Point 420 - Radio Stat   | us : Active                  |                                   |                |         |     |
| Identity                    | Status                          | Configuration                | Security                          | Administration | Support |     |
|                             | WPA Settings                    | Authentication               | Shared Key Setup                  |                |         |     |
| Authentication Typ          | e Setup                         |                              |                                   |                |         | -   |
| Open System                 | Allow everyone to access        |                              |                                   |                |         |     |
| Shared Key                  | Allow users with a correct key  | to access                    |                                   |                |         |     |
| Mired Equivalent B          |                                 |                              |                                   |                |         |     |
| wired Equivalent P          | rivacy (WEF) Setup              |                              |                                   |                |         |     |
| <ul> <li>Disable</li> </ul> |                                 |                              |                                   |                |         |     |
| O Enable                    |                                 |                              |                                   |                |         |     |
| Shared Key Setup            |                                 |                              |                                   |                |         |     |
| Shared Key Setup            |                                 |                              |                                   |                |         |     |
| O 64 Bit                    |                                 |                              |                                   |                |         |     |
| • 128 Bit                   |                                 |                              |                                   |                |         |     |
| <ul> <li>152 Bit</li> </ul> |                                 |                              |                                   |                |         |     |
| Key Type                    |                                 |                              |                                   |                |         |     |
|                             |                                 |                              |                                   |                |         |     |
| • Hexadecimal               | For 64 Bit enter 10 digits, for | 128 Bit enter 26 digits, for | 152 Bit enter 32 characters       |                |         |     |
| O Alphanumeric              | For 64 Bit enter 5 characters   | , for 128 Bit enter 13 chara | cters, for 152 Bit enter 16 chara | cters          |         |     |
| Tee                         | anomit Kou                      |                              |                                   |                |         |     |
| Key Number                  | Select Key                      |                              |                                   |                |         | •   |

Figure 5-15. Shared Key Setup Window

# CLI: Setting up WEP Shared-Keys

# **CLI Commands Used in This Section**

| Command Syntax                                        | CLI Reference Page |
|-------------------------------------------------------|--------------------|
| interface <ethernet g="" wireless=""  =""></ethernet> | page 6-53          |
| authentication <open shared=""  =""></open>           | page 6-67          |
| [no] closed-system                                    | page 6-60          |
| <pre>[no] encryption <key-length></key-length></pre>  | page 6-68          |

| Command Syntax                                                       | CLI Reference Page |
|----------------------------------------------------------------------|--------------------|
| [no] key <index> <size> <type> <value></value></type></size></index> | page 6-69          |
| transmit-key <index></index>                                         | page 6-70          |
| show interface wireless g                                            | page 6-78          |

The following example shows how to set up WEP shared keys that are used for client authentication and data encryption.

To enhance security when using WEP, the CLI enables you to set the access point as a closed system. When set as a closed system, the access point does not include its SSID in beacon messages and does not respond to any probe requests from clients that do not include the access point's configured SSID.

```
HP420(config)#interface wireless g
Enter Wireless configuration commands, one per line.
HP420(if-wireless g)#authentication shared
HP420(if-wireless g)#closed-system
HP420(if-wireless g)#encryption 128
You changed the WEP key length, please make sure you change
your key for static WEP
HP420(if-wireless g)#key 1 128 ascii asdeipadjsipd
HP420(if-wireless g)#key 2 128 ascii lkdhenoekmpet
HP420(if-wireless g)#key 3 128 ascii zbxhwofpwutny
HP420(if-wireless g)#transmit-key 2
HP420(if-wireless g)#
```

Note

Parameters "index" and "length" of the **Key** command must match the values entered in the **Encryption** and **Transmit-Key** commands.

The following example shows how to display the current WEP shared key configuration on the access point from the Exec level.

| HP420#show interface wireless g         |          |                                 |  |  |  |
|-----------------------------------------|----------|---------------------------------|--|--|--|
| Wireless Interface Informat             | ic       | on                              |  |  |  |
| Identificat                             | ==<br>ic | n                               |  |  |  |
| Description                             | :        | Enterprise 802.11g Access Point |  |  |  |
| SSID                                    | :        | Enterprise Wireless AP          |  |  |  |
| Radio mode                              | :        | 802.11b only                    |  |  |  |
| Channel                                 | :        | 9                               |  |  |  |
| Status                                  | :        | Disabled                        |  |  |  |
| 802.11 Para                             | me       | eters                           |  |  |  |
| Transmit Power                          | :        | HALF (15 dBm)                   |  |  |  |
| Max Station Data Rate                   | :        | 24Mbps                          |  |  |  |
| Multicast Data Rate                     | :        | 2Mbps                           |  |  |  |
| Fragmentation Threshold                 | :        | 1024 bytes                      |  |  |  |
| RTS Threshold                           | :        | 2000 bytes                      |  |  |  |
| Beacon Interval                         | :        | 60 TUS                          |  |  |  |
| DTIM Interval                           | :        | 8 beacons                       |  |  |  |
| Maximum Association                     | :        | 128 stations                    |  |  |  |
| Security                                |          |                                 |  |  |  |
| Closed System                           | :        | ENABLED                         |  |  |  |
| WPA mode                                | :        | Dynamic key                     |  |  |  |
| Multicast cipher                        | :        | WEP                             |  |  |  |
| Unicast cipher                          | :        | TKIP                            |  |  |  |
| WPA clients                             | :        | SUPPORTED                       |  |  |  |
| Authentication Type                     | :        | SHARED                          |  |  |  |
| Encryption                              | :        | 128-BIT ENCRYPTION              |  |  |  |
| Default Transmit Key                    | :        | 2                               |  |  |  |
| WEP Key Data Type                       | :        | Alphanumeric                    |  |  |  |
| Static Keys :                           |          |                                 |  |  |  |
| Key 1: **** Key 2: ****                 |          | Key 3: ***** Key 4: EMPTY       |  |  |  |
| Antenna                                 |          |                                 |  |  |  |
| Antenna mode                            | :        | Diversity                       |  |  |  |
| Antenna gain attenuation                |          |                                 |  |  |  |
| Low channel                             | :        | 80%                             |  |  |  |
| Mid channel                             | :        | 63%                             |  |  |  |
| High channel                            | :        | 70%                             |  |  |  |
| ======================================= | ==       |                                 |  |  |  |
| HP420#                                  |          |                                 |  |  |  |

# **Command Line Reference**

# Contents

| Overview                   | 6-2  |
|----------------------------|------|
| General Commands           | 6-3  |
| System Management Commands | 6-8  |
| SNMP Commands              | 6-25 |
| Flash/File Commands        | 6-30 |
| RADIUS Client              | 6-34 |
| 802.1x Port Authentication | 6-39 |
| Filtering Commands         | 6-47 |
| Interface Commands         | 6-51 |
| IAPP Command               | 6-80 |
| VLAN Commands              | 6-81 |

6

# Overview

This chapter describes the commands provided by the CLI.

The CLI commands can be broken down into the functional groups shown below.

| Command Group        | Description                                                                                                    | Page |
|----------------------|----------------------------------------------------------------------------------------------------|------|
| General              | Basic commands for entering configuration mode, restarting the system, or quitting the CLI                                                                                     | 6-3  |
| System<br>Management | Controls user name, password, system logs, browser management options, clock settings, and a variety of other system information                                               | 6-8  |
| SNMP                 | Configures community access strings and trap managers                                                                                                    | 6-25 |
| Flash/File           | Manages code image or access point configuration files                                                                                                    | 6-30 |
| RADIUS               | Configures the RADIUS client used with 802.1x authentication                                                                                                    | 6-34 |
| Authentication       | Configures IEEE 802.1x port access control and address filtering                                                                                                    | 6-39 |
| Filtering            | Filters communications between wireless clients, controls access to the management interface from wireless clients, and filters traffic using specific Ethernet protocol types | 6-47 |
| Interface            | Configures connection parameters for the Ethernet interface and wireless interface                                                                                             | 6-51 |
| IAPP                 | Enables roaming between multi-vendor access points                                                                                                    | 6-80 |
| VLANs                | Configures VLAN membership                                                                                                    | 6-81 |

The access mode shown in the following tables is indicated by these abbreviations: **GC** (Global Configuration), and **IC** (Interface Configuration).

# **General Commands**

| Command      | Function                                                       | Mode   | Page |
|--------------|----------------------------------------------------------------|--------|------|
| configure    | Activates global configuration mode                            | Exec   | 6-3  |
| end          | Returns to the previous configuration mode                     | GC, IC | 6-4  |
| exit         | Returns to the Exec mode, or exits the CLI                     | any    | 6-4  |
| ping         | Sends ICMP echo request packets to another node on the network | Exec   | 6-5  |
| reset        | Restarts the system                                            | Exec   | 6-6  |
| show history | Shows the command history buffer                               | Exec   | 6-6  |
| show line    | Shows the configuration settings for the console port          | Exec   | 6-7  |

# configure

This command activates Global Configuration mode. You must enter this mode to modify most of the settings on the access point. You must also enter Global Configuration mode prior to enabling the context modes for Interface Configuration. See "Using the CLI" on page 3-2.

## **Default Setting**

None

#### **Command Mode**

Exec

#### Example

```
HP420#configure
HP420(config)#
```

#### **Related Commands**

end (page 6-4)

# end

This command returns to the previous configuration mode.

#### **Default Setting**

None

#### **Command Mode**

Global Configuration, Interface Configuration

#### Example

This example shows how to return to the Configuration mode from the Ethernet Interface Configuration mode:

```
HP420(if-ethernet)#end
HP420(config)#
```

# exit

This command returns to the Exec mode or exits the configuration program.

#### **Default Setting**

None

#### **Command Mode**

Any

#### Example

This example shows how to return to the Exec mode from the Interface Configuration mode, and then quit the CLI session:

```
HP420(if-ethernet)#exit
HP420#exit
CLI session with the Access Point is now closed
Username:
```

# ping

This command sends ICMP echo request packets to another node on the network.

# Syntax

ping <host\_name | ip\_address>

- *host\_name* Alias of the host.
- *ip\_address* IP address of the host.

# **Default Setting**

None

# **Command Mode**

Exec

## **Command Usage**

- Use the ping command to see if another site on the network can be reached.
- The following are some results of the **ping** command:
  - *Normal response* The normal response occurs in one to ten seconds, depending on network traffic.
  - *Destination does not respond* If the host does not respond, a "timeout" appears in ten seconds.
  - *Destination unreachable* The gateway for this destination indicates that the destination is unreachable.
  - *Network or host unreachable* The gateway found no corresponding entry in the route table.
- Press **[Esc]** to stop pinging.

## Example

```
HP420#ping 10.1.0.9
10.1.0.9 is alive
HP420#
```

## reset

This command restarts the system or restores the factory default settings.

#### Syntax

reset <board | configuration>

- board Reboots the system.
- configuration Resets the configuration settings to the factory defaults, and then reboots the system.

### **Default Setting**

None

#### **Command Mode**

Exec

#### **Command Usage**

When the system is restarted, it will always run the Power-On Self-Test.

#### Example

This example shows how to reset the system:

```
HP420#reset board
Reboot system now? <y/n>: y
```

# show history

This command shows the contents of the command history buffer.

#### **Default Setting**

None

#### **Command Mode**

Exec

#### **Command Usage**

- The history buffer size is fixed at 10 commands.
- Use the up or down arrow keys to scroll through the commands in the history buffer.

## Example

In this example, the show history command lists the contents of the command history buffer:

```
HP420#show history
config
exit
show history
HP420#
```

# show line

This command displays the console port's configuration settings.

## **Command Mode**

Exec

## Example

The console port settings are fixed at the values shown below.

```
HP420#show line
Console Line Information
databits : 8
parity : none
speed : 9600
stop bits : 1
HP420#
```

# System Management Commands

These commands are used to configure the user name, password, system logs, browser management options, clock settings, and a variety of other system information.

| Command                 | Function                                                                | Mode | Page |
|-------------------------|-------------------------------------------------------------------------|------|------|
| Country Setting         | Sets the country code for correct radio operation                       |      |      |
| country                 | Sets the access point country code                                      | Exec | 6-9  |
| Device<br>Designation   | Configures information that uniquely identifies this device             |      |      |
| prompt                  | Customizes the command line prompt                                      | GC   | 6-11 |
| system name             | Specifies the host name for the access point                            | GC   | 6-12 |
| snmp-server<br>contact  | Sets the system contact string                                          | GC   | 6-26 |
| snmp-server<br>location | Sets the system location string                                         | GC   | 6-29 |
| User Access             | Configures the user name and password for<br>management access          |      |      |
| username                | Configures the user name for management access                          | GC   | 6-12 |
| password                | Specifies the password for management access                            | GC   | 6-13 |
| Web Server              | Enables management access via a Web browser                             |      |      |
| ip http port            | Specifies the port to be used by the Web browser interface              | GC   | 6-13 |
| ip http server          | Allows the access point to be monitored or configured from a browser    | GC   | 6-14 |
| Event Logging           | Controls logging of error messages                                      |      |      |
| logging on              | Controls logging of error messages                                      | GC   | 6-15 |
| logging host            | Adds a syslog server host IP address that will receive logging messages | GC   | 6-15 |
| logging<br>console      | Initiates logging of error messages to the console                      | GC   | 6-16 |
| logging level           | Defines the minimum severity level for event logging                    | GC   | 6-16 |

| Command                        | Function                                                     | Mode | Page |
|--------------------------------|--------------------------------------------------------------|------|------|
| logging facility-<br>type      | Sets the facility type for remote logging of syslog messages | GC   | 6-17 |
| show logging                   | Displays the state of logging                                | Exec | 6-18 |
| System Clock                   | Sets the system clock via an NTP/SNTP server                 |      |      |
| sntp-server ip                 | Specifies one or more time servers                           | GC   | 6-19 |
| sntp-server<br>enable          | Accepts time from the specified time servers                 | GC   | 6-20 |
| sntp-server<br>date-time       | Manually sets the system date and time                       | GC   | 6-20 |
| sntp-server<br>daylight-saving | Sets the start and end dates for daylight savings time       | GC   | 6-21 |
| sntp-server<br>timezone        | Sets the time zone for the access point's internal clock     | GC   | 6-22 |
| show sntp                      | Shows current SNTP configuration settings                    | Exec | 6-23 |
| System Status                  | Displays system configuration and version information        |      |      |
| show system                    | Displays system information                                  | Exec | 6-23 |
| show version                   | Displays version information for the system                  | Exec | 6-24 |

# country

This command configures the access point's Country Code, which identifies the country of operation and sets the correct authorized radio channels.

This command is available only if you are using the worldwide product, J8131A.

#### Syntax

country <country\_code>

*country\_code* - A two character code that identifies the country of operation. See Table 6-1 on page 6-10 for a full list of the available codes.

## Command Line Reference

System Management Commands

| Table 6-1. Access Point Coun |
|------------------------------|
|------------------------------|

| Country           | Code | Country           | Code | Country       | Code | Country              | Code |
|-------------------|------|-------------------|------|---------------|------|----------------------|------|
| Albania           | AL   | Dominican Repulic | DO   | Kuwait        | KW   | Qatar                | ۵A   |
| Algeria           | DZ   | Ecuador           | EC   | Latvia        | LV   | Romania              | RO   |
| Argentina         | AR   | Egypt             | EG   | Lebanon       | LB   | Russia               | RU   |
| Armenia           | AM   | Estonia           | EE   | Liechtenstein | LI   | Saudia Arabia        | SA   |
| Australia         | AU   | Finland           | FI   | Lithuania     | LT   | Singapore            | SG   |
| Austria           | AT   | France            | FR   | Luxembourg    | LU   | Slovak Republic      | SK   |
| Azerbaijan        | AZ   | Georgia           | GE   | Macau         | M0   | Slovenia             | SI   |
| Bahrain           | BH   | Germany           | DE   | Macedonia     | МК   | South Africa         | ZA   |
| Belarus           | BY   | Greece            | GR   | Malaysia      | MY   | Spain                | ES   |
| Belgium           | BE   | Guatemala         | GT   | Mexico        | MX   | Sweden               | SE   |
| Belize            | ΒZ   | Hong Kong         | ΗК   | Monaco        | MC   | Switzerland          | СН   |
| Bolivia           | B0   | Hungary           | HU   | Morocco       | MA   | Syria                | SY   |
| Brazil            | BR   | Iceland           | IS   | North America | NA   | Taiwan               | TW   |
| Brunei Darussalam | BN   | India             | IN   | Netherlands   | NL   | Thailand             | ТН   |
| Bulgaria          | BG   | Indonesia         | ID   | New Zealand   | NZ   | Turkey               | TR   |
| Canada            | CA   | Iran              | IR   | Norway        | NO   | Ukraine              | UA   |
| Chile             | CL   | Ireland           | IE   | Oman          | 0M   | United Arab Emirates | AE   |
| China             | CN   | Israel            | IL   | Pakistan      | РК   | United Kingdom       | GB   |
| Colombia          | CO   | Italy             | IT   | Panama        | PA   | United States        | US   |
| Costa Rica        | CR   | Japan             | JP   | Peru          | PE   | Uruguay              | UY   |
| Croatia           | HR   | Jordan            | JO   | Philippines   | PH   | Venezuela            | VE   |
| Cyprus            | CY   | Kazakhstan        | ΚZ   | Poland        | PL   | Vietnam              | VN   |
| Czech Republic    | CZ   | North Korea       | КР   | Portugal      | PT   |                      |      |
| Denmark           | DK   | Korea Republic    | KR   | Puerto Rico   | PR   |                      |      |

# **Default Setting**

99 (no country set)

## **Command Mode**

Exec

## **Command Usage**

- The access point's Country Code must be set before the radio can be enabled.
- The available Country Code settings can be displayed by using the **country ?** command.
- The Country Codes US (United States) and CA (Canada) are effectively the same setting and are both implemented as NA (North America).
- After a Country Code has been set the **country** command is no longer available from the CLI. If you need to change the Country Code, the access point configuration must be reset to its default values by using the **reset configuration** command, or by pressing the reset button for more than five seconds.

## Example

HP420#country us HP420#

# prompt

This command customizes the CLI prompt. Use the  $\mathbf{no}$  form to restore the default prompt.

## Syntax

prompt <*string*> no prompt

> *string* - Any alphanumeric string to use for the CLI prompt. (Maximum length: 255 characters)

## **Default Setting**

HP ProCurve Access Point 420

#### **Command Mode**

**Global Configuration** 

#### Example

```
HP420(config)#prompt RD2
RD2(config)#
```

# system name

This command specifies or modifies the system name for this device.

#### Syntax

system name <name>

name - The name of this host. (Maximum length: 32 characters)

### **Default Setting**

Enterprise AP

#### **Command Mode**

**Global** Configuration

#### Example

```
HP420(config)#system name HP420 Access Point HP420(config)#
```

# username

This command configures the user name for management access.

#### Syntax

username <*name*>

*name* - The name of the user. (Length: 3-16 characters, case sensitive.)

## **Default Setting**

admin

#### **Command Mode**

**Global Configuration**
#### Example

```
HP420(config)#username bob
HP420(config)#
```

### password

After initially logging onto the system, you should set the password. Remember to record it in a safe place. Use the **no** form to reset the default password.

#### Syntax

password <*password*> no password

> *password* - Password for management access. (Length: 3-16 characters, case sensitive)

#### **Default Setting**

None

#### **Command Mode**

**Global Configuration** 

#### Example

```
HP420(config) #password hp420ap
HP420(config)#
```

# ip http port

This command specifies the TCP port number used by the Web browser interface. Use the **no** form to use the default port.

#### Syntax

ip http port <port-number>
no ip http port

*port-number* - The TCP port to be used by the browser interface. (Range: 1024-65535)

#### **Default Setting**

80

#### **Command Mode**

**Global Configuration** 

#### **Command Usage**

To avoid using common reserved TCP port numbers below 1024, the configurable range is restricted to between 1024 and 65535. However, the default port number is 80. To reset the default port number, use the **no ip http port** command.

#### Example

```
HP420(config)#ip http port 49153
HP420(config)#
```

#### **Related Commands**

ip http server (page 6-14)

## ip http server

This command allows this device to be monitored or configured from a browser. Use the **no** form to disable this function.

#### Syntax

ip http server no ip http server

#### **Default Setting**

Enabled

#### **Command Mode**

**Global Configuration** 

#### Example

```
HP420(config)#ip http server
HP420(config)#
```

#### **Related Commands**

ip http port (page 6-13)

# logging on

This command controls logging of error messages, i.e., sending debug or error messages to memory. The **no** form disables the logging process.

#### Syntax

logging on no logging

#### **Default Setting**

None

#### **Command Mode**

**Global Configuration** 

#### **Command Usage**

The logging process controls error messages saved to memory. You can use the **logging level** command to control the type of error messages that are stored in memory.

#### Example

```
HP420(config)#logging on
HP420(config)#
```

# logging host

This command specifies a Syslog server host that will receive logging messages. Use the **no** form to remove Syslog server host.

#### Syntax

logging host <host-name | host-ip-address> no logging host

- *host-name* The name of a Syslog server. (Range: 1-20 characters)
- *host-ip-address* The IP address of a Syslog server.

#### **Default Setting**

None

#### **Command Mode**

#### Example

```
HP420(config)#logging host 10.1.0.3
HP420(config)#
```

# logging console

This command initiates logging of error messages to the console. Use the **no** form to disable logging to the console.

#### Syntax

logging console no logging console

#### **Default Setting**

Disabled

#### **Command Mode**

**Global** Configuration

#### Example

```
HP420(config)#logging console
HP420(config)#
```

# logging level

This command sets the minimum severity level for event logging.

#### Syntax

logging level <Alert | Critical | Error | Warning | Notice | Informational | Debug>

#### **Default Setting**

Error

#### **Command Mode**

#### **Command Usage**

| Level Argument | Description                                                                                     |
|----------------|-------------------------------------------------------------------------------------------------|
| Alerts         | Immediate action needed                                                                         |
| Critical       | Critical conditions (for example, memory allocation, or free memory error - resource exhausted) |
| Error          | Error conditions (for example, invalid input, default used)                                     |
| Warning        | Warning conditions (for example, return false, unexpected return)                               |
| Notice         | Normal but significant condition, such as cold start                                            |
| Informational  | Informational messages only                                                                     |
| Debug          | Debugging messages                                                                              |

Messages sent include the selected level down to the Alert level.

\* There are only Critical, Notice, and Informational messages for the current firmware.

#### Example

```
HP420(config)#logging level alert
HP420(config)#
```

# logging facility-type

This command sets the facility type for remote logging of Syslog messages.

#### Syntax

logging facility-type <type>

*type* - A number that indicates the facility used by the Syslog server to dispatch log messages to an appropriate service. (Range: 16-23)

#### **Default Setting**

16

#### **Command Mode**

#### **Command Usage**

The command specifies the facility type tag sent in Syslog messages. (See RFC 3164.) This type has no effect on the kind of messages reported by the access point. However, it may be used by the Syslog server to sort messages or to store messages in the corresponding database.

#### Example

```
HP420(config)#logging facility 19
HP420(config)#
```

# show logging

This command displays the logging configuration.

#### Syntax

show logging

#### **Command Mode**

Exec

### sntp-server ip

This command sets the IP address of the servers to which SNTP time requests are issued. Use this command with no arguments to clear all time servers from the current list.

#### Syntax

sntp-server ip <1 | 2> <*ip*>

- 1 First time server.
- 2 Second time server.
- *ip* IP address of a time server (NTP or SNTP).

#### **Default Setting**

 $137.92.140.80\\192.43.244.18$ 

#### **Command Mode**

**Global Configuration** 

#### **Command Usage**

When SNTP client mode is enabled using the **sntp-server enable** command, the **sntp-server ip** command specifies the time servers from which the access point polls for time updates. The access point will poll the time servers in the order specified until a response is received.

#### Example

```
HP420(config)#sntp-server ip 10.1.0.19
HP420#
```

#### **Related Commands**

```
sntp server enable (page 6-20)
show sntp (page 6-23)
```

### sntp-server enable

This command enables SNTP client requests for time synchronization with NTP or SNTP time servers specified by the **sntp-server ip** command. Use the **no** form to disable SNTP client requests.

#### Syntax

sntp-server enable no sntp-server enable

#### **Default Setting**

Disabled

#### **Command Mode**

**Global Configuration** 

#### **Command Usage**

The time acquired from time servers is used to record accurate dates and times for log events. Without SNTP, the access point only records the time starting from the factory default set at the last bootup (i.e., 00:14:00, January 1, 1970).

#### Example

HP420(config)#sntp-server enable HP420(config)#

#### **Related Commands**

sntp-server ip (page 6-19) show sntp (page 6-23)

### sntp-server date-time

This command sets the system clock.

#### **Default Setting**

00:14:00, January 1, 1970

#### **Command Mode**

#### Example

This example sets the system clock to 17:37 June 19, 2003.

```
HP420#sntp-server date-time
Enter Year<1970-2100>: 2003
Enter Month<1-12>: 6
Enter Day<1-31>: 19
Enter Hour<0-23>: 17
Enter Min<0-59>: 37
HP420#
```

#### **Related Commands**

sntp-server enable (page 6-20)

# sntp-server daylight-saving

This command sets the start and end dates for daylight savings time. Use the **no** form to disable daylight savings time.

#### Syntax

sntp-server daylight-saving no sntp-server daylight-saving

#### **Default Setting**

Disabled

#### **Command Mode**

**Global Configuration** 

#### **Command Usage**

The command sets the system clock back one hour during the specifiedperiod.

#### Example

This sets daylight savings time to be used from March 31st to October 31st.

```
HP420(config)#sntp-server daylight-saving
Enter Daylight saving from which month<1-12>: 3
and which day<1-31>: 31
Enter Daylight saving end to which month<1-12>: 10
and which day<1-31>: 31
HP420(config)#
```

### sntp-server timezone

This command sets the time zone for the access point's internal clock.

#### Syntax

sntp-server timezone <hours>

*hours* - Number of hours before/after UTC. (Range: -12 to +12 hours)

#### **Default Setting**

None

#### **Command Mode**

**Global Configuration** 

#### **Command Usage**

This command sets the local time zone relative to the Coordinated Universal Time (UTC, formerly Greenwich Mean Time or GMT), based on the earth's prime meridian, zero degrees longitude. To display a time corresponding to your local time, you must indicate the number of hours and minutes your time zone is east (before) or west (after) of UTC.

```
HP420(config)#sntp-server timezone +8
HP420(config)#
```

### show sntp

This command displays the current time and configuration settings for the SNTP client.

#### **Command Mode**

Exec

#### Example

```
HP420#show sntp

SNTP Information

Service State : Enabled

SNTP (server 1) IP : 137.92.140.80

SNTP (server 2) IP : 192.43.244.18

Current Time : 08 : 04, Jun 20th, 2003

Time Zone : +8 (TAIPEI, BEIJING)

Daylight Saving : Enabled, from Jun, 1st to Sep, 1st

HP420#
```

### show system

This command displays basic system configuration settings.

#### **Default Setting**

None

#### **Command Mode**

Exec

#### Example

| HP420#show system                       |                                         |
|-----------------------------------------|-----------------------------------------|
|                                         |                                         |
| Serial Number                           | : 000000001                             |
| System Up time                          | : 0 days, 0 hours, 1 minutes, 3 seconds |
| System Name                             | : Enterprise AP                         |
| System Location                         | :                                       |
| System Contact                          | : Contact                               |
| System Country Code                     | : NA - North America                    |
| MAC Address                             | : 00-30-F1-81-83-12                     |
| IP Address                              | : 10.1.0.1                              |
| Subnet Mask                             | : 255.255.255.0                         |
| Default Gateway                         | : 0.0.0.0                               |
| VLAN State                              | : DISABLED                              |
| Native VLAN ID                          | : 1                                     |
| IAPP State                              | : ENABLED                               |
| DHCP Client                             | : DISABLED                              |
| HTTP Server                             | : ENABLED                               |
| HTTP Server Port                        | : 80                                    |
| Slot Status                             | : Dual band(b/g)                        |
| Software Version                        | : v2.0.22                               |
| ======================================= |                                         |
| HP420#                                  |                                         |

# show version

This command displays the software version for the system.

#### **Default Setting**

None

#### **Command Mode**

Exec

```
HP420#show version
Version v2.0.22
HP420#
```

# **SNMP** Commands

Controls access to this access point from management stations using the Simple Network Management Protocol (SNMP), as well as the hosts that will receive trap messages.

| Command                      | Function                                                              | Mode | Page |
|------------------------------|-----------------------------------------------------------------------|------|------|
| snmp-server<br>community     | Sets up the community access string to permit access to SNMP commands | GC   | 6-25 |
| snmp-server<br>contact       | Sets the system contact string                                        | GC   | 6-26 |
| snmp-server<br>enable server | Enables SNMP service and traps                                        | GC   | 6-27 |
| snmp-server host             | Specifies the recipient of an SNMP notification operation             | GC   | 6-28 |
| snmp-server<br>location      | Sets the system location string                                       | GC   | 6-29 |
| show snmp                    | Displays the status of SNMP communications                            | Exec | 6-30 |

### snmp-server community

This command defines the community access string for the Simple Network Management Protocol. Use the **no** form to remove the specified community string.

#### Syntax

snmp-server community <string> [ro | rw]
no snmp-server community <string>

- *string* Community string that acts like a password and permits access to the SNMP protocol. (Maximum length: 23 characters, case sensitive)
- ro-Specifies read-only access. Authorized management stations are only able to retrieve MIB objects.
- rw Specifies read/write access. Authorized management stations are able to both retrieve and modify MIB objects.

#### **Default Setting**

- public Read-only access. Authorized management stations are only able to retrieve MIB objects.
- private Read/write access. Authorized management stations are able to both retrieve and modify MIB objects.

#### **Command Mode**

**Global Configuration** 

#### **Command Usage**

If you enter a community string without the **ro** or **rw** option, the default is read only.

#### Example

```
HP420(config)#snmp-server community alpha rw HP420(config)#
```

### snmp-server contact

This command sets the system contact string. Use the **no** form to remove the system contact information.

#### Syntax

snmp-server contact < string>
no snmp-server contact

*string* - String that describes the system contact. (Maximum length: 255 characters)

#### **Default Setting**

Contact

#### **Command Mode**

**Global Configuration** 

```
HP420(config)#snmp-server contact Paul HP420(config)#
```

#### **Related Commands**

snmp-server location (page 6-29)

### snmp-server enable server

This command enables SNMP management access and also enables this device to send SNMP traps (i.e., notifications). Use the **no** form to disable SNMP service and trap messages.

#### Syntax

snmp-server enable server no snmp-server enable server

#### **Default Setting**

Enabled

#### **Command Mode**

**Global Configuration** 

#### **Command Usage**

- This command enables both authentication failure notifications and link up-down notifications.
- The **snmp-server host** command specifies the host device that will receive SNMP notifications.

#### Example

```
HP420(config)#snmp-server enable server
HP420(config)#
```

#### **Related Commands**

```
snmp-server host (page 6-28)
```

### snmp-server host

This command specifies the recipient of an SNMP notification. Use the **no** form to remove the specified host.

#### Syntax

snmp-server host <host\_ip\_address | host\_name> < community-string>
no snmp-server host

- *host\_ip\_address* IP of the host (the targeted recipient).
- *host\_name* Name of the host. (Range: 1-20 characters)
- *community-string* Password-like community string sent with the notification operation. Although you can set this string using the **snmp-server host** command by itself, we recommend that you define this string using the **snmp-server community** command prior to using the **snmp-server host** command. (Maximum length: 23 characters)

#### **Default Setting**

Host Address: None Community String: public

#### **Command Mode**

**Global Configuration** 

#### **Command Usage**

The snmp-server host command is used in conjunction with the snmp-server enable server command to enable SNMP notifications.

#### Example

```
HP420(config)#snmp-server host 10.1.19.23 batman HP420(config)#
```

#### **Related Commands**

snmp-server enable server (page 6-27)

# snmp-server location

This command sets the system location string. Use the **no** form to remove the location string.

#### Syntax

snmp-server location <text>
no snmp-server location

*text* - String that describes the system location. (Maximum length: 20 characters)

### **Default Setting**

None

#### **Command Mode**

**Global Configuration** 

#### Example

```
HP420(config)#snmp-server location WC-19
HP420(config)#
```

#### **Related Commands**

snmp-server contact (page 6-26)

### show snmp

This command displays the SNMP configuration settings.

#### **Command Mode**

Exec

#### Example

```
HP420#show snmp
SNMP Information
-----
Service State : Enable
Community (ro) : *****
Community (rw) : *****
Location
          : WC-19
Contact
          : Paul
Traps
          : Enabled
Host Name/IP : 10.1.19.23
Trap Community : *****
------
HP420#
```

# Flash/File Commands

These commands are used to manage the system software or configuration files.

| Command  | Function                                                                           | Mode | Page |
|----------|------------------------------------------------------------------------------------|------|------|
| bootfile | Specifies the software file used to start up the system                            | Exec | 6-31 |
| сору     | Copies a software or configuration file between flash memory and a FTP/TFTP server | Exec | 6-31 |
| delete   | Deletes a software or configuration file                                           | Exec | 6-33 |
| dir      | Displays a list of files in flash memory                                           | Exec | 6-33 |

# bootfile

This command specifies the software file used to start up the system.

#### Syntax

bootfile <filename>

filename - Name of the software or configuration file.

#### **Default Setting**

None

#### **Command Mode**

Exec

#### **Command Usage**

• Use the dir command to see the eligible file names.

#### Example

```
HP420#bootfile hp420-2.bin HP420#
```

### copy

This command copies a boot file or software file between an FTP/TFTP server and the access point's flash memory. It also allows you to upload a copy of the configuration file from the access point's flash memory to an FTP/TFTP server. When you save the configuration settings to a file on an FTP/TFTP server, that file can later be downloaded to the access point to restore system operation. The success of the file transfer depends on the accessibility of the FTP/TFTP server and the quality of the network connection.

#### Syntax

copy <ftp | tftp> file copy config <ftp | tftp>

- ftp Keyword that allows you to copy to/from an FTP server.
- tftp Keyword that allows you to copy to/from a TFTP server.
- file Keyword that allows you to copy a boot, software, or configuration file to flash memory.
- config Keyword that allows you to upload the configuration file from flash memory.

#### **Default Setting**

None

#### **Command Mode**

Exec

#### **Command Usage**

- The system prompts for data required to complete the copy command.
- Only a configuration file can be *uploaded* to an FTP/TFTP server, but every type of file can be *downloaded* to the access point.
- HP recommends not changing the name of a software file when downloading a new software. This name helps to quickly identify the software revision that the file contains.
- Due to the size limit of the flash memory, the access point supports only two software files.
- The configuration file must always be named "syscfg" prior to downloading it to the access point.

#### Example

The following example shows how to upload the configuration settings to a file on the TFTP server:

```
HP420#copy config tftp
TFTP Source file name:syscfg
TFTP Server IP:192.168.1.19
HP420#
```

The following example shows how to download a configuration file:

```
HP420#copy tftp file
1. Application image
2. Config file
3. Boot block image
Select the type of download<1,2,3>: [1]:2
TFTP Source file name:syscfg
TFTP Server IP:192.168.1.19
HP420#
```

# delete

This command deletes a software or configuration file.

#### Syntax

delete filename

filename - Name of the configuration or software file.

#### **Default Setting**

None

#### **Command Mode**

Exec

#### Caution

Beware of deleting software files from flash memory. At least one software file is required in order to boot the access point. If there are multiple software files in flash memory, and the one used to boot the access point is deleted, be sure you first use the **bootfile** command to update the software file booted at startup before you reboot the access point. See "Downloading Access Point Software" on page A-3 for more information.

#### Example

This example shows how to delete the **test.cfg** configuration file from flash memory.

```
HP420#delete test.cfg Are you sure you wish to delete this file? <y/n>: HP420#
```

#### **Related Commands**

```
bootfile (page 6-31)
dir (page 6-33)
```

### dir

This command displays a list of files in flash memory.

#### **Command Mode**

Exec

#### **Command Usage**

File information is shown below:

| Column Heading | Description                             |
|----------------|-----------------------------------------|
| File Name      | The name of the file.                   |
| Туре           | (2) Software and (5) Configuration file |
| File Size      | The length of the file in bytes.        |

#### Example

The following example shows how to display all file information:

| HP420#dir<br>File Name                             | Туре             | File Size                            |  |
|----------------------------------------------------|------------------|--------------------------------------|--|
| dflt-img.bin<br>syscfg<br>syscfg_bak<br>zz-img.bin | 2<br>5<br>5<br>2 | 1044140<br>16860<br>16860<br>1044140 |  |
| 1048576 byte(s)                                    | available        |                                      |  |
| HP420#                                             |                  |                                      |  |

# **RADIUS** Client

Remote Authentication Dial-in User Service (RADIUS) is a logon authentication protocol that uses software running on a central server to control access for RADIUS-aware devices to the network. An authentication server contains a database of user credentials for each wireless client that requires access to the network. RADIUS client configuration is required for the access point to support MAC authentication and IEEE 802.1x.

| Command                  | Function                            | Mode | Page |
|--------------------------|-------------------------------------|------|------|
| radius-server<br>address | Specifies the RADIUS server         | GC   | 6-35 |
| radius-server port       | Sets the RADIUS server network port | GC   | 6-35 |
| radius-server key        | Sets the RADIUS encryption key      | GC   | 6-36 |

| Command                     | Function                                                  | Mode | Page |
|-----------------------------|-----------------------------------------------------------|------|------|
| radius-server<br>retransmit | Sets the number of retries                                | GC   | 6-36 |
| radius-server<br>timeout    | Sets the interval between sending authentication requests | GC   | 6-37 |
| show radius                 | Shows the current RADIUS settings                         | Exec | 6-38 |

### radius-server address

This command specifies the primary and secondary RADIUS servers.

#### Syntax

radius-server address [secondary] <host\_ip\_address | host\_name>

- secondary Secondary server.
- *host\_ip\_address* IP address of server.
- *host\_name* Host name of server. (Range: 1-20 characters)

#### **Default Setting**

None

#### **Command Mode**

**Global** Configuration

#### Example

```
HP420(config)#radius-server address 192.168.1.25
HP420(config)#
```

### radius-server port

This command sets the RADIUS server network port.

#### Syntax

radius-server [secondary] port <port\_number>

- secondary Secondary server.
- *port\_number* RADIUS server UDP port used for authentication messages. (Range: 1024-65535)

#### **Default Setting**

1812

#### **Command Mode**

**Global Configuration** 

#### Example

```
HP420(config)#radius-server port 49153
HP420(config)#
```

### radius-server key

This command sets the RADIUS encryption key.

#### Syntax

radius-server [secondary] key <key\_string>

- secondary Secondary server.
- *key\_string* Encryption key used to authenticate logon access for client. Do not use blank spaces in the string. (Maximum length: 20 characters)

#### **Default Setting**

DEFAULT

#### **Command Mode**

**Global Configuration** 

#### Example

```
HP420(config)#radius-server key green
HP420(config)#
```

#### radius-server retransmit

This command sets the number of retries.

#### Syntax

radius-server [secondary] retransmit < number\_of\_retries>

• secondary - Secondary server.

• *number\_of\_retries* - Number of times the access point will try to authenticate logon access via the RADIUS server. (Range: 1 - 30)

#### **Default Setting**

3

#### **Command Mode**

**Global Configuration** 

#### Example

```
HP420(config)#radius-server retransmit 5
HP420(config)#
```

### radius-server timeout

This command sets the interval between transmitting authentication requests to the RADIUS server.

#### Syntax

radius-server [secondary] timeout <number\_of\_seconds>

- secondary Secondary server.
- *number\_of\_seconds* Number of seconds the access point waits for a reply before resending a request. (Range: 1-60)

#### **Default Setting**

 $\mathbf{5}$ 

#### **Command Mode**

**Global Configuration** 

```
HP420(config)#radius-server timeout 10
HP420(config)#
```

# show radius

This command displays the current settings for the RADIUS server.

### **Default Setting**

None

#### **Command Mode**

Exec

### Example

| HP420#show radius                       |                    |  |  |
|-----------------------------------------|--------------------|--|--|
| Radius Server In                        | formation          |  |  |
|                                         |                    |  |  |
| IP                                      | : 192.168.1.25     |  |  |
| Port                                    | : 181              |  |  |
| Кеу                                     | * * * * * *        |  |  |
| Retransmit                              | : 5                |  |  |
| Timeout                                 | : 10               |  |  |
|                                         |                    |  |  |
| Radius Secondary                        | Server Information |  |  |
|                                         |                    |  |  |
| IP                                      | : 0.0.0.0          |  |  |
| Port                                    | : 1812             |  |  |
| Кеу                                     | * * * * * *        |  |  |
| Retransmit                              | : 3                |  |  |
| Timeout                                 | : 5                |  |  |
| ======================================= |                    |  |  |
| HP420#                                  |                    |  |  |

# 802.1x Port Authentication

The access point supports IEEE 802.1x (802.1x) access control for wireless clients. This control feature prevents unauthorized access to the network by requiring an 802.1x client application to submit user credentials for authentication. Client authentication is then verified by a RADIUS server using EAP (Extensible Authentication Protocol) before the access point grants client access to the network. The 802.1x EAP packets are also used to pass dynamic unicast session keys and static broadcast keys to wireless clients.

| Command                                   | Function                                                                                                    | Mode | Page |
|-------------------------------------------|----------------------------------------------------------------------------------------------------|------|------|
| 802.1x                                    | Configures 802.1x as disabled, supported, or required                                                                        | GC   | 6-40 |
| 802.1x broadcast-<br>key-refresh-rate     | Sets the interval at which the primary broadcast keys are refreshed for stations using 802.1x dynamic keying                 | GC   | 6-41 |
| 802.1x session-<br>key-refresh-rate       | Sets the interval at which unicast session keys are refreshed for associated stations using dynamic keying                   | GC   | 6-41 |
| 802.1x session-<br>timeout                | Sets the timeout after which a connected client must be re-authenticated                                                     | GC   | 6-42 |
| address filter<br>default                 | Sets filtering to allow or deny listed addresses                                                                             | GC   | 6-43 |
| address filter entry                      | Enters a MAC address in the filter table                                                                                     | GC   | 6-43 |
| address filter<br>delete                  | Removes a MAC address from the filter table                                                                                  | GC   | 6-44 |
| mac-<br>authentication<br>server          | Sets address filtering to be performed with local or remote options                                                          | GC   | 6-45 |
| mac-<br>authentication<br>session-timeout | Sets the interval at which associated clients will be re-<br>authenticated with the RADIUS server authentication<br>database | GC   | 6-45 |
| show<br>authentication                    | Shows all 802.1x authentication settings, as well as the address filter table                                                | Exec | 6-46 |

# 802.1x

This command configures 802.1x as optionally supported or as required for wireless clients. Use the **no** form to disable 802.1x support.

#### Syntax

802.1x <supported | required> no 802.1x

- supported Authenticates clients that initiate the 802.1x authentication process. Uses standard 802.11 authentication for all others.
- required Requires 802.1x authentication for all clients.

#### **Default Setting**

Disabled

#### **Command Mode**

**Global Configuration** 

#### Command Usage

- When 802.1x is disabled, the access point does not support 802.1x authentication for any station. After successful 802.11 association, each client is allowed to access the network.
- When 802.1x is supported, the access point supports 802.1x authentication only for clients initiating the 802.1x authentication process. The access point does NOT initiate 802.1x authentication. For stations initiating 802.1x, only those stations successfully authenticated are allowed to access the network. For those stations not initiating 802.1x, access to the network is allowed after successful 802.11 association.
- When 802.1x is required, the access point enforces 802.1x authentication for all 802.11 associated stations. If 802.1x authentication is not initiated by the station, the access point will initiate authentication. Only those stations successfully authenticated with 802.1x are allowed to access the network.
- 802.1x does not apply to the Ethernet interface.

```
HP420(config)#802.1x supported
HP420(config)#
```

## 802.1x broadcast-key-refresh-rate

This command sets the interval at which the broadcast keys are refreshed for stations using 802.1x dynamic keying.

#### Syntax

802.1x broadcast-key-refresh-rate <rate>

*rate* - The interval at which the access point rotates broadcast keys. (Range: 0 - 1440 minutes)

#### **Default Setting**

0 (Disabled)

#### **Command Mode**

**Global Configuration** 

#### **Command Usage**

- The access point uses EAPOL (Extensible Authentication Protocol Over LANs) packets to pass dynamic unicast session and broadcast keys to wireless clients. The **802.1x broadcast-key-refresh-rate** command specifies the interval after which the broadcast keys are changed. The **802.1x session-key-refresh-rate** command specifies the interval after which unicast session keys are changed.
- Dynamic broadcast key rotation allows the access point to generate a random group key and periodically update all key-management capable wireless clients.

#### Example

```
HP420(config)#802.1x broadcast-key-refresh-rate 5
HP420(config)#
```

### 802.1x session-key-refresh-rate

This command sets the interval at which unicast session keys are refreshed for associated stations using dynamic keying.

#### Syntax

802.1x session-key-refresh-rate <rate>

*rate* - The interval at which the access point refreshes a session key. (Range: 0 - 1440 minutes)

#### **Default Setting**

0 (Disabled)

#### **Command Mode**

**Global Configuration** 

#### **Command Usage**

Session keys are unique to each client, and are used to authenticate a client connection, and correlate traffic passing between a specific client and the access point.

#### Example

```
HP420(config)#802.1x session-key-refresh-rate 5
HP420(config)#
```

## 802.1x session-timeout

This command sets the time period after which a connected client must be reauthenticated.

#### Syntax

802.1x session-timeout < seconds>

seconds - The number of seconds. (Range: 0-65535)

#### Default

0 (Disabled)

#### **Command Mode**

**Global Configuration** 

```
HP420(config)#802.1x session-timeout 300
HP420(config)#
```

# address filter default

This command sets filtering to allow or deny listed MAC addresses.

#### Syntax

address filter default <allowed | denied>

- allowed Only MAC addresses entered as "denied" in the address filtering table are denied.
- denied Only MAC addresses entered as "allowed" in the address filtering table are allowed.

#### Default

allowed

#### **Command Mode**

**Global Configuration** 

#### Example

```
HP420(config)#address filter default denied
HP420(config)#
```

#### **Related Commands**

address filter entry (page 6-43) show authentication (page 6-46)

# address filter entry

This command enters a MAC address in the filter table.

#### Syntax

address filter entry < mac-address > < allowed | denied >

- *mac-address* Physical address of client. Enter six pairs of hexadecimal digits separated by hyphens, e.g., 00-90-D1-12-AB-89.
- allowed Entry is allowed access.
- denied Entry is denied access.

#### Default

None

#### **Command Mode**

**Global Configuration** 

#### **Command Mode**

- The access point supports up to 1024 MAC addresses.
- An entry in the address table may be allowed or denied access depending on the global setting configured for the **address filter default** command.

#### Example

```
HP420(config)#address filter entry 00-70-50-cc-99-1a allowed HP420(config)#
```

#### **Related Commands**

```
address filter default (page 6-43) show authentication (page 6-46)
```

# address filter delete

This command deletes a MAC address from the filter table.

#### Syntax

address filter delete < mac-address>

*mac-address* - Physical address of client. Enter six pairs of hexadecimal digits separated by hyphens.

#### Default

None

#### **Command Mode**

**Global Configuration** 

#### Example

```
HP420(config)#address filter delete 00-70-50-cc-99-1b
HP420(config)#
```

#### **Related Commands**

show authentication (page 6-46)

## mac-authentication server

This command sets address filtering to be performed with local or remote options. Use the **no** form to disable MAC address authentication.

#### Syntax

mac-authentication server [local | remote]

- local Authenticate the MAC address of wireless clients with the local authentication database during 802.11 association.
- remote Authenticate the MAC address of wireless clients with the RADIUS server.

#### Default

local

#### **Command Mode**

**Global Configuration** 

#### Example

```
HP420(config) #mac-authentication server remote HP420(config) #
```

#### **Related Commands**

```
address filter entry (page 6-43)
radius-server address (page 6-35)
show authentication (page 6-46)
```

### mac-authentication session-timeout

This command sets the interval at which associated clients will be re-authenticated with the RADIUS server authentication database. Use the **no** form to disable reauthentication.

#### Syntax

mac-authentication session-timeout < seconds>

seconds - Re-authentication interval. (Range: 0-65535)

#### Default

0 (disabled)

#### **Command Mode**

**Global Configuration** 

#### Example

```
HP420(config)#mac-authentication session-timeout 1
HP420(config)#
```

### show authentication

This command shows all MAC address and 802.1x authentication settings, as well as the MAC address filter table.

#### **Command Mode**

Exec

```
HP420#show authentication
Authentication Information
-----
MAC Authentication Server
                     : REMOTE
MAC Auth Session Timeout Value : 1 secs
802.1x
                       : SUPPORTED
                       : 5 min
Broadcast Key Refresh Rate
Session Key Refresh Rate
                       : 5 min
802.1x Session Timeout Value : 300 secs
Address Filtering
                       : DENIED
System Default : DENY addresses not found in filter table.
Filter Table
MAC Address
                   Status
_____
                   _____
00-70-50-cc-99-1a
                  DENIED
00-70-50-cc-99-1b
                  ALLOWED
_____
HP420(config)#
```

# Filtering Commands

The commands described in this section are used to filter communications between wireless clients, control access to the management interface from wireless clients, and filter traffic using specific Ethernet protocol types.

| Command                          | Function                                                                                                    | Mode | Page |
|----------------------------------|----------------------------------------------------------------------------------------------------|------|------|
| filter local-bridge              | Disables communication between wireless clients                                                                 | GC   | 6-47 |
| filter ap-manage                 | Prevents wireless clients from accessing the<br>management interface                                            | GC   | 6-48 |
| filter ethernet-type<br>enable   | Checks the Ethernet type for all incoming and outgoing<br>Ethernet packets against the protocol filtering table | GC   | 6-48 |
| filter ethernet-type<br>protocol | Sets a filter for a specific Ethernet type                                                                      | GC   | 6-49 |
| show filters                     | Shows the filter configuration                                                                                  | Exec | 6-50 |

# filter local-bridge

This command disables communication between wireless clients. Use the **no** form to disable this filtering.

#### Syntax

filter local-bridge no filter local-bridge

#### Default

Disabled

#### **Command Mode**

**Global Configuration** 

#### **Command Usage**

This command can disable wireless-to-wireless communications between clients via the access point. However, it does not affect communications between wireless clients and the wired network.

#### Example

```
HP420(config)#filter local-bridge
HP420(config)#
```

### filter ap-manage

This command prevents wireless clients from accessing the management interface on the access point. Use the **no** form to disable this filtering.

#### Syntax

filter ap-manage no filter ap-manage

#### Default

Disabled

#### **Command Mode**

**Global** Configuration

#### Example

```
HP420(config)#filter ap-manage
HP420(config)#
```

### filter ethernet-type enable

This command checks the Ethernet type on all incoming and outgoing Ethernet packets against the protocol filtering table. Use the **no** form to disable this feature.

#### Syntax

filter ethernet-type enable no filter ethernet-type enable

#### Default

Disabled

#### **Command Mode**
#### **Command Usage**

This command is used in conjunction with the **filter ethernet-type protocol** command to determine which Ethernet protocol types are to be filtered.

#### Example

```
HP420(config)#filter ethernet-type enable
HP420(config)#
```

### **Related Commands**

filter ethernet-type protocol (page 6-49)

## filter ethernet-type protocol

This command sets a filter for a specific Ethernet type. Use the **no** form to disable filtering for a specific Ethernet type.

#### Syntax

filter ethernet-type protocol <protocol> no filter ethernet-type protocol <protocol>

*protocol* - An Ethernet protocol type.

- Aironet-DDP
- Appletalk-ARP
- ARP
- Banyan
- Berkeley-Trailer-Neg
- CDP
- DEC-LAT
- DEC-MOP
- DEC-MOP-Dump-Load
- DEC-XNS
- EAPOL
- Enet-Config-Test
- Ethertalk
- IP
- LAN-Test
- NetBEUI
- Novell-IPX(new)
- Novell-IPX(old)
- RARP
- Telxon-TXP
- X25-Level-3

#### Default

None

#### **Command Mode**

**Global Configuration** 

#### **Command Usage**

Use the **filter ethernet-type enable** command to enable filtering for Ethernet types specified in the filtering table, or the **no filter ethernet-type enable** command to disable all filtering based on the filtering table.

#### Example

```
HP420(config)#filter ethernet-type protocol ARP
HP420(config)#
```

#### **Related Commands**

filter ethernet-type enable (page 6-48)

## show filters

This command shows the filter options and protocol entries in the filter table.

#### **Command Mode**

 $\operatorname{Exec}$ 

#### Example

The example below shows ARP frames filtered indicating its Ethernet protocol ID (0x0806).

# Interface Commands

The commands described in this section configure connection parameters for the Ethernet interface and wireless interface.

| Command                 | Function                                                                                  | Mode | Page |
|-------------------------|-------------------------------------------------------------------------------------------|------|------|
| General Interface       |                                                                                           |      |      |
| interface               | Enters specified interface configuration mode                                             | GC   | 6-53 |
| Ethernet Interface      |                                                                                           |      |      |
| dns primary-server      | Specifies the primary name server                                                         | IC-E | 6-53 |
| dns secondary-server    | Specifies the secondary name server                                                       | IC-E | 6-53 |
| ip address              | Sets the IP address for the Ethernet interface                                            | IC-E | 6-54 |
| ip dhcp                 | Submits a DHCP request for an IP address                                                  | IC-E | 6-55 |
| shutdown                | Disables the Ethernet interface                                                           | IC-E | 6-56 |
| speed-duplex            | Configures speed and duplex operation                                                     | IC-E | 6-57 |
| show interface ethernet | Shows the status for the Ethernet interface                                               | Exec | 6-57 |
| Wireless Interface      |                                                                                           |      |      |
| radio-mode              | Sets the radio working mode                                                               | IC-W | 6-58 |
| antenna-mode            | Sets the access point's antenna mode                                                      | IC-W | 6-59 |
| description             | Adds a description to the wireless interface                                              | IC-W | 6-59 |
| closed-system           | Closes access to clients without a pre-<br>configured SSID                                | IC-W | 6-60 |
| speed                   | Configures the maximum data rate at which a station can connect to the access point       | IC-W | 6-60 |
| multicast-data-rate     | Configures the maximum data rate at which the access point can transmit multicast traffic | IC-W | 6-61 |
| channel                 | Configures the radio channel                                                              | IC-W | 6-62 |
| ssid                    | Configures the service set identifier                                                     | IC-W | 6-63 |
| beacon-interval         | Configures the rate at which beacon signals are transmitted from the access point         | IC-W | 6-63 |

## **Command Line Reference**

**Interface Commands** 

| Command                      | Function                                                                                                    | Mode | Page |
|------------------------------|----------------------------------------------------------------------------------------------------|------|------|
| dtim-period                  | Configures the rate at which stations in sleep<br>mode must wake up to receive broadcast/<br>multicast transmissions                      | IC-W | 6-64 |
| fragmentation-length         | Configures the minimum packet size that can be fragmented                                                                                 | IC-W | 6-65 |
| rts-threshold                | Sets the packet size threshold at which an RTS must be sent to the receiving station prior to the sending station starting communications | IC-W | 6-66 |
| authentication               | Defines the 802.11 authentication type allowed by the access point                                                                        | IC-W | 6-67 |
| encryption                   | Defines whether or not WEP encryption is used to provide privacy for wireless communications                                              | IC-W | 6-68 |
| key                          | Sets the keys used for WEP encryption                                                                                                    | IC-W | 6-69 |
| transmit-key                 | Sets the index of the key to be used for<br>encrypting data frames sent between the<br>access point and wireless clients                  | IC-W | 6-70 |
| transmit-limits              | Sets the reduction in transmit power required for an external antenna to conform with local regulations                                   | IC-W | 6-71 |
| transmit-power               | Adjusts the power of the radio signals transmitted from the access point                                                                  | IC-W | 6-72 |
| max-association              | Configures the maximum number of clients that can be associated with the access point at the same time                                    | IC-W | 6-72 |
| multicast-cipher             | Defines the cipher algorithm used for multicasting                                                                                        | IC-W | 6-73 |
| wpa-clients                  | Defines whether WPA is required or optionally<br>supported for client stations                                                            | IC-W | 6-74 |
| wpa-mode                     | Specifies dynamic keys or a pre-shared key                                                                                                | IC-W | 6-75 |
| wpa-psk-type                 | Defines the type of the pre-shared key                                                                                                    | IC-W | 6-76 |
| wpa-preshared-key            | Defines a WPA pre-shared key value                                                                                                    | IC-W | 6-76 |
| shutdown                     | Disables the wireless interface                                                                                                    | IC-W | 6-77 |
| show interface<br>wireless g | Shows the status for the wireless interface                                                                                               | Exec | 6-78 |
| show station                 | Shows the wireless clients associated with the access point                                                                               | Exec | 6-80 |

## interface

This command configures an interface type and enters interface configuration mode.

## Syntax

interface <ethernet | wireless g>

- ethernet Interface for wired network.
- wireless g Interface for wireless clients.

## **Default Setting**

None

## **Command Mode**

**Global** Configuration

## Example

To specify the 10/100Base-TX network interface, enter the following command:

```
HP420(config)#interface ethernet
HP420(if-ethernet)#
```

## dns server

This command specifies the address for the primary or secondary domain name server to be used for name-to-address resolution.

## Syntax

dns primary-server <*server-address*> dns secondary-server <*server-address*>

- primary-server Primary server used for name resolution.
- secondary-server Secondary server used for name resolution.
- server-address IP address of domain-name server.

## **Default Setting**

None

## **Command Mode**

**Global** Configuration

#### **Command Usage**

The primary and secondary name servers are queried in sequence.

#### Example

This example specifies two domain-name servers.

```
HP420(if-ethernet)#dns primary-server 192.168.1.55
HP420(if-ethernet)#dns secondary-server 10.1.0.55
HP420(if-ethernet)#
```

#### **Related Commands**

show interface ethernet (page 6-57)

## ip address

This command sets the IP address for the (10/100Base-TX) Ethernet interface. Use the **no** form to restore the default IP address.

#### Syntax

ip address <*ip-address*> <*netmask*> <*gateway*> no ip address

- *ip-address* IP address
- *netmask* Network mask for the associated IP subnet. This mask identifies the host address bits used for routing to specific subnets.
- gateway IP address of the default gateway

#### **Default Setting**

IP address: 192.168.1.1 Netmask: 255.255.255.0

#### **Command Mode**

Interface Configuration (Ethernet)

#### **Command Usage**

- DHCP is enabled by default. To manually configure a new IP address, you must first disable the DHCP client with the **no ip dhcp** command.
- You must assign an IP address to this device to gain management access over the network or to connect to existing IP subnets. You can manually configure a specific IP address using this command, or direct the device to obtain an address from a DHCP server using the

**ip dhcp** command. Valid IP addresses consist of four numbers, 0 to 255, separated by periods. Anything other than this format will not be accepted by the configuration program.

#### Example

```
HP420(config)#interface ethernet
Enter Ethernet configuration commands, one per line.
HP420(if-ethernet)#ip address 192.168.1.2 255.255.255.0
192.168.1.253
HP420(if-ethernet)#
```

### **Related Commands**

ip dhcp (page 6-55)

## ip dhcp

This command enables the DHCP client for the access point. Use the  $\mathbf{no}$  form to disable the DHCP client.

## Syntax

ip dhcp no ip dhcp

## **Default Setting**

Enabled

## **Command Mode**

Interface Configuration (Ethernet)

## **Command Usage**

- You must assign an IP address to this device to gain management access over the network or to connect to existing IP subnets. You can manually configure a specific IP address using the **ip address** command, or direct the device to obtain an address from a DHCP server using this command.
- When you use this command, the access point will begin broadcasting DHCP client requests. The current IP address (i.e., default or manually configured address) will continue to be effective until a DHCP reply is received. Requests will be broadcast periodically by this device in an effort to learn its IP address. (DHCP values can include the IP address, subnet mask, and default gateway.)

### Example

```
HP420(config)#interface ethernet
Enter Ethernet configuration commands, one per line.
HP420(if-ethernet)#ip dhcp
HP420(if-ethernet)#
```

### **Related Commands**

ip address (page 6-54)

## shutdown

This command disables the Ethernet interface. To restart a disabled interface, use the **no** form.

#### Syntax

shutdown no shutdown

#### **Default Setting**

Interface enabled

#### **Command Mode**

Interface Configuration (Ethernet)

#### **Command Usage**

This command allows you to disable the Ethernet interface due to abnormal behavior (e.g., excessive collisions), and re-enable it after the problem has been resolved. You may also want to disable the Ethernet interface for security reasons.

#### Example

The following example disables the Ethernet interface.

```
HP420(if-ethernet)#shutdown
HP420(if-ethernet)#
```

## speed-duplex

This command configures the speed and duplex mode of the Ethernet interface when auto-negotiation is disabled. Use the **no** form to restore the default.

## Syntax

speed-duplex <auto | 10MH | 10MF | 100MH | 100MF>

- auto autonegotiate the speed and duplex mode
- 10MH Forces 10 Mbps, half-duplex operation
- 10MF Forces 10 Mbps, full-duplex operation
- 100MH Forces 100 Mbps, half-duplex operation
- 100MF Forces 100 Mbps, full-duplex operation

### **Default Setting**

Auto-negotiation is enabled by default.

### **Command Mode**

Interface Configuration (Ethernet)

### **Command Usage**

If auto-negotiation is disabled, the speed and duplex mode must be configured to match the setting of the attached device.

## Example

The following example configures the Ethernet interface to 100 Mbps, halfduplex operation.

```
HP420(if-ethernet)#speed-duplex 100mh
HP420(if-ethernet)#
```

## show interface ethernet

This command displays the status for the Ethernet interface.

## Syntax

show interface [ethernet]

## **Default Setting**

Ethernet interface

#### **Command Mode**

Exec

#### Example

```
HP420#show interface ethernet
Ethernet Interface Information
------
          : 192.168.1.1
IP Address
Subnet Mask
             : 255.255.255.0
Default Gateway : 192.168.1.253
Primary DNS
              : 192.168.1.55
Secondary DNS
             : 10.1.0.55
Speed-duplex
             : 100Base-TX Half Duplex
Admin status : Up
Operational status : Up
_____
HP420#
```

## radio-mode

This command sets the working mode for the wireless interface.

#### Syntax

radio-mode <b | g | b+g>

- b b-only mode: Both 802.11b and 802.11g clients can communicate with the access point, but 802.11g clients can only transfer data at 802.11b standard rates (up to 11 Mbps).
- g-g-only mode: Only 802.11g clients can communicate with the access point.
- b+g b & g mixed mode: Both 802.11b and 802.11g clients can communicate with the access point.

#### **Default Setting**

b & g mixed mode

#### **Command Mode**

Interface Configuration (Wireless)

```
HP420(if-wireless g)#radio-mode g
HP420(if-wireless g)#
```

## antenna-mode

This command sets the antenna mode for the access point.

#### Syntax

antenna-mode <diversity | single>

- diversity A diversity antenna system includes two identical antenna elements that are both used to transmit and receive radio signals. The access point's antennas are diversity antennas. External diversity antennas have two pigtail connections to the access point.
- single Non-diversity antennas with one antenna element that have only a single pigtail cable connection to the access point.

## **Default Setting**

Diversity

### **Command Mode**

Interface Configuration (Wireless)

### Example

```
HP420(if-wireless g)#antenna-mode single
HP420(if-wireless g)#
```

## description

This command adds a description to the wireless interface. Use the **no** form to remove the description. The wireless interface description is displayed when using the **show interface wireless g** command from the Exec level.

#### Syntax

description <*string*> no description

*string* - Comment or a description for this interface. (Range: 1-80 characters)

## **Default Setting**

Enterprise 802.11g Access Point

#### **Command Mode**

Interface Configuration (Wireless)

### Example

```
HP420(config)#interface wireless g
HP420(if-wireless g)#description RD-AP#3
HP420(if-wireless g)#
```

## closed-system

This command closes access to clients without a pre-configured SSID. Use the **no** form to disable this feature.

#### Syntax

closed-system no closed-system

#### **Default Setting**

Disabled

### **Command Mode**

Interface Configuration (Wireless)

#### **Command Usage**

When closed system is enabled, the access point will not include its SSID in beacon messages. Nor will it respond to probe requests from clients that do not include a fixed SSID.

## Example

```
HP420(if-wireless g)#closed-system
HP420(if-wireless g)#
```

## speed

This command configures the maximum data rate at which a station can connect to the access point.

#### Syntax

speed < speed>

*speed* - Maximum access speed allowed for wireless clients. (Options: 1, 2, 5.5, 6, 9, 11, 12, 18, 24, 36, 48, 54 Mbps)

### **Default Setting**

54 Mbps

### **Command Mode**

Interface Configuration (Wireless)

#### **Command Usage**

The maximum transmission distance is affected by the data rate. The lower the data rate, the longer the transmission distance.

#### Example

```
HP420(if-wireless g)#speed 6
HP420(if-wireless g)#
```

## multicast-data-rate

This command configures the maximum data rate at which the access point transmits multicast traffic.

#### Syntax

multicast-data-rate <*speed*>

*speed* - Maximum rate allowed for multicast data. (Options: 1, 2, 5.5, 11 Mbps)

## **Default Setting**

5.5 Mbps

#### **Command Mode**

Interface Configuration (Wireless)

### **Command Usage**

```
HP420(if-wireless g)#multicast-data-rate 2
HP420(if-wireless g)#
```

## channel

This command configures the radio channel through which the access point communicates with wireless clients.

## Syntax

channel < channel | auto>

- *channel* Manually sets the radio channel used for communications with wireless clients.
  - J8130A: The range is channels 1 to 11
  - J8131A: The range is channels 1 to 14 depending on the country setting
- auto Automatically selects an unoccupied channel (if available). Otherwise, the lowest channel is selected.

## **Default Setting**

Automatic channel selection

## **Command Mode**

Interface Configuration (Wireless)

## **Command Usage**

- The available channel settings are limited by local regulations, which determine the number of channels that are available.
- When multiple access points are deployed in the same area, be sure to choose a channel separated by at least five channels to avoid having the channels interfere with each other. You can deploy up to three access points in the same area (e.g., channels 1, 6, 11).
- For most wireless adapters, the channel for wireless clients is automatically set to the same as that used by the access point to which it is linked.

```
HP420(if-wireless g)#channel 1
HP420(if-wireless g)#
```

## ssid

This command configures the Service Set IDentifier (SSID).

### Syntax

ssid <*string*>

*string* - The name of a basic service set supported by the access point. (Range: 1 - 32 characters)

## **Default Setting**

Enterprise Wireless AP

### **Command Mode**

Interface Configuration (Wireless)

### **Command Usage**

Clients that want to connect to the network via the access point must set their SSIDs to the same as that of the access point.

### Example

```
HP420(if-wireless g)#ssid RD-AP#3
HP420(if-wireless g)#
```

## beacon-interval

This command configures the rate at which beacon signals are transmitted from the access point.

#### Syntax

beacon-interval <interval>

*interval* - The rate for transmitting beacon signals. (Range: 20-1000 milliseconds)

## **Default Setting**

100

## **Command Mode**

Interface Configuration (Wireless)

### **Command Usage**

The beacon signals allow wireless clients to maintain contact with the access point. They may also carry power-management information.

#### Example

```
HP420(if-wireless g)#beacon-interval 150
HP420(if-wireless g)#
```

## dtim-period

This command configures the rate at which stations in sleep mode must wake up to receive broadcast/multicast transmissions.

#### Syntax

dtim-period <interval>

*interval* - Interval between the beacon frames that transmit broadcast or multicast traffic. (Range: 1-255 beacon frames)

### **Default Setting**

2

## **Command Mode**

Interface Configuration (Wireless)

## **Command Usage**

- The Delivery Traffic Indication Map (DTIM) packet interval value indicates how often the MAC layer forwards broadcast/multicast traffic. This parameter is necessary to wake up stations that are using Power Save mode.
- The DTIM is the interval between two synchronous frames with broadcast/multicast information. The default value of 2 indicates that the access point will save all broadcast/multicast frames for the Basic Service Set (BSS) and forward them after every second beacon.
- Using smaller DTIM intervals delivers broadcast/multicast frames in a more timely manner, causing stations in Power Save mode to wake up more often and drain power faster. Using higher DTIM values reduces the power used by stations in Power Save mode, but delays the transmission of broadcast/multicast frames.

## Example

```
HP420(if-wireless g)#dtim-period 100
HP420(if-wireless g)#
```

## fragmentation-length

This command configures the minimum packet size that can be fragmented when passing through the access point.

## Syntax

fragmentation-length <*length*>

*length* - Minimum packet size for which fragmentation is allowed. (Range: 256-2346 bytes)

## **Default Setting**

2346

## **Command Mode**

Interface Configuration (Wireless)

## **Command Usage**

- If the packet size is smaller than the preset fragment size, the packet will not be fragmented.
- Fragmentation of the PDUs (Package Data Unit) can increase the reliability of transmissions because it increases the probability of a successful transmission due to smaller frame size. If there is significant interference present, or collisions due to high network utilization, try setting the fragment size to send smaller fragments. This will speed up the retransmission of smaller frames. However, it is more efficient to set the fragment size larger if very little or no interference is present because it requires overhead to send multiple frames.

```
HP420(if-wireless g)#fragmentation-length 512
HP420(if-wireless g)#
```

## rts-threshold

This command sets the packet size threshold at which a Request to Send (RTS) signal must be sent to the receiving station prior to the sending station starting communications.

## Syntax

rts-threshold <threshold>

*threshold* - Threshold packet size for which to send an RTS. (Range: 0-2347 bytes)

## **Default Setting**

2347

## **Command Mode**

Interface Configuration (Wireless)

## **Command Usage**

- If the threshold is set to 0, the access point never sends RTS signals. If set to 2347, the access point always sends RTS signals. If set to any other value, and the packet size equals or exceeds the RTS threshold, the RTS/CTS (Request to Send / Clear to Send) mechanism will be enabled.
- The access point sends RTS frames to a receiving station to negotiate the sending of a data frame. After receiving an RTS frame, the station sends a CTS frame to notify the sending station that it can start sending data.
- Access points contending for the wireless medium may not be aware of each other. The RTS/CTS mechanism can solve this "Hidden Node" problem.

```
HP420(if-wireless g)#rts-threshold 256
HP420(if-wireless g)#
```

## authentication

This command defines the 802.11 authentication type used by the access point.

#### Syntax

authentication <open | shared>

- open Accepts the client without verifying its identity using a shared key.
- shared Authentication is based on a shared key that has been distributed to all stations.

## **Default Setting**

open

## **Command Mode**

Interface Configuration (Wireless)

## **Command Usage**

- Shared key authentication can only be used when WEP is enabled with the **encryption** command, and at least one static WEP key has been defined with the **key** command.
- When using WPA or 802.1x for authentication and dynamic keying, the access point must be set to **open**.

## Example

```
HP420(if-wireless g)#authentication shared
HP420(if-wireless g)#
```

## **Related Commands**

encryption (page 6-68) key (page 6-69)

## encryption

This command defines whether or not shared-key encryption is used to provide privacy for wireless communications. Use the **no** form to disable encryption.

#### Syntax

encryption <key-length> no encryption

key-length - Size of encryption key. (Options: 64, 128, or 152 bits)

#### **Default Setting**

disabled

#### **Command Mode**

Interface Configuration (Wireless)

#### **Command Usage**

- This command enables data encryption on the access point, including WEP, TKIP, and AES.
- Wired Equivalent Privacy (WEP) is implemented in this device to prevent unauthorized access to your wireless network. For more secure data transmissions, enable WEP with this command, and set at least one static WEP key with the **key** command.
- The WEP settings must be the same on each client in your wireless network.
- Note that WEP protects data transmitted between wireless nodes, but does not protect any transmissions over your wired network or over the Internet.

#### Example

```
HP420(if-wireless g)#encryption 128
HP420(if-wireless g)#
```

#### **Related Commands**

key (page 6-69)

## key

This command sets the keys used for WEP encryption. Use the **no** form to delete a configured key.

## Syntax

key <*index*> <*size*> <*type*> <*value*> no key <*index*>

- *index* Key index. (Range: 1-4)
- *size* Key size. (Options: 64, 128, or 152 bits)
- *type* Input format. (Options: ASCII, HEX)
- value The key string.
  - For 64-bit keys, use 5 alphanumeric characters or 10 hexadecimal digits.
  - For 128-bit keys, use 13 alphanumeric characters or 26 hexadecimal digits.
  - For 152-bit keys, use 16 alphanumeric characters or 32 hexadecimal digits.

## **Default Setting**

None

## **Command Mode**

Interface Configuration (Wireless)

## **Command Usage**

- To enable Wired Equivalent Privacy (WEP), use the **authentication** command to select the "shared key" authentication type, use the **encryption** command to specify the key length, and use the **key** command to configure at least one key.
- If WEP is enabled, all wireless clients must be configured with the same shared keys to communicate with the access point.

```
HP420(if-wireless g)#key 1 64 hex 1234512345
HP420(if-wireless g)#key 2 128 ascii asdeipadjsipd
HP420(if-wireless g)#key 3 64 hex 12345123451234512345123456
HP420(if-wireless g)#
```

## **Related Commands**

**authentication** (page 6-67) **key** (page 6-69)

## transmit-key

This command sets the index of the key to be used for encrypting data frames broadcast or multicast from the access point to wireless clients.

#### Syntax

transmit-key <*index*>

index - Key index. (Range: 1-4)

### **Default Setting**

1

### **Command Mode**

Interface Configuration (Wireless)

### **Command Usage**

- If you use WEP key encryption, the access point uses the transmit key to encrypt multicast and broadcast data signals that it sends to client devices. Other keys can be used for decryption of data from clients.
- When using IEEE 802.1x, the access point uses a dynamic WEP key to encrypt unicast, broadcast, and multicast messages to 802.1x-enabled clients. However, because the access point sends the WEP keys during the 802.1x authentication process, these keys do not have to appear in the client's WEP key list.

```
HP420(if-wireless g)#transmit-key 2
HP420(if-wireless g)#
```

## transmit-limits

This command sets the reduction in transmit power required for an external antenna to conform with local regulations.

## Syntax

transmit-limits <low> <middle> <high>

*low* - The percentage of full power allowed for low radio channels. (Options: 100, 90, 80, 70, 63, 56, 50, 45, 40, 35, 32, 28, 25, 22, 20, 18, 16, 14, 13, 11, 10)

*middle* - The percentage of full power allowed for middle radio channels. (Options: 100, 90, 80, 70, 63, 56, 50, 45, 40, 35, 32, 28, 25, 22, 20, 18, 16, 14, 13, 11, 10)

*high* - The percentage of full power allowed for high radio channels. (Options: 100, 90, 80, 70, 63, 56, 50, 45, 40, 35, 32, 28, 25, 22, 20, 18, 16, 14, 13, 11, 10)

## **Default Setting**

100% for all channels

## **Command Mode**

Interface Configuration (Wireless)

## **Command Usage**

Configure the transmit limit settings for the specific external antenna and region as given in the Transmit Power Control Settings tables (see page 5-45) for that radio mode (b; g; b and g).

```
HP420(if-wireless g)#transmit-limits 80 63 70
HP420(if-wireless g)#
```

## transmit-power

This command adjusts the power of the radio signals transmitted from the access point.

#### Syntax

transmit-power < signal-strength>

*signal-strength* - Signal strength transmitted from the access point. (Options: full, half, quarter, eighth, min)

## **Default Setting**

full

### **Command Mode**

Interface Configuration (Wireless)

### **Command Usage**

- The **min** keyword indicates minimum power.
- The longer the transmission distance, the higher the transmission power required.

#### Example

```
HP420(if-wireless g)#transmit-power half
HP420(if-wireless g)#
```

## max-association

This command configures the maximum number of clients that can be associated with the access point at the same time.

#### Syntax

max-association < count>

count - Maximum number of associated stations. (Range: 0-128)

## **Default Setting**

128

## **Command Mode**

Interface Configuration (Wireless)

## Example

```
HP420(if-wireless g)#max-association 32
HP420(if-wireless g)#
```

## multicast-cipher

This command defines the cipher algorithm used for broadcasting and multicasting when using Wi-Fi Protected Access (WPA) security.

## Syntax

multicast-cipher <AES | TKIP | WEP>

- AES Advanced Encryption Standard
- TKIP Temporal Key Integrity Protocol
- WEP Wired Equivalent Privacy

## **Default Setting**

WEP

## **Command Mode**

Interface Configuration (Wireless)

## **Command Usage**

- WPA enables the access point to support different unicast encryption keys for each client. However, the global encryption key for multicast and broadcast traffic must be the same for all clients. This command sets the encryption type that is supported by all clients.
- If any clients supported by the access point are not WPA enabled, the multicast-cipher algorithm must be set to WEP.
- WEP is the first generation security protocol used to encrypt data crossing the wireless medium using a fairly short key. Communicating devices must use the same WEP key to encrypt and decrypt radio signals. WEP has many security flaws, and is not recommended for transmitting highly sensitive data.
- TKIP provides data encryption enhancements including per-packet key hashing (i.e., changing the encryption key on each packet), a message integrity check, an extended initialization vector with sequencing rules, and a re-keying mechanism.

TKIP defends against attacks on WEP in which the unencrypted initialization vector in encrypted packets is used to calculate the WEP key. TKIP changes the encryption key on each packet, and rotates not just the unicast keys, but the broadcast keys as well. TKIP is a replacement for WEP that removes the predictability that intruders relied on to determine the WEP key.

• AES has been designated by the National Institute of Standards and Technology as the successor to the Data Encryption Standard (DES) encryption algorithm, and will be used by the U.S. government for encrypting all sensitive, nonclassified information. Because of its strength, and resistance to attack, AES is also being incorporated as part of the 802.11 standard.

## Example

```
HP420(if-wireless g)#multicast-cipher TKIP
HP420(if-wireless g)#
```

## wpa-clients

This command defines whether Wi-Fi Protected Access (WPA) is required or optionally supported for client stations.

## Syntax

wpa-clients <required | supported>

- required Supports only clients using WPA.
- supported Support clients with or without WPA.

## **Default Setting**

supported

## **Command Mode**

Interface Configuration (Wireless)

## **Command Usage**

Wi-Fi Protected Access (WPA) provides improved data encryption, which was weak in WEP, and user authentication, which was largely missing in WEP. WPA uses the following security mechanisms.

## Enhanced Data Encryption through TKIP

WPA uses Temporal Key Integrity Protocol (TKIP). TKIP provides data encryption enhancements including per-packet key hashing (i.e., changing the encryption key on each packet), a message integrity check, an extended initialization vector with sequencing rules, and a re-keying mechanism.

## Enterprise-level User Authentication via 802.1x and EAP

To strengthen user authentication, WPA uses 802.1x and the Extensible Authentication Protocol (EAP). Used together, these protocols provide strong user authentication via a central RADIUS authentication server that authenticates each user on the network before they join it. WPA also employs "mutual authentication" to prevent a wireless client from accidentally joining a rogue network.

### Example

```
HP420(if-wireless g)#wpa-client required
HP420(if-wireless g)#
```

### **Related Commands**

wpa-mode (page 6-75)

## wpa-mode

This command specifies whether Wi-Fi Protected Access (WPA) is to use 802.1x authentication and dynamic keying or a pre-shared key.

#### Syntax

wpa-mode <dynamic | pre-shared-key>

- dynamic WPA with 802.1x authentication and dynamic keys.
- pre-shared-key WPA with a pre-shared key.

## **Default Setting**

#### dynamic

#### **Command Mode**

Interface Configuration (Wireless)

## **Command Usage**

- When the WPA mode is set to **dynamic**, clients are authenticated using 802.1x via a RADIUS server. Each client has to be WPA-enabled or support 802.1x client software. A RADIUS server must also be configured and be available in the wired network.
- In the **dynamic** mode, keys are generated for each wireless client associating with the access point. These keys are regenerated periodically, and also each time the wireless client is re-authenticated.

• When the WPA mode is set to **pre-shared-key**, the key must first be generated and distributed to all wireless clients before they can successfully associate with the access point.

#### Example

```
HP420(if-wireless g)#wpa-mode pre-shared-key
HP420(if-wireless g)#
```

#### **Related Commands**

wpa-clients (page 6-74) wpa-preshared-key (page 6-76)

## wpa-psk-type

This command defines the Wi-Fi Protected Access (WPA) preshared-key type.

#### Syntax

wpa-psk-type <type>

*type* - Input format. (Options: Alphanumeric, HEX)

#### **Default Setting**

Alphanumeric

#### **Command Mode**

Interface Configuration (Wireless)

#### Example

```
HP420(if-wireless a)#wpa-psk-type hex
HP420(if-wireless a)#
```

#### **Related Commands**

wpa-preshared-key (page 6-76)

## wpa-preshared-key

This command defines a Wi-Fi Protected Access (WPA) pre-shared key.

#### Syntax

wpa-preshared-key <type> <value>

- *type* Input format. (Options: ASCII, HEX)
- value The key string.
  - For ASCII input, type a string between 8 and 63 alphanumeric characters.
  - For HEX input, type exactly 64 hexadecimal digits.

#### **Command Mode**

Interface Configuration (Wireless)

#### **Command Usage**

- To support Wi-Fi Protected Access (WPA) for client authentication, use the **wpa-clients** command to specify that WPA is required, use the **wpa-mode** command to specify the pre-shared key mode, and use this command to configure one static key.
- If WPA is used in pre-shared key mode, all wireless clients must be configured with the same pre-shared key to communicate with the access point.

#### Example

```
HP420(if-wireless g)#wpa-preshared-key ASCII agoodsecret
HP420(if-wireless g)#
```

#### **Related Commands**

```
wpa-clients (page 6-74)
wpa-mode (page 6-75)
```

## shutdown

This command disables the wireless interface. Use the  $\mathbf{no}$  form to enable the interface.

#### Syntax

shutdown no shutdown

#### **Default Setting**

Interface enabled

#### **Command Mode**

Interface Configuration (Wireless)

## Example

```
HP420(if-wireless g)#shutdown
HP420(if-wireless g)#
```

## show interface wireless g

This command displays the status for the wireless interface.

## **Command Mode**

Exec

| HP420#show interface wireles           | s g                             |
|----------------------------------------|---------------------------------|
| Wireless Interface Informati           | on                              |
| Identificati                           | on                              |
| Description :                          | Enterprise 802.11g Access Point |
| SSID :                                 | Enterprise Wireless AP          |
| Radio mode :                           | 802.11b only                    |
| Channel :                              | 9                               |
| Status :                               | Enabled                         |
| 802.11 Param                           | eters                           |
| Transmit Power :                       | HALF (18 dBm)                   |
| Max Station Data Rate :                | 24Mbps                          |
| Multicast Data Rate :                  | 2Mbps                           |
| Fragmentation Threshold :              | 1024 bytes                      |
| RTS Threshold :                        | 2000 bytes                      |
| Beacon Interval :                      | 60 TUS                          |
| DTIM Interval :                        | 8 beacons                       |
| Maximum Association :                  | 64 stations                     |
| Security                               |                                 |
| Closed System :                        | DISABLED                        |
| WPA mode :                             | Dynamic key                     |
| Multicast cipher :                     | WEP                             |
| Unicast cipher :                       | TKIP                            |
| WPA clients :                          | SUPPORTED                       |
| Authentication Type :                  | OPEN                            |
| Encryption :                           | DISABLED                        |
| Default Transmit Key :                 | 1                               |
| WEP Key Data Type :                    | Hexadecimal                     |
| Static Keys :                          |                                 |
| Key 1: EMPTY Key 2: EMPTY              | Key 3: EMPTY Key 4: EMPTY       |
| Antenna                                |                                 |
| Antenna mode :                         | Diversity                       |
| Antenna gain attenuation               |                                 |
| Low channel :                          | 80%                             |
| Mid channel :                          | 63%                             |
| High channel :                         | 70%                             |
| ====================================== |                                 |

## show station

This command shows the wireless clients associated with the access point. The "Station Address" displayed is the client's MAC address.

#### **Command Mode**

Exec

#### Example

```
HP420#show station
802.11g Station Table
Station Address : 00-04-E2-41-C2-9D
Authenticated : TRUE
Associated : TRUE
Forwarding Allowed : TRUE
HP420#
```

# IAPP Command

The command described in this section enables the protocol signaling required to ensure the successful handover of wireless clients roaming between different IEEE 802.11f-compliant access points. The IEEE 802.11f protocol can ensure successful roaming between access points in a multi-vendor environment.

## iapp

This command enables the protocol signaling required to hand over wireless clients roaming between different 802.11f-compliant access points. Use the **no** form to disable 802.11f signaling.

#### Syntax

iapp no iapp

#### Default

Enabled

#### **Command Mode**

**Global Configuration** 

#### **Command Usage**

The current 802.11 standard does not specify the signaling required between access points in order to support clients roaming from one access point to another. In particular, this can create a problem for clients roaming between access points from different vendors. This command is used to enable or disable 802.11f handover signaling between different access points, especially in a multi-vendor environment.

### Example

```
HP420(config)#iapp
HP420(config)#
```

# VLAN Commands

The access point can enable the support of VLAN-tagged traffic passing between wireless clients and the wired network. Up to 64 VLAN IDs can be mapped to specific wireless clients, allowing users to remain within the same VLAN as they move around a campus site.

When VLAN is enabled on the access point, a VLAN ID (a number between 1 and 4095) can be assigned to each client after successful authentication using IEEE 802.1x and a central RADIUS server. The user VLAN IDs must be configured on the RADIUS server for each user authorized to access the network. If a user does not have a configured VLAN ID, the access point assigns the user to its own configured native VLAN ID.

#### Note

When VLANs are enabled, the access point's Ethernet interface drops all received traffic that does not include a VLAN tag. To maintain network connectivity to the access point and wireless clients, be sure that the access point is connected to a device port that supports IEEE 802.1Q VLAN tags.

The VLAN commands supported by the access point are listed below.

| Command       | Function                                        | Mode | Page |
|---------------|-------------------------------------------------|------|------|
| vlan enable   | Enables VLAN-tag support for all traffic        | GC   | 6-82 |
| native-vlanid | Configures the native VLAN for the access point | GC   | 6-82 |

## vlan

This command enables VLAN-tag support for all traffic. Use the  $\mathbf{no}$  form to disable VLANs.

#### Syntax

vlan enable no vlan

### Default

Disabled

### **Command Mode**

**Global Configuration** 

#### Example

```
HP420(config)#vlan enable
Reboot system now? <y/n>: y
```

## native-vlanid

This command configures the native VLAN ID for the access point.

#### Syntax

native-vlanid <vlan-id>

vlan-id - Native VLAN ID. (Range: 1-64)

#### **Default Setting**

1

#### **Command Mode**

**Global Configuration** 

#### **Command Usage**

When VLANs are enabled on the access point, a VLAN ID (a number between 1 and 4095) can be assigned to each client after successful authentication using IEEE 802.1x and a central RADIUS server. If a user does not have a configured VLAN ID, the access point assigns the user to its own configured native VLAN ID (a number between 1 and 64).

```
HP420(config)#native-vlanid 3
HP420(config)#
```

— This page is intentionally unused. —
# File Transfers

# Contents

| <b>Overview</b> A-2                                                                                                    |
|----------------------------------------------------------------------------------------------------|
| Downloading Access Point Software A-3                                                                                                    |
| General Switch Software Download Rules A-3                                                                                                    |
| Using TFTP or FTP To Download Software from a Server A-3<br>Web: TFTP/FTP Software Download to the Access Point A-4<br>CLI: TFTP/FTP Software Download to the Access Point A-6 |
| Using the Web Interface To Download Software From the Local<br>Computer A-8                                                                                                    |
| Transferring Configuration Files A-10                                                                                                    |

A

# Overview

You can download new access point software and upload or download configuration files. These features are useful for acquiring periodic access point software upgrades and for storing or retrieving a switch configuration.

This appendix includes the following information:

- Downloading access point software (page A-3)
- Transferring access point configurations (page A-10)

# Downloading Access Point Software

HP periodically provides access point software updates through the HP ProCurve website (http://www.hp.com/go/hpprocurve). For more information, see the support and warranty booklet shipped with the access point. After you acquire a new access point software file, you can use one of the following methods for downloading the software code to the access point.

# General Switch Software Download Rules

After an access point software download, you must reboot the access point to implement the newly downloaded code. Until a reboot occurs, the access point continues to run on the software it was using before the download started.

#### **Note** Downloading new software does not change the current access point configuration. The access point configuration is contained in a separate file that can also be transferred, for example, for archive purposes or to be used in another access point of the same model. HP recommends that you save a copy of the configuration file before upgrading your access point software. See "Transferring Configuration Files" on page A-10 for information on saving the access point's configuration file.

The access point stores two software files in its flash memory. One has a file name such as **hp420-2037.bin**, which is the current version of software the access point runs. The current software file is overwritten when new software is downloaded to the access point. The other software file, called **dflt-img.bin**, contains a default version of the access point software that is used if the current software file is deleted or fails. The **dflt-img.bin** file cannot be deleted from the system or overwritten.

# Using TFTP or FTP To Download Software from a Server

This procedure assumes that:

- A software file for the access point has been stored on a TFTP or FTP server accessible to the access point. (The access point software file is typically available from the HP ProCurve website at http://www.hp.com/go/hpprocurve.)
- The access point is properly connected to your network and has already been configured with a compatible IP address and subnet mask.

- The TFTP or FTP server is accessible to the access point through IP. Before you use the procedure, do the following: Obtain the IP address of the TFTP or FTP server on which the access point software file has been stored. If VLANs are configured on the access point, determine the name of the VLAN in which the TFTP or FTP server is operating. Determine the name of the access point software file stored in the TFTP or FTP server for the access point (for example, hp420-2037.bin). Note If your TFTP or FTP server is a Unix workstation, ensure that the case (upper or lower) that you specify for the filename is the same case as the characters in the access point software filenames on the server. Web: TFTP/FTP Software Download to the Access Point The **Software Upgrade** window on the **Administration** tab enables the access point's system software to be upgraded by downloading a new file to the access point's flash memory. The new software file must be stored remotely on an FTP or TFTP server. Note Due to the size limit of the flash memory, the access point can store only two software files. The web interface enables you to modify these parameters: Software Upgrade Remote: Downloads a software file from a specified remote FTP or TFTP server. The success of the file transfer depends on the accessibility of the FTP or TFTP server and the quality of the network connection. • **New software file:** Specifies the name of the software file on the server. The new software file name should not contain slashes ( $\langle or / \rangle$ , the leading letter of the file name should not be a period (.), and the maximum length for file names on the FTP/TFTP server is 255 characters or 32 characters for files on the access point. (Valid characters: A-Z, a-z, 0-9, ".", "-", "\_") **IP Address:** The IP address or host name of the FTP or TFTP server. Username: The user ID used for login on an FTP server. ٠
  - **Password:** The password used for login on an FTP server.

- Restore Factory Settings: Click the Restore button to reset the access point's configuration settings to the factory defaults and reboot the system.
- **Reset Access Point:** Click the Reset button to reboot the system.

#### To Download New Software Using FTP or TFTP:

- 1. Select the Administration tab.
- 2. Click the [Software Upgrade] button.
- 3. Under **Software Upgrade Remote**, select **FTP** or **TFTP** for the server you are using.
- 4. In the text field **New Software File**, specify the file name of the software on the FTP or TFTP server.
- 5. In the text field **IP Address**, specify the IP address of the FTP or TFTP server.
- 6. If using an FTP server, specify the user name and password, if required.
- 7. Click the [Start Upgrade] button.
- 8. When the download is complete, restart the access point by clicking on the **[Reboot]** button. Alternatively, you can reset the access point defaults and reboot the system by clicking on the **[Reset]** button. Resetting the access point is highly recommended.

#### Caution

New software that is incompatible with the current configuration automatically restores the access point to default values when first activated after a reboot.

| <ul> <li>HP J8130A Wireless Access Point 420 - Radio Status : Active</li> </ul> |                 |                  |                |                | <i>(p</i> ) ? |
|---------------------------------------------------------------------------------|-----------------|------------------|----------------|----------------|---------------|
| Identity                                                                        | Status          | Configuration    | Security       | Administration | Support       |
|                                                                                 | Change Password | Software Upgrade | System Servers |                |               |
| Software Upgrade                                                                | e Remote        |                  |                |                | -             |
| © FTP ाFTP                                                                      |                 |                  |                |                |               |
| New Software file hp42                                                          | ?0-2023.bin     |                  |                |                |               |
| IP Address 10.1.                                                                | 0.9             |                  |                |                |               |
| Username chris                                                                  | kok             |                  |                |                |               |
| Fassword                                                                        |                 |                  |                |                |               |
| Start Upgrade                                                                   |                 |                  |                |                |               |
|                                                                                 |                 |                  |                |                |               |
|                                                                                 |                 |                  |                |                |               |
| Reset to Factory defau                                                          | ults Rese       | t                |                |                |               |
| Debast Access Daint                                                             | Paba            |                  |                |                | -             |
| Rebool Access Point                                                             | Repor           |                  |                |                |               |

Figure A-1. Remote Software Upgrade

CLI: TFTP/FTP Software Download to the Access Point

#### **CLI Commands Used in This Section**

| Command Syntax                              | CLI Reference Page |
|---------------------------------------------|--------------------|
| copy <ftp tftp=""  =""> file</ftp>          | page 6-31          |
| dir                                         | page 6-33          |
| reset <board configuration=""  =""></board> | page 6-6           |

The following example shows how to download new software to the access point using a TFTP server.

```
HP420#copy tftp file
1. Application image
2. Config file
3. Boot block image
Select the type of download<1,2,3>: [1]:1
TFTP Source file name:hp420-2037.bin
TFTP Server IP:10.1.0.9
Removing old runtime! Please wait a few minutes!
Creating file! Please wait a few minutes!
Firmware version of system is v2.0.29 and Updating Run-Time
code v2.0.37 NOW!
This firmware is compatible with hardware.
Updating Boot Line in NVRAM, please wait!
Warning! Updating firmware may cause configuration settings
to be incompatible.
(Suggestion: Using new default configuration settings lets
system be more
efficient, but system will lose current settings.)
Do you want to use NEW CONFIG SETTINGS? <y/n> [n]:n
HP420#dir
File Name
                             Type
                                    File Size
_____
                             ____
                                  _____
dflt-img.bin
                               2
                                     1325119
hp420-2037.bin
                              2
                                   1325119
                              5
                                       17004
syscfq
syscfg_bak
                              5
                                       17004
     262144 byte(s) available
HP420#reset board
Reboot system now? <y/n>: y
```

When the access point finishes downloading the file from the server, a number a messages are displayed as the software is installed before a prompt "**Do you** want to use NEW CONFIG SETTINGS?

Type " $\gamma$ " to reset the configuration to default values and reboot the access point to activate the downloaded software. Type "**n**" to continue to use the current configuration settings without rebooting.

#### Caution

New software that is incompatible with the current configuration automatically restores the access point to default values when first activated after a reboot.

If you typed " $\mathbf{n}$ " to continue using the current configuration settings, you must type **reset board** to reboot the access point and activate the downloaded software.

# Using the Web Interface To Download Software From the Local Computer

This procedure assumes that:

- A software file for the access point has been stored on the local computer. (The access point software file is typically available from the HP ProCurve website at http://www.hp.com/go/hpprocurve.)
- The access point is properly connected to your network and has already been configured with a compatible IP address and subnet mask.

Before you use the procedure, do the following:

■ Store or locate the access point software file on the local computer (for example, **hp420-2037.bin**).

The **Software Upgrade** window on the **Administration** tab enables the access point's system software to be upgraded by downloading a new file to the access point's flash memory. The new software file must be stored locally on a management station using the access point's web interface.

The web interface enables you to modify these parameters:

• Software Upgrade Local: Downloads a software file from the web management station to the access point using HTTP. Use the Browse button to locate the file locally on the management station and click Start Upgrade to proceed.

The new software file name should not contain slashes ( $\langle or \rangle$ ), the leading letter of the file name should not be a period (.), and the maximum length for files on the access point is 32 characters. (Valid characters: A-Z, a-z, 0-9, ".", "-", "\_")

- Restore Factory Settings: Click the Restore button to reset the access point's configuration settings to the factory defaults and reboot the system.
- **Reset Access Point:** Click the Reset button to reboot the system.

#### To Download New Code:

- 1. Select the **Administration** tab.
- 2. Click the [Software Upgrade] button.
- 3. Under **Software Upgrade Local**, in the text field **New Software File**, specify the path and file name of the software on the local computer. You can use the **[Browse]** button to find the file.
- 4. Click the [Start Upgrade] button.
- 5. When the download is complete, restart the access point by clicking on the [Reboot] button. Alternatively, you can reset the access point defaults and reboot the system by clicking on the [Reset] button.

| • HP J8130A Wirel | ess Access Point 42 | 20 - Radio Status : | Active         |                | Ø       | ? |
|-------------------|---------------------|---------------------|----------------|----------------|---------|---|
| Identity          | Status              | Configuration       | Security       | Administration | Support |   |
|                   | Change Password     | Software Upgrade    | System Servers |                |         |   |
| Software Upgra    | ıde                 |                     |                |                |         | - |
| Software Upgra    | ide Local           |                     |                |                |         |   |
| New Software file | \ap\hp420-2022.bin  | Browse              |                |                |         |   |
| Start Upgrade     |                     |                     |                |                |         | - |

Figure A-2. Local Software Upgrade

# Transferring Configuration Files

#### **CLI Commands Used in This Section**

| Command Syntax                              | CLI Reference Page |
|---------------------------------------------|--------------------|
| copy config <ftp tftp=""  =""></ftp>        | page 6-31          |
| copy <ftp tftp=""  =""> file</ftp>          | page 6-31          |
| dir                                         | page 6-33          |
| reset <board configuration=""  =""></board> | page 6-6           |

Using the CLI commands described in this section, you can copy access point configuration files to and from an FTP or TFTP server. Transferring configuration files is not available using the web interface.

When you copy the access point configuration file to an FTP/TFTP server, that file can later be downloaded to the access point to restore the system configuration. The success of the file transfer depends on the accessibility of the FTP/TFTP server and the quality of the network connection.

The following example shows how to upload the configuration file to a TFTP server.

```
HP420#copy config tftp
TFTP Source file name:syscfg
TFTP Server IP:192.168.1.19
HP420#
```

The following example shows how to download a configuration file to the access point using a TFTP server. After downloading the configuration file, you must reboot the access point.

```
HP420#copy tftp file
1. Application image
2. Config file
3. Boot block image
Select the type of download<1,2,3>: [1]:2
TFTP Source file name:syscfg
TFTP Server IP:10.1.0.9
HP420#
```

— This page is intentionally unused. —

# Index

#### Numerics

802.1x authentication ... 5-51, 6-39

# A

address filtering ... 5-52 Advanced Encryption Standard ... 5-53 AES ... 5-53 antenna mode, setting ... 5-45, 6-59 authentication using MAC addresses ... 5-62

# B

beacon interval ... 5-38

#### С

Change Password Window ... 4-7 cipher algorithms ... 6-73 closed system ... 6-60 community string ... 6-25 Complementary Code Keying ... 5-37 configuration download ... A-3 configuration settings, saving or restoring ... 6-31 Country Code, setting ... 5-41

# D

DHCP ... 5-11, 6-54, 6-55 DNS name ... 4-5 Domain Name Server ... 4-4 download, TFTP ... A-3 downloading software ... 6-31 DTIM ... 5-39

# F

firmware displaying version ... 6-24 upgrading ... 6-31 frame filtering ... 5-32

## H

hardware version, displaying ... 6-24 HP web browser interface ... 2-4

## Ι

IAPP ... 6-80 IEEE 802.11f ... 6-80 IEEE 802.1x ... 6-39 IP DHCP ... 5-9 using for web browser interface ... 4-5 IP address DHCP ... 6-54, 6-55 setting ... 6-54, 6-55

## L

logging to syslog servers ... 6-15 logon authentication RADIUS client ... 6-34 RADIUS server ... 6-34 lost password ... 4-9

# M

management interfaces described ... 2-2 management filter ... 6-47 manager password ... 4-8

# Ν

network access control ... 5-51

#### 0

Open System ... 5-71 operator password ... 4-8 Orthogonal Frequency Division Multiplexing ... 5-37 OS download using TFTP ... A-3

## P

password ... 4-7, 4-8 administrator setting ... 6-12 creating ... 4-7 delete ... 4-9 if you lose the password ... 4-9 lost ... 4-9 setting ... 4-7 port status ... 4-18 utilization ... 4-18 port authentication ... 6-39 ports duplex mode ... 6-57 speed ... 6-57 pre-shared key, WPA ... 5-53

# Q

quick start ... 1-6

#### R

radio channel selection ... 5-38 RADIUS server setup ... 5-28 RADIUS, logon authentication ... 6-34 Reset button ... 4-9 restarting the system ... 6-6 roaming ... 6-80 RTS threshold ... 5-39

#### S

security 802.1x ... 5-51 MAC filtering ... 5-52 of access point ... 4-9 WEP ... 5-51 wireless ... 5-51 WPA ... 5-52 serial port configuring ... 6-8 Service Set Identification ... 5-5 setup screen ... 1-6 shared keys, WEP ... 5-72 Simple Network Time Protocol ... 5-21 SNMP community string ... 6-25 enabling traps ... 6-27 trap manager ... 6-28 SNTP ... 5-21 software displaying version ... 6-24 downloading ... 6-31 SSID ... 5-5 startup files creating ... 6-31 setting ... 6-31 status, port ... 4-18 switch software *See* OS. Syslog logging ... 5-17 system software, downloading from server ... 6-31

## Т

TFTP OS download ... A-3 time zone, setting ... 5-21 TKIP encryption ... 5-52 transmit power ... 5-38 trap manager ... 6-28

#### U

upgrading software ... 6-31 user name, using for browser or console access ... 4-7 user password ... 6-12, 6-13 utilization, port ... 4-18

#### V

VLAN OS download ... A-4 VLAN tag support ... 6-81

#### W

web agent enabled ... 4-7 web agent, advantages ... 2-4 web browser interface access parameters ... 4-7 disable access ... 4-7 enabling ... 4-4

features ... 2-4 first-time tasks ... 4-7 main screen ... 4-5, 4-17, 4-19, 4-20 overview ... 4-5, 4-17, 4-19, 4-20 Overview window ... 4-5, 4-17, 4-19, 4-20 password lost ... 4-9 password, setting ... 4-7 screen elements ... 4-5, 4-17 security ... 4-7 standalone ... 4-4 status bar ... 4-21 system requirements ... 4-4 WEP ... 5-51 Wi-Fi Protected Access ... 5-52 Wired Equivalent Privacy ... 5-51 working mode, setting ... 5-38, 6-58 WPA pre-shared key ... 6-76

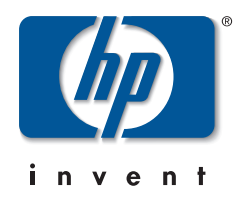

Technical information in this document is subject to change without notice.

#### ©Copyright 2002, 2004

Hewlett-Packard Development Company, L.P. Reproduction, adaptation, or translation without prior written permission is prohibited except as allowed under the copyright laws.

Printed in Taiwan May 2004

Manual Part Number 5990-6006

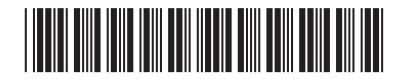